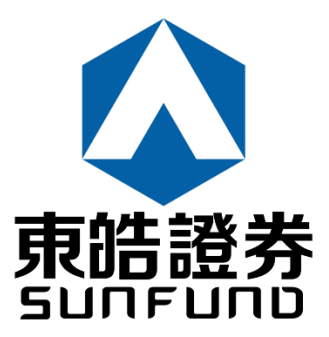

# Electronic Trading Services (ETS)

電子交易服務

使用手冊

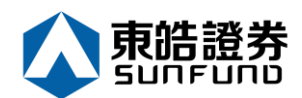

### 目錄

| 1 | 序     |                              | 4  |
|---|-------|------------------------------|----|
| 2 | 開始使用  | l                            | 5  |
|   | 2.1   | 登入                           | 5  |
|   | 2.2   | 更改密碼                         | 7  |
|   | 2.3   | 註銷                           | 8  |
| 3 | 訂單處理  | l                            | 9  |
|   | 3.1   | 輸入買賣盤                        | 9  |
|   | 3.2   | 條件訂單 1                       | 13 |
|   | 3.3   | 更改買賣盤1                       | 15 |
|   | 3.4   | 取消買賣盤1                       | 17 |
|   | 3.5   | 查詢訂單資料1                      | 19 |
|   | 3.6   | 已成交訂單查詢 2                    | 20 |
|   | 3.7   | 股票/現金結存                      | 21 |
| 4 | 新股認購  | 2                            | 22 |
| 5 | 報表    |                              | 23 |
| 6 | 附錄Ⅰ:艮 | 周與答                          | 24 |
|   | 6.1   | 使用「網上交易服務」須要安裝任何軟體或硬體嗎? 2    | 24 |
|   | 6.2   | 為何在網上不能流覽報價及交易資料區? 2         | 24 |
|   | 6.3   | 為何網上客戶有時收不到登入網上平臺的密碼? 2      | 24 |
|   | 6.4   | 為何不能顯示交易資料區? 2               | 24 |
|   | 6.5   | 為何交易資料區的文字無法正常顯示? 2          | 24 |
|   | 6.6   | 如何計算可動用資金?                   | 24 |
|   | 6.7   | 網上客戶下的訂單,使用者可否在 ETS 中修改取消? 2 | 24 |
|   | 6.8   | 交易資料能保存在系統多久? 2              | 24 |
|   | 6.9   | 訂單的交易狀態是什麼意思(NEW,WA)?        | 25 |
|   | 6.10  | 訂單拒絕原因                       | 25 |
|   |       |                              | _  |
|   | 6.10  | .1                           | 25 |

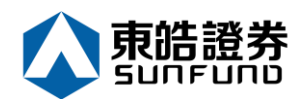

| 7 | 附錄 Ⅱ: 訃 | 了單類型       | 26 |
|---|---------|------------|----|
|   | 7.1     | 開市前時段分那幾種? | 31 |

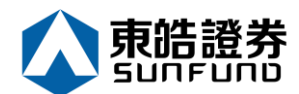

### 1序

本使用手冊提供如何使用 Electronic Trading Services (ETS) 電子交易服務的詳細步驟。 ETS 電子交易服務包含以下簡單易用的模組,讓使用者靈活及更有效率地處理交易業務。

- 登入
- 買入 / 沽出股票
- 更改買賣盤
- 取消買賣盤
- 股票 / 現金結存
- 查詢股價
- 帳戶管理
- 註銷

本使用手冊包含下列章節:

| 章節 | 内容                         |
|----|----------------------------|
| 1  | 引言                         |
|    | 簡單介紹本使用手冊                  |
| 2  | 開始使用                       |
|    | 介紹登入、登出步驟                  |
| 3  | 訂單處理                       |
|    | 詳盡介紹有關訂單處理·如下單/改盤/批核/查詢等功能 |
| 4  | 電子新股認購                     |
| 5  | 報表                         |
| 6  | 問與答                        |
| 7  | 訂單類型                       |

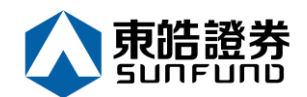

### 2 開始使用

2.1 登入

ETS 電子交易服務登入程式:

- (a) 開啟電腦。
- (b) 開啟 Internet Explorer。
- (c) 輸入網址

https://itrade.sunfundsecurities.com.hk/mts.web/Web2/login/sunfun/index. html#big5

(d) 選擇「寬頻上網」;如有防火牆·選擇「經防火牆」。

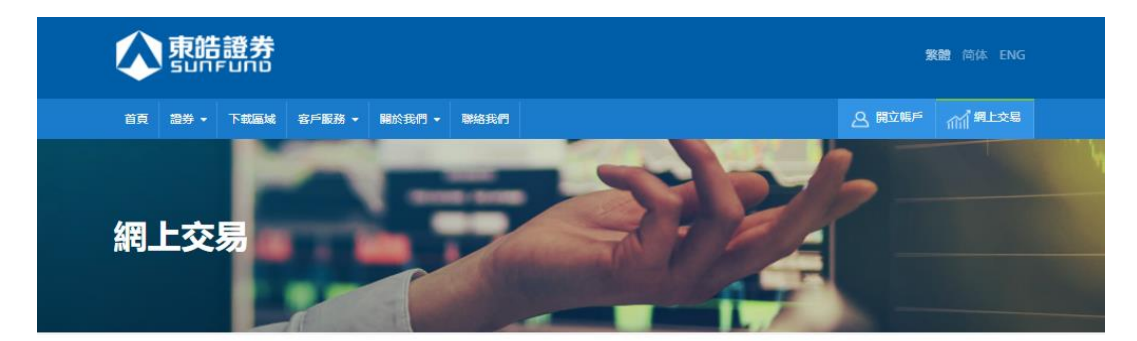

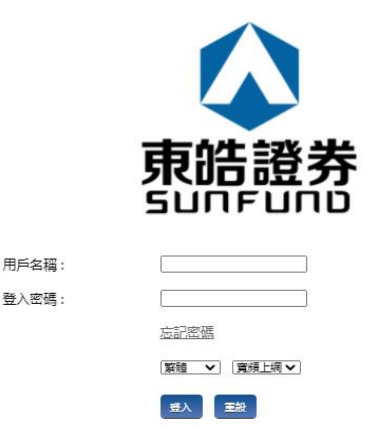

(e) 輸入「用戶名稱」及「登入密碼」·然後按「登入」;或按「清除」以重新輸入。

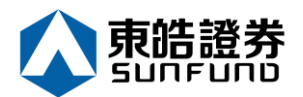

#### (f) 登入後·主視窗便會出現。

| <b>(</b>      | 🔿 🏉 https      | ://itrade. <b>su</b> | Infundse | curities.com.h | ¢/mts.    | web/#        |              |            |            |                                        |                       | - 🔒 🖒 Sea            | ırch                                   |             | م               |
|---------------|----------------|----------------------|----------|----------------|-----------|--------------|--------------|------------|------------|----------------------------------------|-----------------------|----------------------|----------------------------------------|-------------|-----------------|
| <i>[</i> ] 網上 | 交易系統           |                      | × 📑      |                |           |              |              |            |            |                                        |                       |                      |                                        |             |                 |
| File E        | dit View F     | avorites             | Tools    | Help           |           |              |              | _          |            |                                        |                       |                      |                                        |             |                 |
|               |                |                      |          | 訂單輸入           | 條         | 件訂單          |              | 港股         |            |                                        |                       |                      |                                        |             | С               |
|               |                |                      |          | 98.##-         | ₽ #£      |              |              | 5          | 0000       | 5 滙豐控股                                 |                       | 5                    | €新時間: 2020/                            | 01/08 11:11 | 剩餘即時報價: 299     |
| -             | + ++ =         | 76 M                 |          | 記分が            | II 195    |              |              |            | 按盤價        |                                        | 開市價                   | 最高價                  | 最低價                                    | 前收市價        | 買賣差價            |
| 5             | <b>泿</b> 怡記    | 兌夯                   |          | i              | 市場        | HKEX - 香港交易所 | $\checkmark$ | 4          | 59.35      | 50                                     | 59.300                | 59.350               | 58.850                                 | 59.900      | 0.050/0.050     |
| S             | unfund se      | CURITIES             | 3        | 7              | 1/2       | - 請選擇        | ×            | -0.5       | 50(-0.91   | 18%)                                   | 成交股數                  | 成交金額                 | 交易宗數                                   | 每手股數        | 交易貨幣            |
| ~Z.           | -70 444        |                      |          | _ F            |           |              |              | 冒入價        |            | 賣出價                                    | 6.86/M                | 405.841M             | 1/94                                   | 400         | HKD             |
| amil          | 證芬巾場           |                      |          | 訂單             | 順型        | E - 増強限價盤    | $\checkmark$ | 59 300     |            | 59 350                                 | 市盈平<br>12 110         | 周息率(%)<br>6 709      | 52周高<br>68 160                         | 54.520      | 中追<br>1224 857B |
|               | 訂單報表           |                      |          | 80.385         | - 04      |              |              |            | いたまきが      | 西/士佣榔生)珍                               | :=10                  | 0.705                | 00.100                                 | 54.520      | 1224.0370       |
|               | 交易報表           |                      |          | 股票             | 局3版<br>Re |              |              | 2020/01/08 | 08:45      | 11111111111111111111111111111111111111 | .==1)<br>生培亜一         | )                    |                                        |             |                 |
|               | 11日10日4日       | 志                    |          | 1              | 曹格        |              |              | 2020/01/08 | 07:52      | 【大行炒D                                  | 1.1 高感唱好約             | ·,<br>〔業股,理紙及玓       | 《紙獲升至買入                                |             | ^               |
| _             | 11+100 X ++ La | -1×                  |          |                |           |              |              | 2020/01/07 | 17:17      | 《小傳日記                                  | 》中東局勢暫測               | 2燒,魚缸穩守+             | 天線!                                    |             |                 |
| •             | 作片的油           |                      |          |                | <b>议量</b> |              |              | 2020/01/07 | 17:08      | 傳騰訊(0                                  | 0700)牽頭               | <b>貝財團尋求10億</b>      | 11111111111111111111111111111111111111 | 儇球音樂        |                 |
|               | 版户旨庄           |                      |          | 最大 \$          |           |              |              | 2020/01/07 | 12:28      | 駿隆料今年                                  | 強積金回報4                | 5%,收費或在              | EeMPF推出                                | 後再下調        |                 |
|               | 方数 / 提着        | 5                    |          |                |           |              |              | 2020/01/07 | 09:53      | 《異動股》                                  | 騰訊(007(               | )0)走高近2%             | 。 渡瑞信及大                                | 和升目標價       |                 |
| 5             | 13-80 / 32-8   | ~                    |          |                |           | 下單           | 清除           | 2020/01/07 | 08:46      | 【港元利率                                  | 】 集友短加長》<br>十71 藤田灌瑞伯 | 1、3個月延仔息<br>1万大和上調日類 | 【∠. ⊃ / 里<br>「価,                       | 溶首予買 λ      |                 |
|               | 其他             |                      |          |                |           |              |              | 2020/01/06 | 17:19      | 《小傳日記                                  | 》美伊局藝魚                | 魚釘現跌勢;金              | 油升不停,藥                                 | 2011頁八<br>  | ~               |
|               |                |                      |          |                |           |              |              | etnet ***  | 供: etnet i | 經濟盪 免實聲明                               |                       |                      |                                        |             |                 |
|               |                |                      |          |                |           |              |              |            | ā          | b迎你! 親愛的智                              | 戶(DEMO)、 最            | 少15分鐘延遲或前            | 也市價資料是由う                               | 1. 雅斯資訊科技3  | 与限公司提供・会言聲明     |
|               |                |                      |          |                |           |              |              |            |            |                                        |                       |                      |                                        |             |                 |

| 投資組合 今       | 日訂單  | 待成交訂單 | 成交記錄 | 訊息/提示 |    |     |         |       | _ |
|--------------|------|-------|------|-------|----|-----|---------|-------|---|
| HKD等值 ▼ 現金餘額 |      | 產品    | 產品名稱 |       | 收量 | 參考價 | 貨值(參考價) | 可按揭貨值 |   |
| 「用現金         | 0.00 |       |      |       |    |     |         |       |   |
| 8易限額         | 0.00 |       |      |       |    |     |         |       |   |
| 已用限額         | 0.00 |       |      |       |    |     |         |       |   |
| 「動用資金        | 0.00 |       |      |       |    |     |         |       |   |
| 8貨值(前收市價)    | 0.00 |       |      |       |    |     |         |       |   |
| 投資組合總值(前收市價) | 0.00 |       |      |       |    |     |         |       |   |

- (g) 成功登入後,系統主視窗即時出現。主視窗分為3個區域:
  - ▶ 左上方 :目錄區
  - ▶ 中上方 :訂單輸入區
  - 右上方 :即時報價區 (只適用於申請即時報價之客戶)
  - ▶ 下方 : 交易資料區

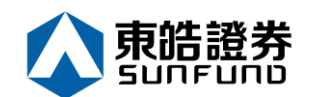

**2.2** 更改密碼

- (a) 把滑鼠指向目錄區之「帳戶管理」,然後按「更改密碼」。
- (b) 輸入舊密碼,然後輸入新的密碼,再輸入新的密碼確認。
- (c) 按「更改」完成。
- (d) 密碼馬上被更改並即時生效。

| <b>(</b>    | https://itrade.sunfunds | ecurities.com.hk/mts. | web/#         |                    | - ≞ ¢ Se | earch 🔎 -              |
|-------------|-------------------------|-----------------------|---------------|--------------------|----------|------------------------|
| ∅ 網上        | 交易系統 × 📑                | Hala                  |               |                    |          |                        |
| File E      |                         | 訂單輸入條                 | 牛訂單           | 港股                 |          | Ċ                      |
| _           |                         | 證券名稱                  |               |                    |          |                        |
| 5           | <b>東</b> 晤證劵            | 市場                    | HKEX - 香港交易所  |                    |          |                        |
| 21          | JNFUND SECORITIES       | 買/沽                   | - 請選指         |                    |          | $\odot$                |
| <u>a Mi</u> | 證券市場<br>                | 訂單類型                  | E - 增強        | 更改用戶密碼             |          | •                      |
|             | 帳戶管理                    | 股票编號                  |               | 用戶: DEMO<br>名種:    |          |                        |
|             | 更改密碼                    | 価枚                    | tangular Snip | <b>茜</b> 密碼:       |          |                        |
|             | 衍生產品條款                  |                       |               | 新密碼:               |          |                        |
|             |                         | 〕 一                   |               | 重新輸入密碼:            |          |                        |
| ଞ           | 存款 / 提款                 | 最大 \$                 |               | 密碼規則: 長度最少為8個字元,最長 | 為15個字元   |                        |
| +           | 其他                      |                       |               | 更改 登入密碼            |          |                        |
|             |                         |                       |               |                    |          |                        |
|             |                         |                       |               |                    |          |                        |
|             |                         | 10.75.40              | <u></u>       |                    |          | 資料是田又雅斯資訊科技得限公司提供・免責聲明 |
|             |                         | 投資組合                  | ÷71           |                    |          | (101)                  |
|             |                         | HKD等值▼ 現書             | 白絵額           |                    |          | 可按揭貨值貨幣                |
|             |                         | 可用現金                  |               |                    |          | <u>^</u>               |
|             |                         | 交易限額                  |               |                    |          |                        |
|             |                         | 己用限額                  |               |                    |          |                        |
|             |                         | り動用真立<br>             | 0.00          |                    |          | _                      |
|             |                         | 投資組合總值(前收下            | 方價) 0.00      |                    |          |                        |
|             |                         |                       |               |                    |          | ~                      |

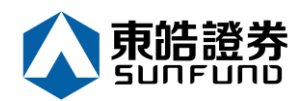

## **2.3** 註銷

於主畫面上按「登出」或關閉視窗即可。

| 🗲 🛞 🔯 Ularan kalendar kanalar sand trass 🖉 - 🟦 🖉 🗃 Marayaka | *         | ი დ. მ <mark>ა</mark> |
|-------------------------------------------------------------|-----------|-----------------------|
|                                                             | Standmost |                       |
|                                                             | 164       |                       |
|                                                             |           |                       |
|                                                             |           |                       |
|                                                             |           |                       |
|                                                             |           |                       |
|                                                             |           |                       |
|                                                             |           |                       |

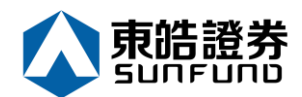

# 3 訂單處理

## 3.1 輸入買賣盤

#### (a) 於交易平臺主畫面按「買入」或「沽出」。

| <b>(</b> | https://itrade.sunfunds   | securities.com.hk/mt              | ts.web/#    |            |                        |                          |                | -                            | arch                                                                                                    |                   | Q           |
|----------|---------------------------|-----------------------------------|-------------|------------|------------------------|--------------------------|----------------|------------------------------|----------------------------------------------------------------------------------------------------|-------------------|-------------|
| 🥖 網上     | ·交易系統 🛛 🕹 🗋               | ŧ                                 |             |            |                        |                          |                |                              |                                                                                                    |                   |             |
| File E   | Edit View Favorites Tools | Help                              | 條件訂單        |            | 港股                     |                          |                |                              |                                                                                                    |                   | С           |
|          |                           | 这类夕经                              | 医曲法肌        |            | 5                      | 00005 滙豐控股               |                | 5                            | 更新時間: 2020                                                                                                    | /01/08 11:11      | 剩餘即時報價: 299 |
| -        |                           | <b>呾分</b> 10件                     | 性豆江放        |            | 按                      | 盤價                       | 開市價            | 最高價                          | 最低價                                                                                                    | 前收市價              | 買賣差價        |
| 5        | 末昉證夯                      | 市場                                | HKEX - 杳港交易 | ff 🔽       | 5                      | 9.350                    | 59.300         | 59.350                       | 58.850                                                                                                    | 59.900            | 0.050/0.050 |
| S        | UNFUND SECURITIES         | 買/沽                               | - 請選擇       |            | -0.550(                | -0.918%)                 | 成交股數<br>6 967M | 成交金額<br>405.941M             | 交易宗數<br>1704                                                                                                    | 每手股數<br>400       | 交易貨幣        |
| ~        | 連巻古根                      | 141/14                            | 買入<br>法出    |            | 買入價                    | 賣出價                      | 0.00/W         | 目目家(%)                       | 52国宫                                                                                                    | 400               | 古債          |
| ahdi     | 12 27 11 703              | 訂單類型                              |             |            | 59.300                 | 59.350                   | 12.119         | 6.709                        | 68.160                                                                                                    | 54.520            | 1224.857B   |
|          | 訂單報表                      | 股票邮制                              | 5           |            | 相關新聞   收               | 市競價/市調機制資                | r語.            |                              |                                                                                                    |                   |             |
|          | 交易報表                      | 104, 514, 109, 200                |             |            | 2020/01/08 08          | 3:45 上市公司通               | 告摘要一覽(         | L )                          |                                                                                                    |                   |             |
|          | 訂單交易報表                    | 價格                                | 59          | 🖵 C        | 2020/01/08 07          | 7:52 【大行炒D               | 七】高盛唱好編        | 氏業股,理紙及5                     | 如紙獲升至買入                                                                                                    |                   |             |
|          |                           |                                   | 400         |            | 2020/01/07 17          | 7:17 《小傳日記               | 》中東局勢暫該        | 艮焼,魚缸穩守┪                     | ├天線!                                                                                                    |                   |             |
|          | 帳戶管理                      |                                   |             |            | 2020/01/07 17          | 7:08 傅騰訊(0               | 0700) 牽        | 夏財團尋求10億                     | 急歐元貸款收購                                                                                                    | 環球音樂<br>※東丁課      |             |
|          |                           | 最大 \$                             | 23,600.00   |            | 2020/01/07 12          | 2:28 酸喹科亨年<br>9:53 《卑動股》 | ·強積金回報4<br>    | . 5 %,收費或1<br>) () ) 未宫近 2 9 | E e IVI P F 推出<br>6,熣瑞信及大                                                                                                    | 役円 ▷ 詞<br>和升日 標 個 |             |
| 5        | 存款/提款                     |                                   |             | NT TO      | 2020/01/07 08          | 3:46 【港元利率               | ] 集友短加長》       | 10)定闾近之,<br>咸,3個月定存息         | 07.257厘                                                                                                    |                   |             |
| _        |                           | -                                 | 下里          | <b>清</b> 际 | 2020/01/07 07          | 7:52 【大行炒D               | 七】 騰訊 獲瑞(      | 言及大和上調目相                     | 景價,萬科獲滙                                                                                                    | 證首予買入             | ~           |
|          | 其他                        |                                   |             |            | 2020/01/06 17          | 7:19 《小傳日記               | 》美伊局勢危         | ,魚缸現跌勢;会                     | 1993年1月11日 1月11日 1月1日 1月1日 1月11日 1月11日 1月111日 1月1111 1月1111 1月1111 1月1111 1月1111 1月1111 1月111111 | 佬卻慘情!             |             |
|          |                           |                                   |             |            | etnet <sup>gagge</sup> | etnet 經濟通   免責聲明         |                |                              |                                                                                                    |                   |             |
|          |                           |                                   |             |            |                        | 歡迎你! 親愛的寶                | ≩戶 (DEMO), 最   | 少15分鐘延遲或前                    | 收市價資料是由5                                                                                                    | <b>さ雅斯資訊科技</b> 有  | 有限公司提供・免責聲明 |
|          |                           | 投資組合                              | 合 今日訂單      | 待成交訂單      | L 成交記錄                 | 訊息/提示                    |                |                              |                                                                                                    |                   | ((=))       |
|          |                           | HKD等值▼ 助                          | 見金餘額        | 產品         | 產品名稱                   | 數量                       | 参考             | 價 貨值(参                       | 考價)                                                                                                    | 可按揭貨值             | 貨幣          |
|          |                           | 可用現金                              | 0.0         | D          |                        |                          |                |                              |                                                                                                    |                   | ~           |
|          |                           | 交易限額                              | 0.0         | D          |                        |                          |                |                              |                                                                                                    |                   |             |
|          |                           | 己用限額                              | 0.0         | D          |                        |                          |                |                              |                                                                                                    |                   |             |
|          |                           | 可動用資金                             | 0.0         | D          |                        |                          |                |                              |                                                                                                    |                   |             |
|          |                           | 總皆信(前收市價)                         | 0.0         | D          |                        |                          |                |                              |                                                                                                    |                   |             |
|          |                           | 卫资组合编估(前J                         | (市価) 0.0    | D          |                        |                          |                |                              |                                                                                                    |                   |             |
|          |                           | 250, and max and max till ( 100 H | 0.01        |            |                        |                          |                |                              |                                                                                                    |                   | <u> </u>    |
|          |                           |                                   |             |            |                        |                          |                |                              |                                                                                                    |                   | ~           |

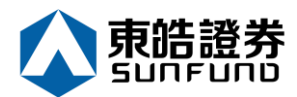

(b) 輸入買賣盤資料 · 包括:訂單類別 · 股票編號 · 價格及數量 · 再按下「下單」落盤或「清除」取消 ·

|                                  |                           | . 1.74            |       |               |                         |                         | 0 4 0                        |                                             |                 | 0             |
|----------------------------------|---------------------------|-------------------|-------|---------------|-------------------------|-------------------------|------------------------------|---------------------------------------------|-----------------|---------------|
| https://itrade.sunfundsec        | urities.com.hk/m          | ts.web/#          |       |               |                         |                         | * m G Se                     | arch                                        |                 | Q             |
| 🤗 網上交易系統 🛛 🛛 🗋                   |                           |                   |       |               |                         |                         |                              |                                             |                 |               |
| File Edit View Favorites Tools H | Help                      |                   |       | _             |                         |                         |                              |                                             |                 |               |
|                                  | 訂單輸入                      | 條件訂單              |       | 港股            |                         |                         |                              |                                             |                 | С             |
|                                  | 179 <del>114</del> 477 50 |                   |       | 5 🖸 0         | 00005 滙豐控股              |                         | 5                            | 更新時間: 2020                                  | /01/08 11:11    | 剩餘即時報價: 299   |
|                                  | <u> 超</u> 芬 石 相           | 9 匯豐控版            |       | 按             | 監價                      | 開市價                     | 最高價                          | 最低價                                         | 前收市價            | 買賣差價          |
| 東晧證劵                             | 市場                        | HKEX - 香港交易       | ら所 く  | 1.5           | 9 350                   | 59.300                  | 59.350                       | 58.850                                      | 59.900          | 0.050/0.050   |
| SUNFUND SECURITIES               |                           |                   |       | -0.550(       | 0.918%)                 | 成交股數                    | 成交金額                         | 交易宗數                                        | 每手股數            | 交易貨幣          |
|                                  | 買/記                       | 請選痒               | ~     | -0.000(-      | -0.510%)                | 6.867M                  | 405.841M                     | 1794                                        | 400             | HKD           |
| 2011 證券市場                        | 11日 地西开                   | L-限價盤<br>JE-増強限價盤 |       | 員人價           | 買出價                     | 市盈率                     | 周息率(%)                       | 52周高                                        | 52周低            | 市值            |
| 11 田報志                           | 11422                     | I-競價限價盤<br>△-競価幣  | • R   | 59.300        | 59.350                  | 12.119                  | 6.709                        | 68.160                                      | 54.520          | 1224.857B     |
| RJ                               | 股票編號                      | E A - ME DE M     |       | 相關新聞   收7     | 市競價/市調機制資               | 翻                       |                              |                                             |                 |               |
| ▶ 交易報表                           |                           |                   |       | 2020/01/08 08 | :45 上市公司通               | 告摘要一覽 (                 | 1)                           |                                             |                 |               |
| ■ 訂單交易報表                         | 價格                        | 59                |       | 2020/01/08 07 | :52 【大行炒D               | 七】高盛唱好;                 | 紙業股,理紙及現                     | 久紙獲升至買入                                     |                 |               |
|                                  | 豪士 數量                     | 400               |       | 2020/01/07 17 | :17 《小傳日記               | ?》中東局勢暫?                | 恳燒,魚缸穩守⁻                     | +天線!                                        |                 | -             |
|                                  | HX/                       |                   |       | 2020/01/07 17 | :08 傳騰訊(0               | 0700) 牽                 | 頭財團尋求101                     | 意歐元貸款收購                                     | 環球音樂            |               |
|                                  | 最大 \$                     | 23,600.00         |       | 2020/01/07 12 | ::28 酸隆科学年<br>(月本)      | · 強積金回報4                | . 5 %,收費或<br>。 o 、 十 亩 < o o | EeMPト推出                                     | 後冉ト調            |               |
|                                  |                           |                   |       | 2020/01/07 09 | -35 《美凱版》<br>-46 【进示利索  | 騰訊(007<br>11 佳士幻加戸:     | UU)走高红27<br>15.2/13日完方日      | 10, 使垢旧反入<br>30, 57 回                       | 和开日惊惧           |               |
|                                  |                           | 下單                | 清除    | 2020/01/07 08 | (46) 【港ル利率<br>152 【大行地日 | ・】 集反型加技/<br>17】 購訊 濰瑞( | 咳, 51回月准1分。<br>盲及大和 ト調日#     | ∃∠.J/座<br>■個,菌利催獲                           | 認首予胃 λ          |               |
| 11 (1)                           |                           |                   |       | 2020/01/06 17 | ·19 《小傅日記               | 2) 善伊局熱告                | ,备缸钼跌爇··                     | ★ 国内市 10 / 10 / 10 / 10 / 10 / 10 / 10 / 10 | 也日」 旦八<br>侯卻像情! | ~             |
|                                  |                           |                   |       |               | etnet 經濟通   免責聲明        |                         | 511142-0007130 7 3           |                                             |                 |               |
|                                  |                           |                   |       | <b>U</b> IUI  | 総合の がっし 第日 みちんちゅう       |                         | 小15公编研护式学                    |                                             | *報訴密詞約###       | 四八百坦世,五章 1000 |
|                                  |                           |                   |       |               | 割(理)小! 抗捉[1]者           | ≩)≕ (DEINO), B          | (少15分鐘座座或削                   | 1収川頃員将定口。                                   | 人 准刑 真前小时又?     | 印版公司提供"克具驾驶   |
|                                  | 投資組                       | 合 今日訂單            | 待成交訂單 | 成交記錄          | 訊息/提示                   |                         |                              |                                             |                 | ((=))         |
|                                  | HKD等值▼                    | 現金餘額              | 產品    | 產品名稱          | 數量                      | 参考                      | 領 貨值(参                       | 考價)                                         | 可按揭貨值           | 貨幣            |
|                                  | 可用現金                      | 0.                | 00    |               |                         |                         |                              |                                             |                 |               |
|                                  | <b>亦黒硯額</b>               | 0                 | 00    |               |                         |                         |                              |                                             |                 |               |
|                                  |                           |                   |       |               |                         |                         |                              |                                             |                 |               |

|                              |                               |      | 5 00005 涯豐控股 3 更新時間: 2020/01/08 11:11 承 | 創餘即時報價: 299 |
|------------------------------|-------------------------------|------|-----------------------------------------|-------------|
|                              | <b>訂單輸入</b> 條件訂單              |      | 港股                                      | Ċ           |
| File Edit View Favorites Too | ols Help                      |      |                                         |             |
| 🥖 網上交易系統 🛛 🛛 🗙               |                               |      |                                         |             |
| ← 🕞 🙋 https://itrade.sunfu   | ndsecurities.com.hk/mts.web/# |      | ✓                                       | Q           |
|                              |                               |      |                                         | $\sim$      |
|                              | 投資組合總值(前收市價)                  | 0.00 |                                         |             |
|                              | 總貨值(前收市價)                     | 0.00 |                                         |             |
|                              | 可動用資金                         | 0.00 |                                         |             |
|                              |                               |      |                                         |             |

|          |                    | 訂單輸入條        | 件訂單          |              | 港股                     |                  |          |          |             |              | 0           |
|----------|--------------------|--------------|--------------|--------------|------------------------|------------------|----------|----------|-------------|--------------|-------------|
|          |                    | 逗券交征         | 匯豐法即         |              | 5 🔍 0                  | 00005 滙豐控股       |          | 5        | 更新時間: 2020/ | 01/08 11:11  | 剩餘即時報價: 299 |
| _        | + +++ = 76 ++>     | ₩2.27°121178 |              |              | 按                      | 盤價               | 開市價      | 最高價      | 最低價         | 前收市價         | 買賣差價        |
| 5        | <b>剌<b>胎</b>證劵</b> | 市場           | HKEX - 香港交易所 | $\checkmark$ | 5                      | 9.350            | 59.300   | 59.350   | 58.850      | 59.900       | 0.050/0.050 |
| SI       | UNFUND SECURITIES  |              | Are 100 400  |              | 0.550/                 | 0.018%)          | 成交股數     | 成交金額     | 交易宗數        | 每手股數         | 交易貨幣        |
|          |                    | 買/沽          | 一請選擇一        | $\checkmark$ | -0.550(                | -0.910%)         | 6.867M   | 405.841M | 1794        | 400          | HKD         |
| <i>~</i> | 證券市場               | 호T 모모 왕주 프네  | F- 谱础限信参     |              | 買入價                    | 賣出價              | 市盈率      | 周息率(%)   | 52周高        | 52周低         | 市值          |
|          | ☆T 99 ±2 ±         | 1 司里朔型       | - HILIKHE    | •            | 59.300                 | 59.350           | 12.119   | 6.709    | 68.160      | 54.520       | 1224.857B   |
|          | 司甲報液               | 股票編號         | 5            | ×            | 相關新聞   收雨              | 市競價/市調機制資        | 語刊       |          |             |              |             |
|          | 交易報表               |              |              |              | 2020/01/08 08          | 3:45 上市公司通       | 告摘要一覽(:  | L)       |             |              |             |
|          | 訂單交易報表             | 價格           |              |              | 2020/01/08 07          | 7:52 【大行炒D       | 七】 高盛唱好# | 氏業股,理紙及玓 | 《紙獲升至買入     |              | ^           |
|          |                    |              | 400          |              | 2020/01/07 17          | 7:17 《小傳日記       | 》中東局勢暫法  | 艮焼,魚缸穩守十 | 天線!         |              |             |
| •        | 框口的现               | <u> </u>     | 400          |              | 2020/01/07 17          | 7:08 傳騰訊(0       | 0700)牽頭  | 頁財團尋求10億 | 國元貸款收購到     | 買球音樂         |             |
| V-       | 帳尸官理               | 最大 \$        | 0.00         |              | 2020/01/07 12          | 2:28 駿隆料今年       | 強積金回報4   | 5%,收費或在  | EeMPF推出很    | <b></b> 長再下調 |             |
|          |                    |              |              |              | 2020/01/07 09          | 9:53 《異動股》       | 騰訊(007(  | )0)走高近2% | ,獲瑞信及大利     | 和升目標價        |             |
| 8        | 存款/提款              |              | 下單           | 清除           | 2020/01/07 08          | 3:46 【港元利率       | 】集友短加長》  | 貳,3個月定存息 | 2.57厘       |              |             |
|          |                    |              |              | 1910         | 2020/01/07 07          | 7:52 【大行炒D       | 七】 膳訊獲瑞( | 自及大和上調目標 | 價,萬科獲滙調     | 登首予買入        | ~           |
| 62.      | 其他                 |              |              |              | 2020/01/06 17          | 7:19 《小傳日記       | 》美伊局勢危   | 魚缸現跌勢;金  | 油升不停,蕹      | 老卻慘情!        |             |
|          |                    |              |              |              | etnet <sup>資料提供:</sup> | etnet 經濟通   免責聲明 |          |          |             |              |             |

歡迎你! 親愛的客戶 (DEMO ),最少15分鐘延遲或前收市價資料是由艾雅斯資訊科技有限公司提供。会實聲明

| 投資組合 今       | 日訂單  | 待成交訂單 | 1 成交記錄 | 訊息/提示 |          |     |         |       |   |
|--------------|------|-------|--------|-------|----------|-----|---------|-------|---|
| HKD等值 ▼ 現金餘額 |      | 產品    | 產品名稱   | 數     | <u>B</u> | 参考價 | 貸值(參考價) | 可按揭貨值 | 貨 |
| 「用現金         | 0.00 |       |        |       |          |     |         |       |   |
| 5易限額         | 0.00 |       |        |       |          |     |         |       |   |
| 日限額          | 0.00 |       |        |       |          |     |         |       |   |
| 「動用資金        | 0.00 |       |        |       |          |     |         |       |   |
| 8貨值(前收市價)    | 0.00 |       |        |       |          |     |         |       |   |
| 殳資組合總值(前收市價) | 0.00 |       |        |       |          |     |         |       |   |

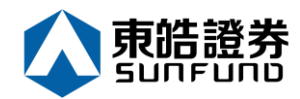

| ) 😂 https://itrade.sunfur                                                                                                    | ndsecurities.com.hk/mts                                                                                                    | .web/#                                                                                                    |               |                                                                                                    |                                                                                                    |                                                                                                    |                                                                                                    | - ⊕ ♂ Sea                                                                                                    | rch                                                                                                    |                                                                                                    |                                                                               |
|----------------------------------------------------------------------------------------------------|----------------------------------------------------------------------------------------------------|----------------------------------------------------------------------------------------------------|---------------|----------------------------------------------------------------------------------------------------|----------------------------------------------------------------------------------------------------|----------------------------------------------------------------------------------------------------|----------------------------------------------------------------------------------------------------|----------------------------------------------------------------------------------------------------|----------------------------------------------------------------------------------------------------|----------------------------------------------------------------------------------------------------|-------------------------------------------------------------------------------|
| シーマーク (1997)<br>交易系統 ×                                                                                                    | •                                                                                                    |                                                                                                    |               |                                                                                                    |                                                                                                    |                                                                                                    |                                                                                                    |                                                                                                    |                                                                                                    |                                                                                                    |                                                                               |
| Jit View Favorites Too                                                                                                    | ols Help                                                                                                    |                                                                                                    |               |                                                                                                    |                                                                                                    |                                                                                                    |                                                                                                    |                                                                                                    |                                                                                                    |                                                                                                    |                                                                               |
| <u>^</u>                                                                                                    | 訂單輸入 條                                                                                                    | 件訂單                                                                                                    |               |                                                                                                    | 港股                                                                                                    |                                                                                                    |                                                                                                    |                                                                                                    |                                                                                                    |                                                                                                    |                                                                               |
|                                                                                                    |                                                                                                    |                                                                                                    |               |                                                                                                    | 5                                                                                                    | 00005 渡豐控設                                                                                                    |                                                                                                    | <b>E</b> 7                                                                                                    | 「新時間・2020/                                                                                                    | 01/08 11:11                                                                                               | 新命印度起来                                                                        |
|                                                                                                    | 證券名稱                                                                                                    | 匯豐控股                                                                                                    |               |                                                                                                    | · · · · · · · · · · · · · · · · · · ·                                                                                                    | 般個                                                                                                    | 盟市價                                                                                                    | ● ○ ○ ○                                                                                                    | 高低價                                                                                                    | 前以市價                                                                                                    | 利助中时報信                                                                        |
| <b>夏皓證劵</b>                                                                                                    | 市場                                                                                                    | HKEX - 香港3                                                                                                    | 交易所           | $\sim$                                                                                                    | <b>1</b> 5                                                                                                    | 9 350                                                                                                    | 59.300                                                                                                    | 59.350                                                                                                    | 58.850                                                                                                    | 59.900                                                                                                    | 0.050/0.0                                                                     |
| NFUND SECURITIES                                                                                                    |                                                                                                    |                                                                                                    |               |                                                                                                    | -0.550(                                                                                                    | -0.918%)                                                                                                    | 成交股數                                                                                                    | 成交金額                                                                                                    | 交易宗數                                                                                                    | 每手股數                                                                                                    | 交易貨幣                                                                          |
| 22 米 十 坦                                                                                                    | 具/泊                                                                                                    | HH4 /82 1+-                                                                                                    |               | -                                                                                                    | 買入價                                                                                                    | 賣出價                                                                                                    | 6.867M<br>국 판도                                                                                                    | 405.841M                                                                                                    | 1794                                                                                                    | 400<br>5000/6                                                                                             | HKD                                                                           |
| 這芬巾場                                                                                                    | 訂單類型                                                                                                    | E - 増強限價盤                                                                                                    | \$E           | ~                                                                                                    | 59.300                                                                                                    | 59.350                                                                                                    | 市窯傘 12.119                                                                                                    | 周息率(%)<br>6.709                                                                                                    | 52周回<br>68.160                                                                                                    | 54.520                                                                                                    | 1224.857                                                                      |
| 訂單報表                                                                                                    | 股票编號                                                                                                    | 5                                                                                                    |               |                                                                                                    | 相關新聞   收;                                                                                                    | 市競價/市調機制資                                                                                                    | 語                                                                                                    |                                                                                                    |                                                                                                    |                                                                                                    |                                                                               |
| 交易報表                                                                                                    |                                                                                                    | -                                                                                                    | ~             |                                                                                                    | 2020/01/08 08                                                                                                    | 3:45 上市公司通                                                                                                    | 告摘要一覽(1                                                                                                    | )                                                                                                    |                                                                                                    |                                                                                                    |                                                                               |
| 訂單交易報表                                                                                                    | 價格                                                                                                    | 25                                                                                                    | ~             | •••                                                                                                    | 2020/01/08 07                                                                                                    | 7:52 【大行炒D                                                                                                    | セ】高盛唱好細<br>、 ニニヨロション                                                                                                    | 業股,理紙及功                                                                                                    | 紙獲升至買入                                                                                                    |                                                                                                    |                                                                               |
|                                                                                                    | 最大 數量                                                                                                    | 400                                                                                                    |               | 00                                                                                                    | 2020/01/07 17                                                                                                    | 1.17 、小博口記<br>7:08 值塍訊(0                                                                                                    | () 甲東同勢智返<br>() 7 () () 室頭                                                                                                    | 院, 黒矼信守T<br>1时團國求10億                                                                                                    | 「大脉!<br>「歐元貸款收購]                                                                                                    | <b>贾</b> 球音樂                                                                                              |                                                                               |
| 帳戶管理                                                                                                    | ────────────────────────────────────                                                                                        | 23,600.00                                                                                                    |               |                                                                                                    | 2020/01/07 12                                                                                                    | 2:28 駿隆料今年                                                                                                    | 強積金回報4.                                                                                                    | 5%,收費或在                                                                                                    | eMPF推出                                                                                                    | 後再下調                                                                                                    |                                                                               |
| 方势 / 坦势                                                                                                    |                                                                                                    |                                                                                                    |               |                                                                                                    | 2020/01/07 09                                                                                                    | ):53 《異動股》                                                                                                    | 騰訊(0070                                                                                                    | <ol> <li>0) 走高近2%</li> </ol>                                                                                                    | , 獲瑞信及大                                                                                                    | 和升目標價                                                                                                    |                                                                               |
| 19 88 / 32 88                                                                                                    |                                                                                                    | 下單                                                                                                    |               | 清除                                                                                                    | 2020/01/07 08                                                                                                    | 546 【港元利率<br>152 【大行地日                                                                                                    | <ul> <li>】集友短加長凋</li> <li>わ】 藤訊 瀧 瑞信</li> </ul>                                                                                                    | ;, 3 個月定存息<br>: 及大和上調日標                                                                                                    | 【2.5/里<br>[価,蔵利鴻泟]                                                                                                    | 容首予冒 λ                                                                                                    |                                                                               |
| 其他                                                                                                    |                                                                                                    |                                                                                                    |               |                                                                                                    | 2020/01/06 17                                                                                                    | 7:19 《小傳日記                                                                                                    | 》美伊局勢危,                                                                                                    | 魚缸現跌勢;金                                                                                                    | 油升不停,鏑                                                                                                    | 老卻慘情!                                                                                                    |                                                                               |
|                                                                                                    |                                                                                                    |                                                                                                    |               |                                                                                                    | etnet <sup>*####</sup>                                                                                                    | etnet 經濟通   免責聲明                                                                                                    |                                                                                                    |                                                                                                    |                                                                                                    |                                                                                                    |                                                                               |
|                                                                                                    |                                                                                                    |                                                                                                    |               |                                                                                                    |                                                                                                    | 歡迎你! 親愛的智                                                                                                    | 客戶 (DEMO ),最:                                                                                                    | ▶15分鐘延遅或前□                                                                                                    | 收市價資料是由艾                                                                                                    | (雅斯資訊科技者)                                                                                                 | 月限公司提供・👷                                                                      |
|                                                                                                    | 投資組合                                                                                                    | 今日訂算                                                                                                    | 眞 待月          | t交訂單                                                                                                    | 成交記錄                                                                                                    | 訊息/提示                                                                                                    |                                                                                                    |                                                                                                    |                                                                                                    |                                                                                                    |                                                                               |
|                                                                                                    | HKD筹值 <del>、</del> 現:                                                                                                    | 余餘額                                                                                                    | *             | -                                                                                                    | 太只夕孫                                                                                                    | 하음                                                                                                    | <b>林</b> 李 /                                                                                                    | 西 ②広(会)                                                                                                    | 新聞                                                                                                    | 可快提你体                                                                                                    | (D B                                                                          |
|                                                                                                    | 可用理会                                                                                                    |                                                                                                    | 0.00          | an i                                                                                                    | CEL HH 111 119                                                                                                    | 90.42                                                                                                    | 10.4                                                                                                    | R AR(>                                                                                                    | 5 1947                                                                                                    | -JIX III III                                                                                              | A.4                                                                           |
|                                                                                                    | 山田坑並                                                                                                    |                                                                                                    | 0.00          |                                                                                                    |                                                                                                    |                                                                                                    |                                                                                                    |                                                                                                    |                                                                                                    |                                                                                                    |                                                                               |
|                                                                                                    | 义(初 Pix 88                                                                                                    |                                                                                                    | 0.00          |                                                                                                    |                                                                                                    |                                                                                                    |                                                                                                    |                                                                                                    |                                                                                                    |                                                                                                    |                                                                               |
|                                                                                                    |                                                                                                    |                                                                                                    | 0.00          |                                                                                                    |                                                                                                    |                                                                                                    |                                                                                                    |                                                                                                    |                                                                                                    |                                                                                                    |                                                                               |
|                                                                                                    | 9111月五                                                                                                    |                                                                                                    | 0.00          |                                                                                                    |                                                                                                    |                                                                                                    |                                                                                                    |                                                                                                    |                                                                                                    |                                                                                                    |                                                                               |
|                                                                                                    | 常具道(別収口度)                                                                                                    | <b>士</b> (百)                                                                                                    | 0.00          |                                                                                                    |                                                                                                    |                                                                                                    |                                                                                                    |                                                                                                    |                                                                                                    |                                                                                                    |                                                                               |
|                                                                                                    | 投資租首總值(則收)                                                                                                    | 2000 T 1000 A                                                                                                    |               |                                                                                                    |                                                                                                    |                                                                                                    |                                                                                                    |                                                                                                    |                                                                                                    |                                                                                                    |                                                                               |
|                                                                                                    |                                                                                                    | (月月)                                                                                                    | 0.00          |                                                                                                    |                                                                                                    |                                                                                                    |                                                                                                    |                                                                                                    |                                                                                                    |                                                                                                    |                                                                               |
|                                                                                                    |                                                                                                    |                                                                                                    | 0.00          |                                                                                                    |                                                                                                    |                                                                                                    |                                                                                                    |                                                                                                    |                                                                                                    |                                                                                                    |                                                                               |
| 🔊 🏉 https://itrade.sunfu                                                                                                    | ndsecurities.com.hk/mts                                                                                                    | .web/#                                                                                                    | 0.00          |                                                                                                    |                                                                                                    |                                                                                                    |                                                                                                    |                                                                                                    | arch                                                                                                    |                                                                                                    |                                                                               |
| ➢ https://itrade.sunfu<br>交易系統 ×                                                                                                    | indsecurities.com.hk/mts                                                                                                    | .web/#                                                                                                    | 0.00          |                                                                                                    |                                                                                                    |                                                                                                    |                                                                                                    | ∽ 🗎 Ĉ Se                                                                                                    | arch                                                                                                    |                                                                                                    |                                                                               |
| 参 https://itrade.sunfu<br>思系統 ×<br>it View Favorites Tor                                                                                                    | ndsecurities.com.hk/mts                                                                                                    | .web/#                                                                                                    | 0.00          |                                                                                                    |                                                                                                    |                                                                                                    |                                                                                                    | C Se                                                                                                    | arch                                                                                                    |                                                                                                    |                                                                               |
| が Mttps://itrade.sunfu     見系統 × it View Favorites Tor                                                                                                    | indsecurities.com.hk/mts<br>了<br>ols Help<br>訂單輸入 條                                                                         | .web/#<br>:件訂單                                                                                                    | 0.00          |                                                                                                    | 港股                                                                                                    |                                                                                                    |                                                                                                    | ~ ≙ Ĉ Se                                                                                                    | arch                                                                                                    |                                                                                                    |                                                                               |
| 参 https://itrade.sunfu      読術統 ×      it View Favorites Tor                                                                                                    | indsecurities.com.hk/mts<br>ols Help<br>訂單輸入 續                                                                              | .web/#<br>:件訂單                                                                                                    | 0.00          |                                                                                                    | 港股                                                                                                    | 00005 滙豐控股                                                                                                    |                                                                                                    | ~ ≙ ¢ Se                                                                                                    | arch<br>更新時間: 2020                                                                                                    | 0/01/08 11:11                                                                                             | 剩餘即時報                                                                         |
| e https://itrade.sunfu<br>易彩統 ×<br>t View Favorites Tor                                                                                                    | indsecurities.com.hk/mts<br>ols Help<br>訂單輸入 %<br>證券名稱                                                                      | .web/#<br>:件訂單<br><b>匯豐控股</b>                                                                                                    |               |                                                                                                    | 港股<br>5 Q                                                                                                    | 00005 滙豐控股<br>?釜價                                                                                                    | 開市價                                                                                                    | ✓ ▲ C Se Se Se 委高価                                                                                                    | arch<br>更新時間: 2020<br>最低價                                                                                                    | )/01/08 11:11<br>前收市價                                                                                     | 剰該即時報                                                                         |
| ◎ https://itrade.sunfu S示統 × t View Favorites Tor C的路路券                                                                                                    | indsecurities.com.hk/mts<br>ols Help<br>訂單輸入 %<br>證券名稱<br>市場                                                                | .web/#<br>(件訂單<br><b>匯豐控股</b><br>HKEX - 香港                                                                                                    | 交易所           |                                                                                                    | 港股<br>5 Q<br>#                                                                                                    | 00005 滙豐控股<br>验價<br>59.350                                                                                                    | 開市價<br>59,300                                                                                                    | ✓ 量 C Se<br>支<br>最高價<br>59 350                                                                                                    | arch<br>更新時間: 2020<br>最低價<br>58.850                                                                                                    | )/01/08 11:11<br>前收市價<br>59.900                                                                           | 剩餘即時報(<br>置支差<br>0.050/0.0                                                    |
| ◎ https://itrade.sunfu ◎ https://itrade.sunfu ◎ https://itrade.sunfu ◎ https://itrade.sunfu ● https://itrade.sunfu ●                                                                                                    | andsecurities.com.hk/mtr<br>ols Help<br>訂單輸入 %<br>證券名稱<br>市場<br>百店                                                          | .web/#<br>:件訂單<br><b>匯豐控股</b><br>HKEX - 香港<br>一 請選擇                                                                                                    | 交易所           |                                                                                                    | <b>港股</b><br>5 Q<br>∳<br>€<br>-0.550                                                                                                    | 00005 <u>滙豐控殿</u><br>盘價<br>5 <mark>9.350</mark><br>(-0.918%)                                                                                                    | 開市價<br>59.300<br>成交股數<br>6.867M                                                                                                    | → 量 C Se ● Se ● Se                                                                                                    | arch<br>更新時間: 2020<br>最低價<br>58.850<br>交易宗數<br>1794                                                                                                    | 0/01/08 11:11<br>前收市價<br>59.900<br>每手股數<br>400                                                            | <ul> <li>剩餘即時報(<br/>置賣差</li> <li>0.050/0.</li> <li>交易</li> <li>HCD</li> </ul> |
| ★ https://itrade.sunfu<br>家系統 ×<br>t View Favorites Tor<br>文件語登券<br>NFUND SECURITIES<br>総務市場                                                                                                    | andsecurities.com.hk/mtr<br>ols Help<br>訂羅輸入 《<br>證券名稱<br>市場<br>買/沽                                                         | .web/#<br>:件訂單<br><b>匯豐控股</b><br>HKEX - 香港<br>- 請選擇                                                                                                    | 交易所<br>       |                                                                                                    | <b>港股</b><br>5 ℃<br>5<br>-0.550<br>軍入價                                                                                                    | 00005 <u>滙豐控股</u><br>釜價<br>59.350<br>(-0.918%)<br>賣出價                                                                                                    | 開市價<br>59.300<br>成交股數<br>6.867M<br>市園率                                                                                                    | <ul> <li>→ ▲ C Se</li> <li>● Se</li> <li>● Se</li></ul> | arch<br>更新時間: 2020<br>最低價<br>58.850<br>交易宗數<br>1794<br>52周高                                                                                                    | )/01/08 11:11<br>前收市價<br>59.900<br>每手股數<br>400<br>52周低                                                    | 剩餘即時報<br>置賣差<br>0.050/0.<br>交易貨<br>HKD<br>市省                                  |
| ● http://itrade.sunfu<br>思系統 ×<br>it View Favorites Tor<br>文件語登券<br>NFUND SECURITIES<br>證券市場                                                                                                    | andsecurities.com.hk/mtr<br>ols Help<br>訂單輸入 %<br>證券名稱<br>市場<br>買/沽<br>訂單類型                                                 | .web/#<br>:件訂單<br><b>匯豐控股</b><br>HKEX - 香港<br>請選擇<br>E - 增強限價:                                                                                                    | 交易所<br>整      | Y                                                                                                    | <b>港股</b><br>5 Q<br>#<br>€<br>-0.550<br>軍入價<br>59.300                                                                                                    | 00005 <u>運豐控股</u><br>證價<br>59.350<br>(-0.918%)<br>實出價<br>59.350                                                                                                    | 開市價<br>59.300<br>成交股數<br>6.867M<br>市盈率<br>12.119                                                                                                    | → ▲ C Se<br>最高價<br>59,350<br>成交金額<br>405,841M<br>周息率(%)<br>6.709                                                                                                    | arch<br>更新時間: 2020<br>最低價<br>58.850<br>交易宗數<br>1794<br>52周高<br>68.160                                                                                                    | )/01/08 11:11<br>前收市價<br>59 900<br>每手股數<br>400<br>52周低<br>54.520                                          | 剩餘即時級<br>冒責差<br>0.0500.<br>交易貨<br>市街<br>1224.88                               |
| Mttps://trade.sunfu     Ks系統 ×     Xit View Favorites Tor     Tor     Content Data     Content Data     Content Data     Securities     all要称表                                                                                                    | andsecurities.com.hk/mtr<br>ols Help<br>訂羅輸入 解<br>證券名稱<br>市場<br>買/沽<br>訂單類型<br>股票編號                                         | web/#<br>(件訂單<br><b>獲豐控股</b><br>HKEX - 香港<br>E - 端強環債<br>5                                                                                                    | 交易所           | Y                                                                                                    | <b>港股</b><br>5 Q<br>球<br>€<br>-0.550<br>軍入價<br><b>59.300</b><br>相關新聞 山 收                                                                                                    | 00005 <u>進豐控股</u><br>證價<br>59.350<br>(-0.918%)<br>夏出價<br>59.350<br>市競價/市調機制道                                                                                                    | 開市價<br>59.300<br>成交股數<br>6.867M<br>市型率<br>12.119<br>資訊                                                                                                    | → 畠 C Se<br>最高價<br>59,350<br>成交金額<br>405,841M<br>周息率(%)<br>6,709                                                                                                    | arch<br>更新時間: 2020<br>最低價<br>58.850<br>交易宗數<br>1794<br>52周高<br>68.160                                                                                                    | )/01/08 11:11<br>前收市價<br>59 900<br>每手段數<br>400<br>52周低<br>54 520                                          | 新餘印時報<br>置責差<br>0.050/0<br>交易貨<br>HKD<br>市值<br>1224.86                        |
| Mathematical Action of the second of the second of t            | indsecurities.com.hk/mts<br>ots Help<br>訂單輸入 修<br>證券名稱<br>市場<br>買/沽<br>訂單類型<br>股票編號<br>一一一一一一一一一一一一一一一一一一一一一一一一一一一一一一一一一一一一 | web/#<br>:件訂單<br>構築な設<br>HKEX - 香港<br>「一請選擇一<br>E - 増強環價<br>5<br>59                                                                                                    | 交易所           | Y                                                                                                    | <b>     注股</b> 5                                                                                                    | 00005<br>運動<br>20005<br>運動<br>59.350<br>(-0.918%)<br>変出價<br>59.350<br>市時價/市時機制<br>8.45 上市公司與                                                                                                    | 開市價<br>59.300<br>成交股數<br>6.867M<br>市盈率<br>12.119<br>資訊<br>晉告摘要一覽(;                                                                                        | <ul> <li>→ ▲ C Se</li> <li>● 素高價</li> <li>59,350</li> <li>成交金額</li> <li>405,841M</li> <li>周息率(%)</li> <li>6,709</li> <li>1)</li> </ul>                                                                                                    | arch<br>更新時間: 2020<br>豪低價<br>58.850<br>交易宗數<br>1794<br>52周高<br>68.160                                                                                                    | //01/08 11:11<br>前收市價<br>59:900<br>每手股款<br>400<br>52周低<br>54:520                                          | 剩餘即時報<br>百貴卷<br>0.05000<br>交易貨<br>HKD<br>市值<br>1224.85                        |
| ktps://trade.sunfil<br>な系統 ×<br>は View Favorites Tor<br>下はた設体<br>たのののでは、<br>ののののでは、<br>なののののでは、<br>にののののでは、<br>でののののでは、<br>でののののでは、<br>でののののでののでののでのでのでので、<br>でののののでのでのので、<br>でのののでのでので、<br>でのののでので、<br>でのののでので、<br>でのののでので、<br>でののので、<br>でののので、<br>でののので、<br>でののので、<br>でののので、<br>でののので、<br>でののので、<br>でののので、<br>でののので、<br>でののので、<br>でののので、<br>でののので、<br>でののので、<br>でのののので、<br>でのののので、<br>でののので、<br>でのののので、<br>でののので、<br>でのののので、<br>でののので、<br>でののので、<br>でののので、<br>でののので、<br>でののので、<br>でののので、<br>でののので、<br>でののので、<br>でののので、<br>でののので、<br>でののので、<br>でののので、<br>でののので、<br>でののので、<br>でののので、<br>でののので、<br>でのので、<br>でののので、<br>でののので、<br>でののので、<br>でののので、<br>でのので、<br>でのので、<br>でののので、<br>でのので、<br>でののでのでので、<br>でのので、<br>でののでので、<br>でのので、<br>でのので、<br>でののでのでので、<br>でのので、<br>でのので、<br>でのので、<br>でののでので、<br>でののでので、<br>でののでので、<br>でののでのでのでのでので、<br>でのので、<br>でののでのでので、<br>でののでのでのでのでのでのでので、<br>でののでのでのでのでのでのでのでのでのでのでのでのでのでのでのでのでのでので                                                                                                    | indsecurities.com.hk/mts<br>ols Help<br>訂單輸入<br>證券名稱<br>市場<br>買/沽<br>訂單類型<br>股票編號<br>價格                                     | <ul> <li>・・・・・・・・・・・・・・・・・・・・・・・・・・・・・・・・・・・・</li></ul>                                                                                                    | 交易所           |                                                                                                    | 注股         5       3         5       3         5       3         1       1         5       3         1       1         1       1         2020/01/08       0         2020/01/08       0         2020/01/08       0         2020/01/07       1 | 00005 運動控股           塗賃           59.350           (0.918%)           費出價           59.350           市競價/市調機制3           8:45         上市公司現           7:52         【六石沙0           7:42         (人) 小田                                                                  | 開市價<br>59.300<br>成交股數<br>6.867M<br>市盈率<br>12.119<br>資訊<br>番告摘要一覧(:<br>2) 中声言意意意                                                                           | <ul> <li>→ ▲ C Se</li> <li>→ ▲ C Se</li> <li>→ 最高價</li> <li>59,350</li> <li>成交金額</li> <li>405,841M</li> <li>周息率(%)</li> <li>6,709</li> <li>1)</li> <li>1)</li> <li>1)</li> <li>1)</li> <li>1)</li> <li>1)</li> <li>1)</li> <li>1)</li> </ul>                                                                                                    | arch<br>更新時間: 2020<br>最低價<br>58.850<br>交易宗數<br>1794<br>52周高<br>68.160<br>次紙漢升至買入                                                                                                    | //01/08 11:11<br>前岐市領<br>59:900<br>毎手脱數<br>400<br>52間低<br>54:520                                          | 新該即時報<br>百貴苑<br>0.0500<br>交易貨<br>HKD<br>市値<br>1224.85                         |
| Mttps://trade.sunfu<br>思示統 ×<br>t View Favorites Tor                                                                                                    | ndsecurities.com.hk/mtt<br>ols Help<br>訂單輸入<br>證券名稱<br>市場<br>買/沽<br>訂單類型<br>股票編號<br>價格<br>最大 數量                             | <ul> <li>(井町)</li> <li>(井町)</li> <li>(井町)</li> <li>(井町)</li> <li>(井町)</li> <li>(田田田田田田田田田田田田田田田田田田田田田田田田田田田田田田田田田田田田</li></ul>                                                     | 交易所           |                                                                                                    |                                                                                                    | 00005 液體控股           29.360           (0.918%)           費出價           59.360           市競價/市調機制3           8.45         上市公司現           7.52         【大石炒1           7.17         《小母日勤           7.86         興謡れ(0)                                                  | 開市價<br>59.300<br>成交股數<br>6.867M<br>市盈率<br>12.119<br>資訊<br>番告摘要一覧(:<br>こ)中東局勢著社<br>0,700)率問                                                                | <ul> <li>→ ▲ C Se</li> <li>→ ▲ C Se</li> <li>→ 最高價</li> <li>59,350</li> <li>成交金額</li> <li>405,841M</li> <li>周息率(%)</li> <li>6,709</li> <li>1)</li> <li>1)</li>     &lt;</ul>                                            | arch<br>更新時間: 2020<br>最低價<br>58.850<br>交易宗數<br>1794<br>52周高<br>68.160<br>久紙獲升至買入<br>十天線!<br>意歐元貸款收購                                                                                                    | //01/08 11:11<br>前岐市價<br>59:900<br>毎手股數<br>400<br>52周低<br>54:520                                          | 新該即時報<br>冒責差<br>0.0500<br>交易貨<br>HKD<br>市值<br>1224.85                         |
| Mathematical Systems   Mathematical Systems    Mathematical Systems   Mathematical Systems    Mathematical Systems     Mathematical Systems <td>indsecurities.com.hk/mtt<br/>ots Help<br/>訂單輸入<br/>證券名稱<br/>市場<br/>買/沾<br/>訂單類型<br/>股票編號<br/>僅格<br/>更大 數量<br/>豪大 5.</td> <td>in my /      in my /      in my /      in my /      if # 訂 單      <b>應 豐 控股</b>      HKEX - 香港      一     i義環     一     i義環     「     こ     「     5     5     5     5     2     3     600.00</td> <td>交易所</td> <td></td> <td></td> <td>00005 運営控股           59.350           (0.918%)           費出價           59.350           市職優小調機制3           8:45         上市公司現           7:52         【大行炒印           7:73         (小陽日高           2:28&lt;</td> 脳隆科今年 | indsecurities.com.hk/mtt<br>ots Help<br>訂單輸入<br>證券名稱<br>市場<br>買/沾<br>訂單類型<br>股票編號<br>僅格<br>更大 數量<br>豪大 5.                   | in my /      in my /      in my /      in my /      if # 訂 單 <b>應 豐 控股</b> HKEX - 香港      一     i義環     一     i義環     「     こ     「     5     5     5     5     2     3     600.00 | 交易所           |                                                                                                    |                                                                                                    | 00005 運営控股           59.350           (0.918%)           費出價           59.350           市職優小調機制3           8:45         上市公司現           7:52         【大行炒印           7:73         (小陽日高           2:28<                                                                 | 開市價       59.300       成交股數       6.867M       市盈率       12.119       資訊       晉告摘要一覽(1)       ○七】高盛唱好       2> 中東局勢暫計       0 0 7 0 0) 率非       距積金回報4   | <ul> <li>→ ▲ C Se</li> <li>→ ▲ C Se</li> <li>→ 最高價</li> <li>59,350</li> <li>成交金額</li> <li>405,841M</li> <li>周息率(%)</li> <li>6,709</li> <li>1)</li> <li>1)</li> <li>低柴段,理纸及3</li> <li>10</li> <li>1)</li> <li>5%,收費或1</li> </ul>                                                                                                    | arch<br>更新時間: 2020<br>最低價<br>58.850<br>交易宗數<br>1794<br>52周高<br>68.160<br>久紙獲升至百入<br>大振襲!<br>息歐元貸款收購<br>至 e M P F 推出                                                                                                    | //01/08 11:11<br>前岐市儀<br>59:900<br>毎手脱數<br>400<br>52間低<br>54:520<br>以<br>環球音樂<br>後再下調                     | <b>利該即時報</b><br>「買養地<br>0.0500<br>交易貨<br>HKD<br>1224.85                       |
| A https://trade.sunfur   思奈統 ×       triver Favorites To       Cherric State       Cherric State       Cheric State       Cherric Stat                                                                                                    | indsecurities.com.hk/mtt<br>ols Help<br>訂單輸入<br>證券名稱<br>市場<br>買/沽<br>訂單類型<br>股票編號<br>價格<br>最大 數量<br>最大 數量                   | は1年7<br>(計算7)<br>(件訂單<br>「購量控設<br>HKEX - 香港<br>「一請選擇-<br>E - 端強限價<br>5<br>59<br>100<br>23,600.00                                                                                   | 交易所<br>警<br>X | Y<br>Y<br>Q<br>Q<br>Q                                                                                                    |                                                                                                    | 00005 運讐控股           29.350           (-0.918%)           夏出債           59.350           市職優市調機制員           8:45         上市公司選           7:52         【大行炒印           7:70         偏麗社会相           9:33         《異動服)           9:33         《異動服)                      | 開市價       59.300       成交股數       6.867M       市盈率       12.119       資訊                                                                                  | <ul> <li>→ ▲ C Se</li> <li>→ ▲ C Se</li> <li>→ → C Se</li> <li>→ → → C Se</li> <li>→ → → → → Se</li> <li>→ → → → → → → Se</li> <li>→ → → → → → → → → → → → → → → → → → →</li></ul>                                                                                                    | arch<br>更新時間: 2020<br>最低價<br>58.850<br>交易宗數<br>1794<br>52周高<br>68.160<br>久紙獲升至百入<br>大氣渠!<br>意範元貸約收錄<br>室。M P F 推出<br>先<br>後: で<br>三                                                                                                    | /01/08 11:11<br>前岐市債<br>59.900<br>毎手股數<br>400<br>52周低<br>54.520<br>「<br>復球音樂<br>後再下調<br>後和下目標價            | <b>利該即時報</b><br>百貴卷<br>0.0500<br>交易貨<br>HKD<br>市值<br>1224.85                  |
| Mattheway       X         文易系統       X         X       Yiew         Favorites       To         File       To         File       To         File       To         State       To         File       To         State       To         State       To                                                                                                    | indsecurities.com.hk/mts<br>ols Help<br>訂單輸入<br>證券名稱<br>市場<br>買/沽<br>訂單類型<br>股票編號<br>價格<br>最大 數量<br>最大 數量                   | 14年7)<br>#4 訂單<br><b>運 豊 控 股</b><br>HKEX - 香港<br>一 善選揮 -<br>E - 増強限價<br>5<br>59<br>23,600.00<br>下等                                                                                 | ·交易所<br>登里    | <ul> <li>✓</li> <li>✓</li></ul> |                                                                                                    | 00005 運動投降           第9.350           (-0.918%)           夏出價           59.350           市時億州損           8:45           上市公司現           7:52           【大行沙口           2:28           範疇(二指示報)           9:53           3           3:46           【法元利目           二法行社 | 開市價<br>59300<br>成交股數<br>6.867M<br>市盈率<br>12.119<br>資訊<br>藝士摘要一覽(1<br>2) 中東局勢預3<br>53 (0 0 7 7<br>2) 集友短加長3<br>12 (1 2 7 7 2 7 2 7 2 7 2 7 2 7 2 7 2 7 2 7 | <ul> <li>→ ▲ C</li> <li>Se</li> <li>最高價</li> <li>59,350</li> <li>成交金額</li> <li>405,841M</li> <li>周息率(%)</li> <li>6.709</li> <li>L)</li> <li>低葉段,鬼缸穩守</li> <li>10</li> <li>5%,收費或1</li> <li>0) 上高近22</li> <li>減 3 個月走客月</li> <li>30月走高月</li> <li>50大和上調母</li> </ul>                                                                                                    | arch<br>更新時間 2020<br>愛低價<br>58.850<br>交易宗數<br>1794<br>52周高<br>68.160<br>久紙獲升至買入<br>意整示貸款收購<br>後,獲諾自及大<br>夏2.57厘<br>局,獲34項項<br>67,274<br>527回<br>8,2757回<br>8,2757回<br>8,2757回<br>8,2757回<br>8,2757回<br>8,2757回<br>8,2757回<br>8,2757回<br>8,2757回<br>8,2757回<br>8,2757回<br>8,2757回<br>8,2757回<br>8,2757回<br>8,2757回<br>8,2757回<br>8,2757回<br>8,2757回<br>8,2757回<br>8,2757回<br>8,2757回<br>8,275700<br>9,275700<br>9,275700<br>9,275700<br>9,275700<br>9,275700<br>9,275700<br>9,275700<br>9,275700<br>9,275700<br>9,275700<br>9,275700<br>9,275700<br>9,275700<br>9,275000<br>9,275000<br>9,275000<br>9,275000<br>9,275000<br>9,275000<br>9,275000<br>9,275000<br>9,275000<br>9,275000<br>9,275000<br>9,275000<br>9,275000<br>9,275000<br>9,275000<br>9,275000<br>9,275000<br>9,2750000<br>9,2750000<br>9,275000<br>9,2750000<br>9,2750000<br>9,2750000<br>9,2750000<br>9,2750000<br>9,27500000<br>9,27500000<br>9,275000000<br>9,275000000000000000000000000000000000000 | /01/08 11:11<br>前岐市儀<br>59.900<br>毎手股數<br>400<br>52間低<br>54.520<br>、<br>環球音樂<br>(後再下調<br>(和升目標價<br>認幹予買 λ | <b>利該即時報</b><br>百貴卷<br>0.0500<br>交易貨<br>HKD<br>市值<br>1224.85                  |

202001/06 17:19 《小傳日記》美伊局勢危,魚缸現跌勢;金油升不停,讓佬卻慘情! 最強的 費利提供: 在15:19 《小傳日記》美伊局勢危,魚缸現跌勢;金油升不停,讓佬卻慘情! 全世的 全社的 202001/06 17:19 《小傳日記》美伊局勢危,魚缸現跌動;金油升不停,讓佬卻慘情!

歡迎你! 親愛的客戶 (DEMO), 最少15分鐘延遲或前收市價資料是由艾雅斯資訊科技有限公司提供。 会實聲明

|    |      | 3-4 MEL     | 按1              |
|----|------|-------------|-----------------|
| 產品 | 金餘間  | -           | KD等值▼           |
| 0  |      |             | 用現金             |
| 0  |      |             | 易限額             |
| 0  |      |             | 用限額             |
| 0  |      |             | 動用資金            |
| 0  |      | 市價          | 賃值(前收)          |
| 0  | (市價) | 值(前         | 資組合總值           |
| )  | (市價) | (市價)<br>值(前 | 皆値(前收)<br>資組合總値 |

(c) 閣下亦可在網上即時報價版面按所指定價格兩次,買賣訂單會自動顯示在主畫面上,客戶 只需輸入股票數量,按「確定」便可落盤。

(d) 閣下亦可在「投資組合」內按指定股票, 賣盤訂單視窗會自動出現, 輸入價錢後, 按「確 定」便可完成。如有需要、客戶亦可更改所需股票之數量。

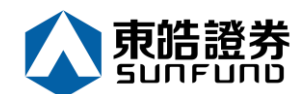

#### 備註:

- 1. 有關買賣類別,請參考問與答。
- 在價錢欄內按 "+" 系統會于現有價格上加一個價位。
   在價錢欄內按 "-" 系統會于現有價格上減一個價位。

3.

- 4. 網上交易不能進行碎股(不足一手之股票)買賣。
- 5. 使用者可以按下"最大"計算出指定客戶的最大可買入該產品的數量。
- 6. 使用者在輸入產品和價格後,若按下 "最大\$" 鍵,在 "金額" 欄位輸入最大可使用金 額,系統便會自動計算該 "金額" 可讓客戶最多買入該產品的數量。

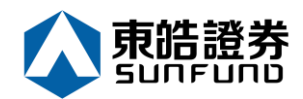

#### 3.2 條件訂單

ETS 支援一些基本的條件訂單,於買賣盤視窗"選按條件訂單 (如下圖):

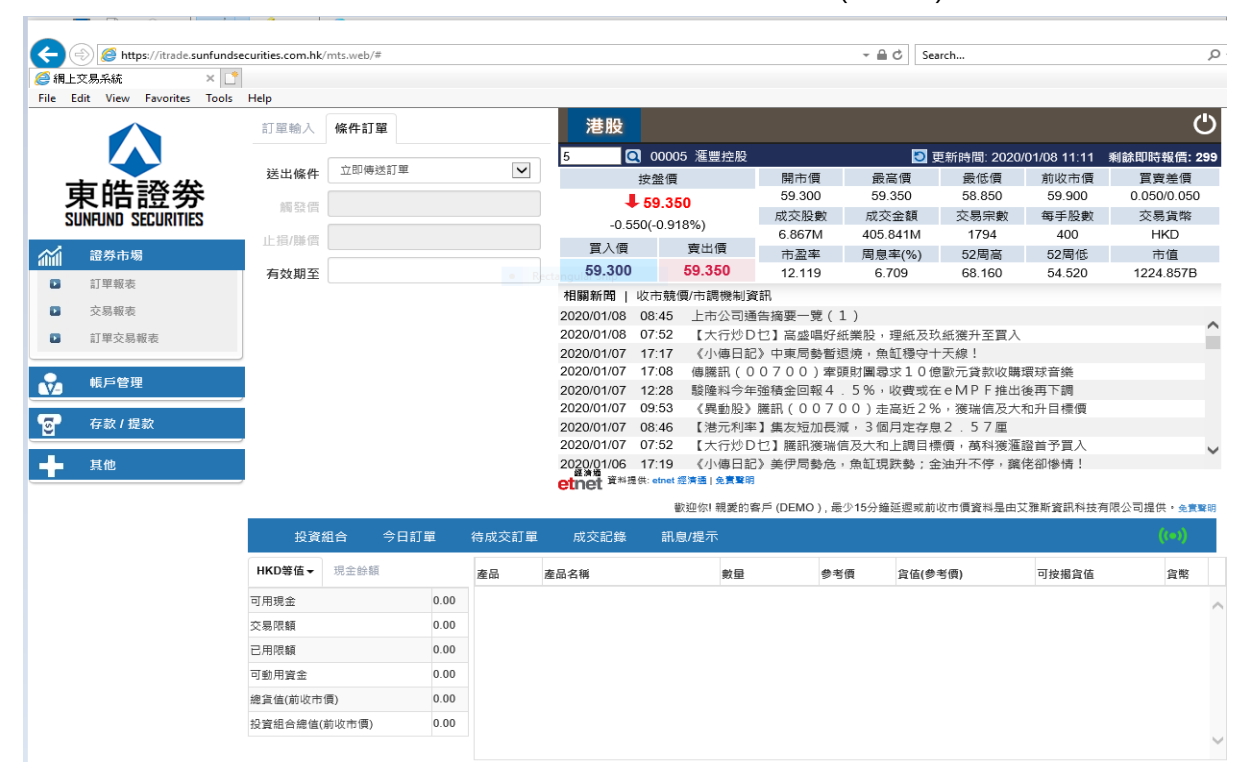

如下圖再選按送出條件及觸發價便會顯示出來:

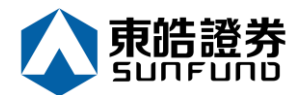

| 網上交易系統                                                                                                    |                                                                                                    |                                                                                                    |                                                                                 |                                                                                                    |                                                                                                    |                                                                                                    |                                                                                                    |                                                                                                    |                                                                                                    |                                                                                                    |                                                                                                    |
|----------------------------------------------------------------------------------------------------|----------------------------------------------------------------------------------------------------|----------------------------------------------------------------------------------------------------|---------------------------------------------------------------------------------|----------------------------------------------------------------------------------------------------|----------------------------------------------------------------------------------------------------|----------------------------------------------------------------------------------------------------|----------------------------------------------------------------------------------------------------|----------------------------------------------------------------------------------------------------|----------------------------------------------------------------------------------------------------|----------------------------------------------------------------------------------------------------|----------------------------------------------------------------------------------------------------|
| Edit View Favorites T                                                                                                    | ools Help<br>訂單輸入                                                                                                    | 條件訂單                                                                                                    |                                                                                 |                                                                                                    | 港股                                                                                                    |                                                                                                    |                                                                                                    |                                                                                                    |                                                                                                    |                                                                                                    |                                                                                                    |
|                                                                                                    |                                                                                                    |                                                                                                    |                                                                                 |                                                                                                    | 5 0                                                                                                    | 00005 滙豐控股                                                                                                    |                                                                                                    | C                                                                                                    | ●<br>更新時間:202                                                                                                    | 0/01/08 11:11                                                                                                    | 剩餘即時報信                                                                                                    |
|                                                                                                    | 送出條                                                                                                    | 立即傳送訂單     當用傳送訂單     當用傳送計算                                                                                                    | <br>加速率                                                                         |                                                                                                    |                                                                                                    | 安然何                                                                                                    | 開市價                                                                                                    | 最高價                                                                                                    | 受利时间, 202<br>最低價                                                                                                    | 前收市價                                                                                                    | 制版本中的书面                                                                                                    |
| 東皓證劵                                                                                                    |                                                                                                    | 當現價下跌到                                                                                                    | 」)達<br>川達                                                                       |                                                                                                    |                                                                                                    | 50 350                                                                                                    | 59.300                                                                                                    | 59.350                                                                                                    | 58.850                                                                                                    | 59.900                                                                                                    | 0.050/0.0                                                                                                    |
| SUNFUND SECURITIES                                                                                                    | 胸發電                                                                                                    |                                                                                                    |                                                                                 |                                                                                                    | -0.55                                                                                                    | 0(-0.918%)                                                                                                    | 成交股數                                                                                                    | 成交金額                                                                                                    | 交易宗數                                                                                                    | 每手股數                                                                                                    | 交易貨幣                                                                                                    |
|                                                                                                    | 止損/賺價                                                                                                    | 4                                                                                                    |                                                                                 |                                                                                                    | 雪 λ 価                                                                                                    | o(0.010,0)<br>西止価                                                                                                    | 6.867M                                                                                                    | 405.841M                                                                                                    | 1794                                                                                                    | 400                                                                                                    | HKD                                                                                                    |
| 證券市場                                                                                                    | ナトロフ                                                                                                    |                                                                                                    |                                                                                 |                                                                                                    | 59 300                                                                                                    | 具山頃<br>50 350                                                                                                    | 市盈率                                                                                                    | 周息率(%)                                                                                                    | 52周高                                                                                                    | 52周低                                                                                                    | 市值                                                                                                    |
| 訂單報表                                                                                                    | 月双期自                                                                                                    | 2                                                                                                    |                                                                                 |                                                                                                    | +889 ± 00 + 1                                                                                                    |                                                                                                    | 12.119                                                                                                    | 6.709                                                                                                    | 68.160                                                                                                    | 54.520                                                                                                    | 1224.85                                                                                                    |
| 交易報表                                                                                                    |                                                                                                    |                                                                                                    |                                                                                 |                                                                                                    | 1日刷新四 4                                                                                                    | 以巾號噴/巾詞機制<br>08:45 上主公司3                                                                                                    | 貞計。<br>斎生埣西一時(                                                                                                    | 1)                                                                                                    |                                                                                                    |                                                                                                    |                                                                                                    |
| 11甲                                                                                                    |                                                                                                    |                                                                                                    |                                                                                 |                                                                                                    | 2020/01/08                                                                                                    | 07:52 【大行炒[                                                                                                    | D乜】高盛唱好                                                                                                    | ェ,<br>紙業股,理紙及                                                                                                    | 玖紙獲升至買                                                                                                    | λ                                                                                                    |                                                                                                    |
| N TOCOTAL                                                                                                    |                                                                                                    |                                                                                                    |                                                                                 |                                                                                                    | 2020/01/07                                                                                                    | 17:17 《小傳日詞                                                                                                    | 記》中東局勢暫                                                                                                    | 退燒,魚缸穩守                                                                                                    | 十天線!                                                                                                    |                                                                                                    |                                                                                                    |
| 帳戶管理                                                                                                    |                                                                                                    |                                                                                                    |                                                                                 |                                                                                                    | 2020/01/07                                                                                                    | 17:08 傳騰訊((                                                                                                    | 00700)牽                                                                                                    | 頭財團尋求10                                                                                                    | 億歐元貸款收開                                                                                                    | 幕環球音樂                                                                                                    |                                                                                                    |
| 9                                                                                                    |                                                                                                    |                                                                                                    |                                                                                 |                                                                                                    | 2020/01/07                                                                                                    | 12:28 酸隆科学3<br>09:53 《卑動职》                                                                                                    | ■ 単 単 単 単 単 単 単 単 単 単 単 単 単 単 単 単 単 単 単                                                                                                    | <ol> <li>5%, 収費或</li> <li>00) 未 三 近 2</li> </ol>                                                                                                    | 在 e M P ト 推出<br>%, 準理信 及っ                                                                                                    | ゴ後冉ト調<br>た和升日煙価                                                                                                    |                                                                                                    |
| 存款/提款                                                                                                    |                                                                                                    |                                                                                                    |                                                                                 |                                                                                                    | 2020/01/07                                                                                                    | 08:46 【港元利率                                                                                                    | , 属前(00),<br>率】集友短加長                                                                                                    | 100) 定高近2<br>減,3個月定存                                                                                                    | 息2.57厘                                                                                                    |                                                                                                    |                                                                                                    |
|                                                                                                    |                                                                                                    |                                                                                                    |                                                                                 |                                                                                                    | 2020/01/07                                                                                                    | 07:52 【大行炒【                                                                                                    | Dセ】膳訊獲瑞                                                                                                    | 信及大和上調目                                                                                                    | 標價,萬科獲活                                                                                                    | <b>匯證首予買</b> 入                                                                                                    |                                                                                                    |
| 其他                                                                                                    |                                                                                                    |                                                                                                    |                                                                                 |                                                                                                    | 2020/01/06<br>經濟增                                                                                                    | 17:19 《小傳日言                                                                                                    | 記》美伊局勢危                                                                                                    | ,魚缸現跌勢;                                                                                                    | 金油升不停,到                                                                                                    | <b>篱佬卻慘情!</b>                                                                                                    |                                                                                                    |
|                                                                                                    |                                                                                                    |                                                                                                    |                                                                                 |                                                                                                    | etnet ####                                                                                                    | 兵: etnet 莊清溫   党賞聲:                                                                                                    | 19                                                                                                    |                                                                                                    |                                                                                                    |                                                                                                    |                                                                                                    |
|                                                                                                    |                                                                                                    |                                                                                                    |                                                                                 |                                                                                                    |                                                                                                    | 歡迎你! 親愛的                                                                                                    | 客戶 (DEMO), 計                                                                                                    | 最少 <b>15</b> 分鐘延遲或                                                                                                    | 前收市價資料是由                                                                                                    | 1艾雅斯資訊科技                                                                                                    | 有限公司提供・                                                                                                    |
|                                                                                                    | 投資                                                                                                    | 観合 今日                                                                                                    | 訂單                                                                              | 待成交訂員                                                                                                    | 單 成交記錄                                                                                                    | 訊息/提示                                                                                                    |                                                                                                    |                                                                                                    |                                                                                                    |                                                                                                    | ((•)                                                                                                    |
|                                                                                                    | HKD等值▼                                                                                                    | 現金餘額                                                                                                    |                                                                                 | 產品                                                                                                    | 產品名稱                                                                                                    | 數量                                                                                                    | <b>9</b> :                                                                                                    | 皆價 貨值(                                                                                                    | 参考價)                                                                                                    | 可按揭貨值                                                                                                    | 貨幣                                                                                                    |
|                                                                                                    | 可用現金                                                                                                    |                                                                                                    | 0.00                                                                            |                                                                                                    |                                                                                                    |                                                                                                    |                                                                                                    |                                                                                                    |                                                                                                    |                                                                                                    |                                                                                                    |
|                                                                                                    | 交易限額                                                                                                    |                                                                                                    | 0.00                                                                            |                                                                                                    |                                                                                                    |                                                                                                    |                                                                                                    |                                                                                                    |                                                                                                    |                                                                                                    |                                                                                                    |
|                                                                                                    | 已用限額                                                                                                    |                                                                                                    | 0.00                                                                            |                                                                                                    |                                                                                                    |                                                                                                    |                                                                                                    |                                                                                                    |                                                                                                    |                                                                                                    |                                                                                                    |
|                                                                                                    | 可動用資金                                                                                                    |                                                                                                    | 0.00                                                                            |                                                                                                    |                                                                                                    |                                                                                                    |                                                                                                    |                                                                                                    |                                                                                                    |                                                                                                    |                                                                                                    |
|                                                                                                    | Caller allow Andrew States and Andrews                                                                                                    |                                                                                                    | 0.00                                                                            |                                                                                                    |                                                                                                    |                                                                                                    |                                                                                                    |                                                                                                    |                                                                                                    |                                                                                                    |                                                                                                    |
|                                                                                                    | 總資值(前收)                                                                                                    | 市價)                                                                                                    |                                                                                 |                                                                                                    |                                                                                                    |                                                                                                    |                                                                                                    |                                                                                                    |                                                                                                    |                                                                                                    |                                                                                                    |
| <ul> <li>参 Mttps://itrade.sunfun</li> <li>上交易系統</li> </ul>                                                                                                    | 離資值(前収)<br>投資組合總値<br>dsecurities.com.hk/r                                                                                                    | 市價)<br>氦(前收市價)<br>nts.web/#                                                                                                    | 0.00                                                                            |                                                                                                    |                                                                                                    |                                                                                                    |                                                                                                    | - ₽ Ċ Sear                                                                                                    | rch                                                                                                    |                                                                                                    |                                                                                                    |
|                                                                                                    | 離直值周収f<br>投資組合總値<br>dsecurities.com.hk/r<br>s Help                                                                                                    | 市價)<br>1(前收市價)<br>mts.web/#                                                                                                    | 0.00                                                                            |                                                                                                    | 进职                                                                                                    |                                                                                                    |                                                                                                    | - ₽ Ĉ Sear                                                                                                    | rch                                                                                                    |                                                                                                    |                                                                                                    |
| <ul> <li>計ttps://itrade.sunfun</li> <li>主文易乐紙</li> <li>Edit View Favorites Tool</li> </ul>                                                                                                    | 離其值例収<br>投資組合總値<br>dsecurities.com.hk/r<br>s Help<br>訂單輸入                                                                                                    | 市頃)<br>盒(前收市頃)<br>mts.web/#<br>條件訂單                                                                                                    | 0.00                                                                            |                                                                                                    | 港股                                                                                                    | 00005 滙豐控股                                                                                                    |                                                                                                    | → A C Sear                                                                                                    | rch<br>新時間: 2020//                                                                                                    | D1/08 13:17 3                                                                                                    | 1)<br>利餘即時報信:                                                                                                    |
| <ul> <li>計ttps://itrade.sunfun</li> <li>主要系統</li> <li>Edit View Favorites Tool</li> </ul>                                                                                                    | 開設電信用の<br>投資組合器値<br>dsecurities.com.hk/r<br>了<br>s Help<br>訂單輸入<br>送出條件                                                                                                    | 市頃)<br>值(前收市價)<br>mts.web/#<br>條件訂單<br>篇現價下跌到違                                                                                                    | 0.00                                                                            |                                                                                                    | 港股<br>5 Q Q<br>按                                                                                                    | 00005 滙豐控股<br>驗價                                                                                                    | 開市價                                                                                                    | → 睂 Ĉ Sear                                                                                                    | rch<br>新時間: 2020/0<br>爰低價                                                                                                    | 01/08 13:17 豸<br>前收市價                                                                                                    | 利餘即時報信:<br>買賣差價                                                                                                    |
| <ul> <li>         ethtps://itrade.sunfun         AL又易系統</li></ul>                                                                                                    | 融資価制の<br>投資組合器(<br>dsecurities.com.hk/n<br>s Help<br>訂單輸入<br>送出條件<br>編取價                                                                                                    | 市頃)<br>直(前收市價)<br>mts.web/#<br><b>條件訂單</b><br>當現價下跌到違<br>58.8                                                                                                    | 0.00                                                                            |                                                                                                    | <b>港股</b><br>5 Q Q<br>按2                                                                                                    | 00005 進豐控設<br>監領<br>3.200                                                                                                    | 開市價<br>59.300                                                                                                    | → ▲ C Sear Sear 要 展高價 59.400                                                                                                    | rch<br>新時間: 2020/0<br>最低價<br>58.850                                                                                                    | 01/08 13:17                                                                                                    | 利餘即時報信:<br>買賣差價<br>0.050/0.050                                                                                                    |
| <ul> <li></li></ul>                                                                                                    | 融資価制の<br>投資組合器(<br>dsecurities.com.hk/n<br>s Help<br>訂單輸入<br>送出條件<br>橫發價                                                                                                    | 市頃)<br>盒(前收市頃)<br>mts.web/#<br>條件訂單<br>當現價下跌到違<br>58.8                                                                                                    | 0.00                                                                            |                                                                                                    | 港股<br>5 Q Q<br>按<br>+ 55<br>-0.700(-                                                                                                    | 00005 進豐控股<br>證價<br>3.200<br>1.169%)                                                                                                    | 開市價<br>59.300<br>成交股數                                                                                                    | → 量 C Sear Sear ● 更 ● 更                                                                                                    | rch<br>新時間: 2020/0<br>豪低價<br>58.850<br>交易宗數                                                                                                    | D1/08 13:17<br>前收市價<br>59.900<br>每手股數<br>90                                                                                                    | 利餘即時報信:<br>置實差價<br>0.050/0.050<br>交易貨幣                                                                                                    |
| <ul> <li>https://itrade.sunfun<br/>上交易系統</li> <li>Lite View Favorites Tool</li> <li>Lite View Favorites Tool</li> <li>Lite Comparison</li> <li>Lite Comparison</li> <li>L</li></ul>                                                                                                    | 融資価制の<br>投資組合器(<br>dsecurities.com.hk/r<br>s Help<br>訂單輸入<br>送出條件<br>帳發價<br>止损/購價                                                                                                    | 市頃)<br>盒(前收市頃)<br>mts.web/#<br>條件訂單<br>當現價下跌到違<br>58.8                                                                                                    | 0.00                                                                            |                                                                                                    | 港股<br>5 Q Q<br>長<br>5 Q Q<br>2<br>5<br>5<br>0.700(-<br>買入價                                                                                                    | 00005 海豐控股<br>塗價<br>3.200<br>1.169%)<br>変出價                                                                                                    | 開市價<br>59.300<br>成交股數<br>8.625M<br>本源率                                                                                                    | → 量 C Seat Seat ● 更 ● 更 ● 更 ● 更 ● 更 ● 更 ● 更 ● 更 ● 更 ● 更 ● 更 ● 更 ● 更 ● 更 ● 更 ● 更 ● 更 ● 更 ● 更 ● 更 ● 更 ● 更 ● 更 ● 更 ● 更 ● 更 ● 更 ● 更 ● 更 ● 更 ● 0 ● 10 ● 10 ●                                                                                                    | rch<br>新時間: 2020/0<br>豪低價<br>58.850<br>交易宗數<br>2203<br>52周喜                                                                                                    | D1/08 13:17<br>前收市價<br>59.900<br>每手股數<br>400<br>52團所                                                                                                    | 利餘即時報信:<br>買賣差價<br>0.050/0.050<br>交易貨幣<br>HKD<br>市価                                                                                                    |
| <ul> <li></li></ul>                                                                                                    | 融資価制の<br>投資組合器値<br>dsecurities.com.hk/n<br>s Help<br>訂單輸入<br>送出條件<br>頻發價<br>止损/購價<br>有效期至                                                                                             | 市頃)<br>盒(前收市頃)<br>mts.web/#<br><b>條件訂單</b><br>當現價下跌到還<br>58.8                                                                                                    | 0.00                                                                            |                                                                                                    | 港股<br>5 Q Q<br>5 Q<br>5 5<br>5<br>0.700(-<br>町入價<br>59.200                                                                                                    | 00005 涯豐控股<br>塗價<br>3.200<br>1.169%)<br>変出價<br>59.250                                                                                                    | 開市價<br>59.300<br>成交股數<br>8.625M<br>市盈率<br>12.099                                                                                                    | → ▲ C Sear ● C Sear ● E ● E<                                                                                                    | rch<br>新時間: 2020/0<br>豪低價<br>58.850<br>交易宗數<br>2203<br>52周高<br>68.160                                                                                                    | D1/08 13:17<br>前收市價<br>59.900<br>每手股數<br>400<br>52周低<br>54.520                                                                                                    | <ul> <li>制餘即時報信:</li> <li>買賣差價</li> <li>0.050/0.050</li> <li>交易貨幣</li> <li>HKD</li> <li>市值</li> <li>1221.761E</li> </ul>                                                                                                    |
| <ul> <li>         · Mttps://itrade.sunfun<br/>EQ.B.4%         · Log         · Log</li></ul>  | 融資価制の<br>投資組合器値<br>dsecurities.com.hk/n<br>s Help<br>訂單輸入<br>送出條件<br>援發價<br>止損那購價<br>有效期至                                                                                             | 市頃)<br>盒(前收市頃)<br>mts.web/#<br><b>條件訂單</b><br>當現價下跌到違<br>58.8                                                                                                    | 0.00                                                                            |                                                                                                    |                                                                                                    | 00005<br>進價<br>3.200<br>1.169%)<br>夏出價<br>59.250<br>古號傷/市調機制資                                                                                                    | 開市價<br>59.300<br>成交股數<br>8.625M<br>市盈率<br>12.099<br>飛                                                                                                    | → ▲ C Sear       ● C     Sear       最高價     59.400       成交金額     510.016M       周息率(%)     6.721                                                                                                    | rch<br>新時間: 2020/0<br>豪低價<br>58.850<br>交易宗數<br>2203<br>52周高<br>68.160                                                                                                    | D1/08 13:17 考<br>前收市價<br>59.900<br>每手股數<br>400<br>52周低<br>54.520                                                                                                    | 制餘即時報信:<br>置賣差價<br>0.050/0.050<br>交易貨幣<br>HKD<br>市值<br>1221.761E                                                                                                    |
| <ul> <li>         · Mttps://itrade.sunfun<br/>L文易杀紙         · X         · X         · Litter         · Kine Favorites Tool         · Cool         · Cool</li></ul> | 融資価制の<br>投資組合器値<br>dsecurities.com.hk/n<br>s Help<br>訂單輸入<br>送出條件<br>擴發價<br>止損損購價<br>有效期至                                                                                             | 市頃)<br>盒(前收市頃)<br>mts.web/#<br><b>條件訂單</b><br>當現價下跌到違<br>58.8                                                                                                    | 0.00                                                                            |                                                                                                    |                                                                                                    | 00005<br>運費<br>3.200<br>1.169%)<br>変出價<br>59.250<br>市號傳/市調機制資<br>:29 【虛擬銀行】                                                                                                    | 開市價<br>59.300<br>成交股數<br>8.625M<br>市盈率<br>12.099<br>飛<br>阮國恒:虛擬                                                                                                    | → 量 C Sear ● C Sear ● E E E E E E E E E E E E E E E E E E E                                                                                                    | rch<br>新時間: 2020/0<br>豪低價<br>58.850<br>交易宗數<br>2203<br>52周高<br>68.160<br>銀行業界形成術                                                                                                    | 01/08 13:17<br>前收市價<br>59.900<br>每手股數<br>400<br>52周低<br>54.520<br>致大衝擊                                                                                                    | ●除即時報信<br>置實差價<br>0.050/0.05/<br>交易貨幣<br>HKD<br>市值<br>1221.761E                                                                                                    |
| Note: Control of the second second secon                  | 融資価制の<br>投資組合器値<br>dsecurities.com.hk/n<br>s Help<br>訂單輸入<br>送出條件<br>援發價<br>止損那購價<br>有效期至                                                                                             | 市頃)<br>盒(前收市頃)<br>mts.web/#<br><b>條件訂單</b><br>當現價下跌到違<br>58.8                                                                                                    | 0.00                                                                            |                                                                                                    |                                                                                                    | 00005 涯豐控股<br>塗債           3,200           1.169%)           夏出價           59.250           古號價/市調機制資           :29 【虛擬銀行】           :45 上市公司通告                                                                                                    | 開市價<br>59.300<br>成交股數<br>8.625M<br>市盈率<br>12.099<br>飛<br>阮國恒:虛擬<br>5.續要一覧(1                                                                                                    | <ul> <li>→ ▲ C Sear</li> <li>● 更<br/>最高價<br/>59,400</li> <li>成交金額</li> <li>510.016M</li> <li>周息率(%)</li> <li>6.721</li> <li>銀行出現不會對</li> </ul>                                                                                                    | rch<br>新時間: 2020/0<br>豪低價<br>58.850<br>交易宗數<br>2203<br>52周高<br>68.160<br>銀行業界形成很                                                                                                    | D1/08 13:17<br>前收市價<br>59.900<br>每手股數<br>400<br>52周低<br>54.520<br>取大衝撃                                                                                                    | 利餘即時報信:<br>置質差價<br>0.050/0.050<br>交易貨幣<br>HKD<br>市值<br>1221.761B                                                                                                    |
| Note: State State              | 融資価制収<br>投資組合器値<br>s Help<br>訂單輸入<br>送出條件<br>機發價<br>止損難備<br>有效期至                                                                                                    | 市(页)<br>盒(前收市(页)<br>mts.web/#<br>條件訂單<br>當現價下跌到達<br>58.8                                                                                                    | 0.00                                                                            |                                                                                                    |                                                                                                    | 00005 運量控設           塗債           3.200           1.169%)           受出債           59.250           5時億(/市時機制資鑑           29 (虚銀銀行)           45 上市公司通信           52 【大行沙口】           7 (小中口曰2)                                                                                                    | 蘭市價<br>59,300<br>成交股數<br>8,625M<br>市盈率<br>12,099<br>飛<br>間、「國恒:虛擬<br>片摘要一覧(1<br>2)高級唱好如<br>中二百萬新約<br>8                                                                                                    | <ul> <li>→ ● C Sear</li> <li>● 更<br/>最高價<br/>59.400</li> <li>成交金額<br/>510.016M</li> <li>周息率(%)</li> <li>6.721</li> <li>線行出現不會對)</li> <li>業股,理紙及玖</li> <li>第1280-1</li> </ul>                                                                                                    | rch<br>新時間: 2020/0<br>愛低價<br>交易宗數<br>2203<br>52周高<br>68.160<br>銀行業界形成祝<br>紙獲升至買入<br>王49.1                                                                                                    | D1/08 13:17<br>前收市價<br>59:900<br>每手股數<br>400<br>52周低<br>54.520<br>2大衝擊                                                                                                    | 利餘即時報信:<br>軍賣差價<br>0.050/0.050<br>交易貨幣<br>HKD<br>市值<br>1221.761E                                                                                                    |
| bttps://trade.sunfum<br>上文現系統 × 1<br>Edit View Pavorites Tool                                                                                                    | 融資価制の<br>投資組合集合<br>dsecurities.com.hk//<br>s Help<br>訂量輸入<br>送出條件<br>機發價<br>止损/勝價<br>有效期至                                                                                             | 市(j)<br>盒(前收市(j)<br>mts.web/#<br><b>條件訂單</b><br>名現價下跌到違<br>58.8                                                                                                    | 0.00                                                                            |                                                                                                    | 注股<br>5 Q Q<br>安全<br>よ55<br>-0.700(-<br>買入優<br>石朝新聞   收行<br>12020/01/08 07<br>2020/01/08 07<br>2020/01/07 17                                                                                                    | 00005 涯豊控股           塗債           3.200           1.169%)           夏出債           59.250           吉魏(Jr-市調機制資貨           5年29 【虚報銀行           52 【大行炒りた           1.16 (小庫日記)           68 歯鹿肌 (0 6                                                                                                    | 開市價<br>59,300<br>成交股數<br>8.625M<br>市盈率<br>12.099<br>飛<br>[阮國恒:虚斑<br>与酒要一覽(1<br>2] 高盛嘎好組<br>中東局勢暫選) 虚師                                                                                                    | <ul> <li>→ ▲ C Sear</li> <li>&gt; 更<br/>最高價<br/>59.400</li> <li>成交金額<br/>510.016M</li> <li>周息率(%)</li> <li>6.721</li> <li>線行出現不會對</li> <li>線役日現不會對</li> <li>第26.40</li> <li>第26.40</li> <li>第27.10</li> </ul>                                                                                                    | rch<br>新時間: 2020/0<br>最低價<br>58.850<br>交易宗數<br>2203<br>52周高<br>68.160<br>銀行業界形成征<br>紙漂升至買入<br>天歐元章款收職題                                                                                                    | D1/08 13:17 3<br>前收市價<br>59:900<br>每手股數<br>400<br>52周低<br>54.520                                                                                                    | 利餘即時報價:<br>軍賣差價<br>0.050/0.050<br>交易貨幣<br>HKD<br>市值<br>1221.761B                                                                                                    |
| Number of the second second secon                  | 融資価制の<br>投資組合器e<br>s Help<br>訂單輸入<br>送出條件<br>推撥際價<br>有效期至                                                                                                    | 市頃)<br>盒(前收市頃)<br>mts.web/#<br>條件訂單<br>高現價下跌到違<br>58.8                                                                                                    | 0.00                                                                            |                                                                                                    | 注股<br>5 Q Q<br>支<br>5 Q Q<br>59.200<br>相關新聞   收行<br>2020/01/08 07<br>2020/01/08 07<br>2020/01/08 07<br>2020/01/07 17<br>2020/01/07 17<br>2020/01/07 12                                                                                                    | 20005 涯豊控設           塗価           3.200           1.169%)           費出價           59.250           防競優市調機制資貨           1.152           2.29 【金蝦銀行】           1.45           上市公司通信           5.22           【大行炒Dt           1.17           6.49 再品2)           0.8 傅應訊(1)           2.8 酸隆林今年3                                                                                                    | 開市價<br>59,300<br>成交股數<br>8.625M<br>市盈率<br>12.099<br>飛<br>防國恒:虚斑<br>片海要一覽(1<br>2)高盛唱好紙<br>- 中東局勢奮退<br>9.<br>4積金回報4.                                                                                                    | → ● C Sear 爰屬價<br>59:400<br>成交金額<br>510.016M<br>周息率(%)<br>6.721 銀行出現不會對) 業股,理紙及玖+<br>期環求目標91億 5%,收費或在                                                                                                    | rch<br>新時間; 2020/0<br>最低價<br>58.850<br>交易宗數<br>2203<br>52周高<br>68.160<br>銀行業界形成祝<br>紙覆升至買入<br>天線 !!<br>歌元貸款以購現<br>e MP F 推出者                                                                                                    | 21/08 13:17 3<br>前收市價<br>59:900<br>每手股數<br>400<br>52周低<br>54.520<br>引大衝擊                                                                                                    | 利餘即時報信:<br>軍賣差價<br>0.050/0.050<br>交易貨幣<br>HKD<br>市值<br>1221.761B                                                                                                    |
| Https://itrade.sunfun<br>上交易系系を     メロー<br>となるのでは、いたで、日本のでは、こののののでは、<br>とのののののでは、<br>上交易系表で、このののののののののののののののののののののののののののののののののののの                                                                                                    | 融資価制の<br>投資組合器(<br>s Help<br>訂單輸入<br>送出條件<br>推撥)勝價<br>有效期至                                                                                                    | 市頃)<br>盒(前收市頃)<br>mts.web/#                                                                                                    | 0.00                                                                            |                                                                                                    | 注股<br>5 Q Q<br>安<br>-0.700(-<br>買入價<br>59.200<br>相關新聞   收1<br>2020/01/08 08<br>2020/01/08 07<br>2020/01/08 07<br>2020/01/07 17<br>2020/01/07 17<br>2020/01/07 12<br>2020/01/07 12                                                                                                    | 20005 涯豐控設           儘價           3.200           1.169%)           費出價           59.250           古號價/市調機制資貨           1.45 上市公司總           52 【大行炒日社           1.7 《小専日長》           008 傅羅訊(00           8 製隆和今年3           5.3 《異點股》目                                                                                                    | 開市價       59.300       成交股數       8.625M       市盈率       12.099       讯       防國恒:虚姫       古海孁一党(1       2] 高盛唱好紙       中東同島藝暫退       金額会回報4.       雪靴(0070)       雪靴(00700)       憲統会回報4.       雪靴(00700)                                                                                                    | → ● C Sear ★ ● C Sear ★ ● C S                                                                                                    | rch<br>新時間; 2020/0<br>最低價<br>58.850<br>交易宗數<br>2203<br>52周高<br>68.160<br>銀行業界形成개<br>紙覆升至買入<br>天線!<br>歐元貸款收購超<br>e MP F 排出名<br>, 發瑞信及大希                                                                                           | 01/08 13:17 3<br>前收市價<br>59:900<br>每手殷數<br>400<br>52周低<br>54.520<br>泉大衝擊<br>驟球音樂<br>§两下調<br>如升目標價                                                                                                    | <b>創餘即時報信:</b><br>軍賣差價<br>0.050/0.050<br>交易貨幣<br>HKD<br>市值<br>1221.761B                                                                                                    |
| Phttps://ttrade.sunfun<br>上交易系統     You Pavorites Tool                                                                                                    | 融資価制の<br>投資組合器(<br>s Help<br>訂單輸入<br>送出條件<br>推撥辦價<br>有效期至                                                                                                    | 市頃)<br>盒(前收市頃)<br>mts.web/#<br><b>條件訂單</b><br>58.8                                                                                                    | 0.00                                                                            |                                                                                                    |                                                                                                    | 20005 涯豊控設           塗價           3.200           1.169%)           夏出價           59.250           古號層/市調機制資資           1.245           上市公司總信           522           【大行沙D社           1.7           (小専日記)           208         駿隆年公寺記           53         《異動股) 淵           46         (半元小本日本)                                                                                                    | 開市價<br>59,300<br>成交股數<br>8.625M<br>市盈率<br>12.099<br>讯<br>阮國恒:盧挺<br>与海要唱劈紙<br>9.中東局勢暫退現<br>4積全回報4.<br>4萬公司和長鸿<br>4萬公司和長淵<br>4萬公司和長淵<br>4萬公司和長淵<br>4.<br>(0070)<br>集,友位加長淵<br>4.<br>(2)<br>5.<br>(2)<br>5.<br>(2)<br>7.<br>(2)<br>7.<br>(2)<br>(2)<br>7.<br>(2)<br>7.<br>(2)<br>7.<br>(2)<br>7.<br>(2)<br>7.<br>(2)<br>(2)<br>7.<br>(2)<br>(2)<br>(2)<br>(2)<br>(2)<br>(2)<br>(2)<br>(3)<br>(2)<br>(2)<br>(2)<br>(2)<br>(2)<br>(2)<br>(2)<br>(2)<br>(2)<br>(2 | → ● C Sear Sear ● C Sear ● 更 最高價 59.400 成交金額 510.016M 周息率(%) 6.721 銀行出現不會對 ) 樂股,魚環求10億 6.721 銀行出現不會對 ) ※股、電穏守中 5%、收留或2% 5%、收留或2% 5%、中国 5401/249 5%、中国                                                                                                    | rch<br>新時間: 2020/0<br>最低價<br>58.850<br>交易宗數<br>2203<br>52周高<br>68.160<br>銀行業界形成祝<br>紙覆升至買入<br>天線!<br>歐湯注資款收購到<br>e MP F 排出名<br>, 獲瑞信及大杯<br>2.57 厚<br>個                                                                           | D1/08 13:17 号<br>前收市價<br>59:900<br>毎手設數<br>400<br>52周低<br>54.520<br>泉大衝撃<br>泉球音樂<br>泉町下調<br>四升目標價<br>24茶買 λ                                                                                                    | 利餘即時報信:<br>置賣差價<br>0.050/0.055<br>交易貨幣<br>HKD<br>市值<br>1221.761B                                                                                                    |
| Phttps://itrade.sunfun<br>上交易系統     Y      Y     Y                 | 融資価制の<br>投資組合器(<br>s Help<br>訂單輸入<br>送出條件<br>推撥購價<br>有效期至                                                                                                    | 市頃)<br>盒(前收市頃)<br>mts.web/#<br>條件訂單<br>當現價下跌到違<br>58.8                                                                                                    | 0.00                                                                            |                                                                                                    |                                                                                                    | 00005 滙豐控設           盐價           3.200           1.169%)           夏出價           59.250           苏號價/市調機制實資           :29 【虛盤銀行)           :45 上市公司選倡           :52 【大行炒D性           :28 駿隆4今年3           :53 《異動股》署           :46 【港元利率           :52 【大行炒D性           :52 【大行炒D性                                                                                                    | <ul> <li>購市價</li> <li>59.300</li> <li>成交股數</li> <li>8.625M</li> <li>市盈率</li> <li>12.099</li> <li>讯</li> <li>市面恒:盧焜</li> <li>市面雪號</li> <li>市面電</li> <li>12.3</li> <li>高盛唱好紙</li> <li>中東局勢暫退現</li> <li>4</li> <li>4</li> <li>第4</li> <li>位の1 率</li> <li>軍</li> <li>第</li> <li>第</li> <li>4</li> <li>第</li> <li>第</li> <li>3</li> <li>4</li> <li>4&lt;</li></ul>                                                                                                    | <ul> <li>→ ● C Seat</li> <li>&gt; 要</li> <li>● 要</li> <li>最高價</li> <li>59,400</li> <li>成交金額</li> <li>510.016M</li> <li>周息率(%)</li> <li>6.721</li> <li>線行出現不會對</li> <li>)</li> <li>業(%)</li> <li>第40,204</li> <li>第5%,吃喝或不合</li> <li>5%,吃喝或不合</li> <li>5%,吃喝或不合</li> <li>5%,吃喝或不合</li> <li>第5%,吃喝或不合</li> <li>第5%,吃喝或不合</li> <li>第5%,吃喝或不合</li> <li>第5%,吃喝或不合</li> <li>第5%,吃喝或</li> <li>第5%,吃喝或</li> <li>第5%,吃喝或</li> <li>第5%,吃喝或</li> <li>第5%,吃喝或</li> <li>第5%,吃喝或</li> <li>第5%,吃喝或</li> <li>第5%,吃喝或</li> <li>第5%,吃喝或</li> <li>第5%,吃喝或</li> <li>第5%,吃喝</li> <li>第5%,吃喝</li> <li>第5%,</li> <li>第5%,</li> <li>第5%,</li> <li>第5%,</li> <li>第5%,</li> <li>第5%,</li> <li>第5%,</li> <li>第5%,</li> <li>第5%,</li> <li>第5%,</li> <li>第5%,</li> <li>第5%,</li> <li>第5%,</li> <li>第5%,</li> <li>第5%,</li> <li>第5%,</li> <li>第5%,</li> <li>第5%,&lt;</li></ul>                                                                                                    | rch<br>新時間; 2020/0<br>最低價<br>58.850<br>交易宗數<br>2203<br>52周高<br>68.160<br>銀行業界形成개<br>紙濃升至買入<br>天線!<br>歐洲子至買入<br>天線!<br>歐洲子至買入<br>天線!<br>歐洲名大那<br>電人<br>天線!<br>大線!<br>大線<br>1.5<br>7<br>座<br>個<br>月、1.5<br>7<br>座<br>個<br>一, 萬科選運書 | 21/08 13:17 月<br>前收市價<br>59.900<br>每手股數<br>400<br>52周低<br>54.520<br>3大衝擊<br>最球音樂<br>長雨下調<br>0升目標價<br>音首予買入                                                                                                    | 利餘即時報價:<br>實實差價<br>0.059/0.055<br>(交易貨幣<br>HKD<br>市值<br>1221.761B                                                                                                    |
| Edit View Favorites Unfunction     Li文泉系統     Edit View Favorites Tool     Control     Contro     Control     Control     Contro     Contro     Contro                   | 融資価制の<br>投資組合器<br>dsecurities.com.hk//<br>s Help<br>訂單輸入<br>送出條件<br>提撥價<br>有效期至                                                                                                    | 市頃)<br>盒(前收市頃)<br>mts.web/#<br>條件訂單<br>當現價下跌到違<br>58.8                                                                                                    | 0.00                                                                            |                                                                                                    |                                                                                                    | 20005 滙豐控設      塗價     3.200     1.169%)     変出價     59.250     59.250     5號復(市語機機制質)     22 【 広行炒口性     17 《小藤田23)     18 駿隆和今年雲     53 《異動股》     33 《異動股》     52 【 大行炒口性     53 《異動股》     52 【 大行炒口性     52 【 大行炒口性     53 《異動股》     33 《異動股》     35 《異動股》     35 《目前 《四方》     35 《目前 《四方》     35 《目前 《目前 《目前 《目前 《目前 《目前 《目前 《目前 《目前 《目前 | 開市價<br>59.300<br>成交股數<br>8.625M<br>市盈率<br>12.099<br>飛<br>防國恒:虛擬<br>片極要同勞暫退現<br>4.6要要喝好紙<br>中東同勞暫退現<br>2.3 >>>>>>>>>>>>>>>>>>>>>>>>>>>>>>>>>>>>                                                                                                    | → ● C Seat 又要 要 要 要 要 要 要 要 要 要 要 要 要 要 要 要 要 要 a m a m                                                                                                    | rch<br>新時間; 2020/0<br>最低價<br>58.850<br>交易宗數<br>2203<br>52周高<br>68.160<br>銀行業界形成/1<br>紙獲升至買入<br>天線!<br>歐元貸款收購到<br>e MPF推出名<br>, 獲3.457<br>厘<br>價, 萬科婆運書<br>如, 萬科婆運書<br>文市價資料是由艾                                                   | 21/08 13:17 月<br>前收市價<br>59.900<br>每手股數<br>400<br>52周低<br>54.520<br>3大衝擊<br>設計百樂<br>6月下調<br>0升目標價<br>音首予買入<br>雅斯省訊科技有                                                                                                    | 利餘即時報信:<br>實賣差價<br>0.0500.05%<br>HKD<br>市值<br>1221.761B                                                                                                    |
|                                                                                                    | 融資価制の<br>投資組合集合<br>s Help<br>訂量輸入<br>送出條件<br>構發價<br>上提/膠價<br>有效期至                                                                                                    | 市(頁)<br>盒(前收市價)<br>mts.web/#<br>條件訂單<br>當現價下跌到違<br>58.8                                                                                                    |                                                                                 |                                                                                                    | また。<br>また。<br>また。<br>また。<br>また。<br>また。<br>たた。<br>たた。 たた。 | 00005 運豐控設           塗債           3.200           1.169%)           夏出債           59.250           5號個(市調機制資貨           59.250           5號個(市調機制資貨           59.250           5號個(市調機制資貨           69.250           5號個(市調機制資貨           60.68         傅麗和日日           6.22         【大行炒り日           1.16.9%         呉重加泉)           4.6         【港元利率目           5.2         【大行炒り日           4.6         【港元利率目           5.2         【大行炒り日           1.16.9%         憲迎你明親愛的書)           數些你明親愛的書)                                                                                                    | 開市價<br>59,300<br>成交股數<br>8.625M<br>市盈率<br>12.099<br>飛<br>「阮國恒:虚擬<br>与海要一覽(1<br>1<br>2] 高盛唱好紙<br>中東局勢電現<br>9.4積全回報4.<br>2] 護訊獲端信<br>章 (DEMO),最少                                                                                                    | <ul> <li>→ ● C Sear</li> <li>● 更<br/>最高價<br/>59.400</li> <li>成交金額<br/>510.016M</li> <li>周息率(%)</li> <li>6.721</li> <li>線行出現不會對)</li> <li>業股,理紙反次</li> <li>財間尋求10億</li> <li>5%,收費或在%</li> <li>0) 法周月定存息</li> <li>及大和上調目標</li> <li>15分鐘延週或前以</li> </ul>                                                                                                    | rch<br>新時間: 2020/0<br>最低價<br>58.850<br>交易宗數<br>2203<br>52周高<br>68.160<br>銀行業界形成術<br>紙漂升至買入<br>天線:<br>軟元貸款尺錄現<br>中面一一一一一一一一一一一一一一一一一一一一一一一一一一一一一一一一一一一一                                                                           | D1/08 13:17 3<br>前收市價<br>59.900<br>每手股數<br>400<br>52周低<br>54.520<br>見大衝撃<br>副本音樂<br>美再下調<br>四升目標價<br>音首予貫入<br>雅斯資訊科技有                                                                                                    | 創餘即時報信:<br>買賣差價<br>0.050/0.050<br>交易貨幣<br>HKD<br>市值<br>1221.761B                                                                                                    |
| Https://itrade.sunfun Lt文易系統     Kiter     Kiter     Ki                  | <ul> <li>融資価係の<br/>投資組合器()</li> <li>Belp</li> <li>訂單輸入</li> <li>送出條件</li> <li>構設備</li> <li>中間</li> <li>有效期至</li> </ul>                                                                | <ul> <li>市(東)</li> <li>盒(前收市頃)</li> <li>mts.web/#</li> <li>條件訂單</li> <li>當現價下跌到違     <li>58.8     <li>58.8     <li>58.8     <li>3     <li>3     <li>5     <li>4     <li>5     <li>6     <li><b>今日</b>訂     <li>現金餘額     </li> </li></li></li></li></li></li></li></li></li></li></li></ul>                                                                                                    |                                                                                 | ▼                                                                                                    | 港股     5     ①     ①     ①     ①     ②     ③     ③     ③     ③     ⑤     ⑤     ⑤     ③     ⑤     ⑤     ⑦     ⑤     ⑦     ⑦     ⑦     ⑦     ⑦     ⑦     ⑦     ⑦     ⑦     ⑦     ⑦     ⑦     ⑦     ⑦     ⑦     ⑦     ⑦     ⑦     ⑦     ⑦     ⑦     ⑦     ⑦     ⑦     ⑦     ⑦     ⑦     ⑦     ⑦     ⑦     ⑦     ⑦     ⑦     ⑦     ⑦     ⑦     ⑦     ⑦     ⑦     ⑦     ⑦     ⑦     ⑦     ⑦     ⑦     ⑦     ⑦     ⑦     ⑦     ⑦     ⑦     ⑦     ⑦     ⑦     ⑦     ⑦     ⑦     ⑦     ⑦     ⑦     ⑦     ⑦     ⑦     ⑦     ⑦     ⑦     ⑦     ⑦     ⑦     ⑦     ⑦     ⑦     ⑦     ⑦     ⑦     ⑦     ⑦     ⑦     ⑦     ⑦     ⑦     ⑦     ⑦     ⑦     ⑦     ⑦     ⑦     ⑦     ⑦     ⑦     ⑦     ⑦     ⑦     ⑦     ⑦     ⑦     ⑦     ⑦     ⑦     ⑦     ⑦     ⑦     ⑦     ⑦     ⑦     ⑦     ⑦     ⑦     ⑦     ⑦     ⑦     ⑦     ⑦     ⑦     ⑦     ⑦     ⑦     ⑦     ⑦     ⑦     ⑦     ⑦     ⑦     ⑦     ⑦     ⑦     ⑦     ⑦     ⑦     ⑦     ⑦     ⑦     ⑦     ⑦     ⑦     ⑦     ⑦     ⑦     ⑦     ⑦     ⑦     ⑦     ⑦     ⑦     ⑦     ⑦     ⑦     ⑦     ⑦     ⑦     ⑦     ⑦     ⑦     ⑦     ⑦     ⑦     ⑦     ⑦     ⑦     ⑦     ⑦     ⑦     ⑦     ⑦     ⑦     ⑦     ⑦     ⑦     ⑦     ⑦     ⑦     ⑦     ⑦     ⑦     ⑦     ⑦     ⑦     ⑦     ⑦     ⑦     ⑦     ⑦     ⑦     ⑦     ⑦     ⑦     ⑦     ⑦     ⑦     ⑦     ⑦     ⑦     ⑦     ⑦     ⑦     ⑦     ⑦     ⑦     ⑦     ⑦     ⑦     ⑦     ⑦     ⑦     ⑦     ⑦     ⑦     ⑦     ⑦     ⑦     ⑦     ⑦     ⑦     ⑦     ⑦     ⑦     ⑦     ⑦     ⑦     ⑦     ⑦     ⑦     ⑦     ⑦     ⑦     ⑦     ⑦     ⑦     ⑦     ⑦     ⑦     ⑦     ⑦     ⑦     ⑦      ⑦     ⑦     ⑦     ⑦     ⑦     ⑦     ⑦     ⑦     ⑦     ⑦     ⑦     ⑦     ⑦     ⑦     ⑦     ⑦     ⑦     ⑦     ⑦     ⑦     ⑦     ⑦     ⑦     ⑦     ⑦     ⑦     ⑦     ⑦     ⑦     ⑦     ⑦     ⑦     ⑦     ⑦     ⑦     ⑦     ⑦     ⑦     ⑦     ⑦     ⑦     ⑦     ⑦     ⑦     ⑦     ⑦     ⑦     ⑦     ⑦     ⑦     ⑦     ⑦     ⑦     ⑦     ⑦     ⑦     ⑦     ⑦     ⑦     ⑦     ⑦     ⑦     ⑦     ⑦     ⑦     ⑦     ⑦     ⑦     ⑦     ⑦     ⑦     ⑦     ⑦     ⑦     ⑦     ⑦     ⑦     ⑦     ⑦     ⑦     ⑦     ⑦     ⑦     ⑦     ⑦                                                                                                    | 00005 運営控設           強債           3.200           1.169%)           夏出債           59.250           古魏價/市調機制資訂           1.45 上市公司通信           5.22 【大行炒Dt           1.28 疑蹤科今年3           2.46 【港元利率】           5.25 【大行炒Dt           1.46 【港元利率】           5.2 【大行炒Dt           部地村三美海道 [金貫蜀]           整迎你 親愛的客)           新島/提示           數量                                                                                                    | 開市價<br>59.300<br>成交股數<br>8.625M<br>市盈率<br>12.099<br>飛<br>防國恒:虛擬<br>指護要一覧(1<br>2)高盛嘎好紙<br>9.700)牽印<br>4積金回報4.<br>2)高盛嘎好紙<br>3.0700)牽印<br>4積金回報4.<br>2]屬訊後端信<br>戶 (DEMO),最少<br>參考信                                                                                                    | → ● C Seat                ◆ ● C Seat<br>受 更                                                                                                    | rch 新時間: 2020// 最低價 58.850 交易宗數 52周高 68.160 銀行業界形成 4 紙獲升至買入 天線 ! 勤元貸款收購項 e M P F 推出第 文書、 文書、 文書、 文書、 文書、 文書、 文書、 文書、 文書、 文書、                                                                                                    | 21/08 13:17 月<br>前收市價<br>59.900<br>每手股數<br>400<br>52周低<br>54.520<br>設大衝撃<br>設計下調<br>0升目標價<br>20分子<br>20分子<br>20分子<br>20分子<br>20分子<br>20分子<br>20分子<br>20分子                                                                      | 創餘即時報信::<br>置質差價<br>0.050/0.050<br>交易貨幣<br>HKD<br>市值<br>1221.761B                                                                                                    |
|                                                                                                    | <ul> <li>融資価(所収)</li> <li>投資組合器(</li> <li>dsecurities.com.hk//</li> <li>す Help</li> <li>訂 單輸入</li> <li>送 出條件</li> <li>成 撥置</li> <li>有 效 期 至</li> <li>件KD等值 ~</li> <li>可用現金</li> </ul> | <ul> <li>市債)</li> <li>盒(前收市債)</li> <li>mts.web/#</li> <li>條件訂單</li> <li>              â現債下許到違             58.8      </li> <li>             58.8         </li> <li>             58.8         </li> <li>             58.8         </li> <li>             58.8         </li> <li>             58.8         </li> </ul>                                                                                                    | 重<br>()<br>()<br>()<br>()<br>()<br>()<br>()<br>()<br>()<br>()<br>()<br>()<br>() | ▼                                                                                                    |                                                                                                    | 00005 滙豐控設           論價           3.200           1.169%)           夏出價           59.250           防競價/市調機制實訂           229 【虛盤銀行)           信書擬報告           229 【並撥銀行)           232 【太行炒D性           245 上市公司選告           252 【大行炒D性           253 《異動股》書           533 《異動股》書           546 【港元利率5           552 【大行炒D性           第迎你! 親愛的客!           就見/提示           數量                                                                                                    | 開市價<br>59,300<br>成交股數<br>8.625M<br>市盈率<br>12.099<br>飛<br>15隔要一覽(1<br>2)高盛唱好紙<br>中東局勢暫退現<br>4積全回報4.<br>章<br>第4積全回報4.<br>3<br>萬城(0070)<br>集友短加展浦<br>章<br>(DEMO),最少<br>參考個                                                                                                    | <ul> <li>→ ● C Seat</li> <li>&gt; 更</li> <li>● 更</li> <li>最高價</li> <li>59,400</li> <li>成交金額</li> <li>510.016M</li> <li>周息率(%)</li> <li>6.721</li> <li>銀行出現不會對</li> <li>) 樂股,急認求10億</li> <li>第%,收高近な守信</li> <li>5%,收高近な守信</li> <li>5%,收高近な守信</li> <li>15分論送週或前以</li> <li>15分論送週或前以</li> <li>(15分論送週或前以</li> <li>(15分論送週或前以</li> <li>(15分論送週或前以</li> <li>(15分論送週或前以</li> </ul>                                                                                                    | rch<br>新時間: 2020/0<br>最低價<br>58.850<br>交易宗數<br>2203<br>52周高<br>68.160<br>銀行業界形成개<br>紙覆升至買入<br>天線!<br>歐元貸款收購買<br>e MPF推出名<br>, 獲:「新以購購<br>e MPF推出名<br>, 獲:「不屬<br>價, 萬科婆運話<br>ch 價資料是由艾                                            | 21/08 13:17 月<br>前收市價<br>59.900<br>每手股數<br>400<br>52周低<br>54.520<br>3大衝擊<br>最新音樂<br>長町下調<br>四升目標價<br>聲首予買入<br>雅斯資訊科技有<br>7<br>7支揚兵社技有                                                                                          | 利餘即時報価:<br>百寶菱差價<br>0.050/0.055<br>交易貨幣<br>HKD<br>市値<br>1221.761B<br>引221.761B<br>(12)<br>(12)<br>( |
| Philosophic and a second second s                  | <ul> <li>融資価(病)(Q)</li> <li>投資組合器(a)</li> <li>dsecurities.com.hk//</li> <li>可躍輸入</li> <li>送出條件</li> <li>成習躍輸入</li> <li>送出條件</li> <li>成習慣備</li> <li>有效期至</li> </ul>                    | 市頃)<br>盒(前收市頃)<br>mts.web/#<br><b>條件訂單</b>                                                                                                    |                                                                                 | ▼                                                                                                    |                                                                                                    | 00005 涯豐控設       論價       3.200       1.169%)       夏出價       59.250       7時間(市-調機制資言)       229 【虚握銀行)       1.445 上市公司選告       5:22 【大行炒D性       1.7 《小専日2》       0.8 疑隆社今年3       5:3 《異動股》影       2.46 【港元利率5       5:52 【大行炒D性       武力規定       歌迎你,親愛的客       訊息/提示       數量                                                                                                    | 開市價<br>59,300<br>成交股數<br>8.625M<br>市盈率<br>12.099<br>飛<br>防國恒:處與<br>5,福孁一覽(1<br>2)高盛唱好紙<br>9.中東局勢暫退現<br>4.中東局勢暫退現<br>4.中東局勢暫退現<br>2.〕邁駕鴉(0070)<br>集(0EMO),最少<br>参考(6<br>参考(6)                                                                                                    | <ul> <li>→ ● C Seat</li> <li>&gt; 要</li> <li>● 要</li> <li>● 要</li> <li>● 要</li> <li>● 要</li> <li>● 要</li> <li>● 要</li> <li>● 要</li> <li>● 要</li> <li>● \$200</li> <li>□ 016M</li> <li>■ 周慮率(%)</li> <li>6.721</li> <li>毎 (%)</li> <li>6.721</li> <li></li> <li>(※)</li> <li>● 第</li> <li>● 第</li> <li>● (%)</li> <li>● (%)</li> <l< td=""><td>rch<br/>新時間: 2020/0<br/>最低價<br/>58.850<br/>交易宗數<br/>52周高<br/>68.160<br/>銀行業界形成개<br/>紙獲升至買入<br/>天線!<br/>歐元貸款收購預<br/>e MPF指出領<br/>,獲案!<br/>歐元貸款收購預<br/>e MPF指出領<br/>,獲書和受工書<br/>文書和優麗書<br/>文書「不量<br/>價,萬科優運語<br/>文書「不量<br/>(價)</td><td>21/08 13:17 月<br/>前收市價<br/>59.900<br/>每手股數<br/>400<br/>52周低<br/>54.520<br/>武大衝擊<br/>載求音樂<br/>美雨下調<br/>四升目標價<br/>聲首予買入<br/>雅斯資訊科技有<br/>7<br/>7按揭貪值</td><td>利餘即時報信:<br/>宜寶差價<br/>0.0500.05%<br/>交易貨幣<br/>市值<br/>1221.761B<br/>引221.761B<br/>引221.761B<br/>(***)<br/>食繁</td></l<></ul> | rch<br>新時間: 2020/0<br>最低價<br>58.850<br>交易宗數<br>52周高<br>68.160<br>銀行業界形成개<br>紙獲升至買入<br>天線!<br>歐元貸款收購預<br>e MPF指出領<br>,獲案!<br>歐元貸款收購預<br>e MPF指出領<br>,獲書和受工書<br>文書和優麗書<br>文書「不量<br>價,萬科優運語<br>文書「不量<br>(價)                         | 21/08 13:17 月<br>前收市價<br>59.900<br>每手股數<br>400<br>52周低<br>54.520<br>武大衝擊<br>載求音樂<br>美雨下調<br>四升目標價<br>聲首予買入<br>雅斯資訊科技有<br>7<br>7按揭貪值                                                                                            | 利餘即時報信:<br>宜寶差價<br>0.0500.05%<br>交易貨幣<br>市值<br>1221.761B<br>引221.761B<br>引221.761B<br>(***)<br>食繁                                                                                                    |
| Phttps://itrade.sunfun<br>上交易系統     X     X                  | <ul> <li>融資価(病)(Q)</li> <li>投資組合器(a)</li> <li>s Help</li> <li>訂單輸入</li> <li>送出條件</li> <li>編發價</li> <li>有效期至</li> </ul>                                                                | 市頃)<br>盒(前收市頃)<br>mts.web/#<br><b>條件訂單</b><br>二<br>二<br>二<br>二<br>二<br>二<br>二<br>二<br>二<br>二<br>二<br>二<br>二                                                                                                    |                                                                                 | <ul> <li>▼</li> <li>■</li> <li>■</li></ul> |                                                                                                    | 00005 進票控設       論價       3.200       1.169%)       夏出價       52.250       育韓價/市調機制資言       1.252       【大行沙口       1.7       46       (基元利率)       52.2       主大行沙口       1.7       4.6       東温(1人行沙口       第24       東山(1人行沙口       5.2       「大行沙口       5.3       (集動股)       北島/提示       數量                                                                                                    | 開市價<br>59,300<br>成交股數<br>8.625M<br>市盈率<br>12.099<br>飛<br>阮國恒:虛擬<br>12.3高盛唱好紙<br>9.中東局勢暫退退<br>9.700)牽現<br>2.3高盛唱好紙<br>2.1高盛唱好紙<br>2.0700)率現<br>2.3萬雅澄瑞信<br>戶(DEMO),最少<br>參考(                                                                                                    | <ul> <li>→ ● C Seat</li> <li>&gt; 更</li> <li>● 更</li> <li>● 更</li> <li>● 更</li> <li>● 要</li> <li>● 要</li> <li>● 59.400</li> <li>広交金額</li> <li>510.016M</li> <li>周息率(%)</li> <li>6.721</li> <li>線行出現不 會對</li> <li>● 第</li> <li>● 第</li>     &lt;</ul>                                                                                                    | rch<br>新時間: 2020/0<br>最低價<br>58.850<br>交易宗數<br>2203<br>52周高<br>68.160<br>銀行樂界形成/1<br>紙濃升至買入<br>天線!<br>數元貸款收購類<br>e MP F 指出領<br>,獲瑞「指及大系<br>2.57 厘<br>價,萬科漫運語<br>文市價資料是由艾                                                         | D1/08 13:17 月<br>前收市價<br>59.900<br>每手股數<br>400<br>52周低<br>54.520<br>录子(衝撃)<br>录子(衝撃)<br>□升目標價<br>證 子買人<br>雅斯資訊科技有<br>20<br>推動資值                                                                                                | 創餘即時報信:<br>置要差價<br>0.050/0.050<br>交易貨幣<br>HKD<br>市值<br>1221.761B                                                                                                    |
| Normal State State                   | <ul> <li>融資価(病)(Q)</li> <li>投資組合器(a)</li> <li>s Help</li> <li>訂單輸入</li> <li>送出條件</li> <li>編發備</li> <li>中間際備</li> <li>有效期至</li> </ul>                                                  | 市頃)<br>盒(前收市頃)<br>mts.web/#<br><b>條件訂單</b><br>二<br>二<br>二<br>二<br>二<br>二<br>二<br>二<br>二<br>二<br>二<br>二<br>二                                                                                                    |                                                                                 | <ul> <li>▼</li> <li>■</li> <li>■</li></ul> |                                                                                                    | 00005 進票控設       論價       3.200       1.169%)       夏出價       59.250       市線價/市調機制資言       1.252       【大行炒りし       1.28       乾隆和今年3       4.46       【未行炒りし       新島(規一)       第当(急見報)       新島(規一)       新島(規一)       新島(規一)       新島(規一)       新島(規一)       新島(規一)       新島(規一)       新島(規一)       新島(規一)       新島(規一)                                                                                                    | 開市價<br>59,300<br>成交股數<br>8.625M<br>市盈率<br>12.099<br>飛<br>防國恒:虛擬<br>12.3 高盛唱好紙<br>2.3 高盛唱好紙<br>2.3 高盛唱好紙<br>2.3 高盛唱好紙<br>2.3 高盛唱好紙<br>2.3 高盛唱好紙<br>2.3 高盛唱好紙<br>2.3 高盛唱好紙<br>2.3 高盛唱好紙<br>2.3 高盛<br>3.0 0 0 7 0<br>1 集友短加長減<br>2.3 謎訊(0 0 7 0<br>1 集友短加長減<br>2.3 謎訊後端信<br>戶 (DEMO),最少                                                                                                    | <ul> <li>★ ● C Seat</li> <li>● 更</li> <li>● 更</li> <li>● 更</li> <li>● 更</li> <li>● 要</li> <li>● 要</li> <li>● 59.400</li> <li>成交金額</li> <li>510.016M</li> <li>周息率(%)</li> <li>6.721</li> <li>線行出現不 會對</li> <li>● 第</li> <li>● 第</li>     &lt;</ul>                                                                                                    | rch<br>新時間: 2020/0<br>最低價<br>58.850<br>交易宗數<br>2203<br>52周高<br>68.160<br>銀行業界形成/1<br>紙濃升至買入<br>天線!<br>影元貸款收購買<br>• 殘瑞信及大杯<br>2.57屋<br>價,萬科漤運語<br>文市價資料是由艾<br>對有)                                                                 | D1/08 13:17 月<br>前收市價<br>59.900<br>每手股數<br>400<br>52周低<br>54.520<br>录大衝擊<br>最新下調<br>□<br>丁目標價<br>留 予買人<br>2<br>2<br>2<br>3<br>2<br>3<br>3<br>3<br>3<br>3<br>3<br>3<br>3<br>3<br>3<br>3<br>3<br>3<br>3                          | 創餘即時報信:<br>寛愛差價<br>0.050/0.05(<br>交易貨幣<br>HKD<br>市値<br>1221.761B                                                                                                    |
| Phttps://itrade.sunfun<br>上交易系統     X     X                  | <ul> <li>融資価(病)(Q)</li> <li>投資組合器(a)</li> <li>dsecurities.com.hk//</li> <li>式 單喻入</li> <li>送 出條件</li> <li>構設備</li> <li>止 淵淵信</li> <li>有效期至</li> </ul>                                 | 市(页)<br>盒(前收市項)<br>mts.web/#<br><b>條件訂單</b><br>當現價下跌到違<br>58.8<br>58.8                                                                                                    | ■<br>●<br>●<br>●<br>●<br>●<br>●<br>●<br>●<br>●<br>●<br>●<br>●<br>●              | マ                                                                                                    | 注股     5     ①     ①     ①     ①     ②     ②     ③     ③     ③     ③     ③     ⑤     ⑤     ⑤     ⑤     ⑤     ⑤     ⑦     ⑦     ⑦     ⑦     ⑦     ⑦     ⑦     ⑦     ⑦     ⑦     ⑦     ⑦     ⑦     ⑦     ⑦     ⑦     ⑦     ⑦     ⑦     ⑦     ⑦     ⑦     ⑦     ⑦     ⑦     ⑦     ⑦     ⑦     ⑦     ⑦     ⑦     ⑦     ⑦     ⑦     ⑦     ⑦     ⑦     ⑦     ⑦     ⑦     ⑦     ⑦     ⑦     ⑦     ⑦     ⑦     ⑦     ⑦     ⑦     ⑦     ⑦     ⑦     ⑦     ⑦     ⑦     ⑦     ⑦     ⑦     ⑦     ⑦     ⑦     ⑦     ⑦     ⑦     ⑦     ⑦     ⑦     ⑦     ⑦     ⑦     ⑦     ⑦     ⑦     ⑦     ⑦     ⑦     ⑦     ⑦     ⑦     ⑦     ⑦     ⑦     ⑦     ⑦     ⑦     ⑦     ⑦     ⑦     ⑦     ⑦     ⑦     ⑦     ⑦     ⑦     ⑦     ⑦     ⑦     ⑦     ⑦     ⑦     ⑦     ⑦     ⑦     ⑦     ⑦     ⑦     ⑦     ⑦     ⑦     ⑦     ⑦     ⑦     ⑦     ⑦     ⑦     ⑦     ⑦     ⑦     ⑦     ⑦     ⑦     ⑦     ⑦     ⑦     ⑦     ⑦     ⑦     ⑦     ⑦     ⑦     ⑦     ⑦     ⑦     ⑦     ⑦     ⑦     ⑦     ⑦     ⑦     ⑦     ⑦     ⑦     ⑦     ⑦     ⑦     ⑦     ⑦     ⑦     ⑦     ⑦     ⑦     ⑦     ⑦     ⑦     ⑦     ⑦     ⑦     ⑦     ⑦     ⑦     ⑦     ⑦     ⑦     ⑦     ⑦     ⑦     ⑦     ⑦     ⑦     ⑦     ⑦     ⑦     ⑦     ⑦     ⑦     ⑦     ⑦     ⑦     ⑦     ⑦     ⑦     ⑦     ⑦     ⑦     ⑦     ⑦     ⑦     ⑦     ⑦     ⑦     ⑦     ⑦     ⑦     ⑦     ⑦     ⑦     ⑦     ⑦     ⑦     ⑦     ⑦     ⑦     ⑦     ⑦     ⑦     ⑦     ⑦     ⑦     ⑦     ⑦     ⑦     ⑦     ⑦     ⑦     ⑦     ⑦     ⑦     ⑦     ⑦     ⑦     ⑦     ⑦     ⑦     ⑦     ⑦     ⑦     ⑦     ⑦     ⑦     ⑦     ⑦     ⑦     ⑦     ⑦     ⑦      ⑦     ⑦     ⑦     ⑦     ⑦     ⑦     ⑦     ⑦     ⑦     ⑦     ⑦     ⑦     ⑦     ⑦     ⑦     ⑦     ⑦     ⑦     ⑦     ⑦     ⑦     ⑦     ⑦     ⑦     ⑦     ⑦     ⑦     ⑦     ⑦     ⑦     ⑦     ⑦     ⑦     ⑦     ⑦     ⑦     ⑦     ⑦     ⑦     ⑦     ⑦     ⑦     ⑦     ⑦     ⑦     ⑦     ⑦     ⑦     ⑦     ⑦     ⑦     ⑦     ⑦     ⑦     ⑦     ⑦     ⑦     ⑦     ⑦     ⑦     ⑦     ⑦     ⑦     ⑦     ⑦     ⑦     ⑦     ⑦     ⑦     ⑦     ⑦     ⑦     ⑦     ⑦     ⑦     ⑦     ⑦     ⑦     ⑦     ⑦     ⑦     ⑦     ⑦     ⑦     ⑦                                                                                                    | 00005 進慶控設       論價       3.200       1.169%)       夏出價       59.250       古號價/市環機制資訂       1.45 上市公司通信       229 【虚擬很万       1.26 《建振刊 道式       2.25 【大行炒Dt       1.36 《建振刊 章式       1.46 【港元利率】       5.2 【大行炒Dt       計局/提示       款量                                                                                                    | 開市價<br>59.300<br>成交股數<br>8.625M<br>市盈率<br>12.099<br>飛<br>阮國恒:虛擬<br>指護要一覧(1<br>2)高級嘎好紙<br>9.0700)準則<br>4積全回報4.<br>2)讓訊後強加長減<br>21]聽訊後端信<br>戶(DEMO),最少                                                                                                    | <ul> <li>→ ● C Seat</li> <li>● 更<br/>最高價<br/>59,400</li> <li>成交金額</li> <li>510,016M</li> <li>周息率(%)</li> <li>6.721</li> <li>線行出現不會對</li> <li>)</li> <li>業股,鬼延祝及状</li> <li>時間零求10億在</li> <li>5 %,吃費或名</li> <li>5 %,吃費或名</li> <li>5 %,吃費或名</li> <li>5 %,応告</li> <li>5 %,応告</li> <li>6 %,応告</li> <li>7 %,応告</li> <li>8 %,加告</li> <li>9 %,加告</li> <li>9 %,加告</li> <li>9 %,加告</li> <li>9 %,加告</li> <li>9 %,加告</li> <li>9 %,加告</li> <li>9 %,加告</li> <li>9 %,加告</li> <li>9 %,加告</li> <li>9 %,加告</li> <li>9 %,加告</li> <li>9 %,加告</li> <li>9 %,加告</li> <li>9 %,加告</li> <li>9 %,加告</li> <li>9 %,加告</li></ul>                                                                                                    | rch<br>新時間: 2020//<br>最低價<br>58.850<br>交易宗數<br>52周高<br>68.160<br>銀行業界形成/<br>紙濃升至買入<br>天線!<br>歐元貸款收購買<br>e M P F 推出第<br>2.57 厘<br>價,萬科獲運語<br>如市價資料是由艾                                                                             | D1/08 13:17 月<br>前收市價<br>59.900<br>每手股數<br>400<br>52周低<br>54.520<br>录/                                                                                                    | 制誌即時報信:<br>官変差價<br>0.0500.05C<br>交易貨幣<br>HKD<br>市值<br>1221.761B                                                                                                    |
| Provide a sumful to the sumful to the sumful to the sumful to the sumful to the sumful to the sumful to the sumful to the sumful to the sumful to the sum of the sum of the sum                   | <ul> <li>融資值(明40)</li> <li>投資組合器(由</li> <li>引軍輸入</li> <li>訂單輸入</li> <li>送出條件</li> <li>構設價</li> <li>有效期至</li> </ul>                                                                    | 市(页)<br>盒(前收市頃)<br>mts.web/#<br><b>條件訂單</b><br>當現價下跌到違<br>58.8<br>58.8<br>59.8<br>59.8<br>59.8<br>59.8<br>59.8<br>50.8<br>50. |                                                                                 | ○ (又)                                                                                                    | 港股     5     ①     ①     ①     ①     ②     ②     ③     ③     ③     ③     ③     ③     ⑤     ⑤     ⑤     ⑤     ⑤     ⑦     ⑦     ⑦     ⑦     ⑦     ⑦     ⑦     ⑦     ⑦     ⑦     ⑦     ⑦     ⑦     ⑦     ⑦     ⑦     ⑦     ⑦     ⑦     ⑦     ⑦     ⑦     ⑦     ⑦     ⑦     ⑦     ⑦     ⑦     ⑦     ⑦     ⑦     ⑦     ⑦     ⑦     ⑦     ⑦     ⑦     ⑦     ⑦     ⑦     ⑦     ⑦     ⑦     ⑦     ⑦     ⑦     ⑦     ⑦     ⑦     ⑦     ⑦     ⑦     ⑦     ⑦     ⑦     ⑦     ⑦     ⑦     ⑦     ⑦     ⑦     ⑦     ⑦     ⑦     ⑦     ⑦     ⑦     ⑦     ⑦     ⑦     ⑦     ⑦     ⑦     ⑦     ⑦     ⑦     ⑦     ⑦     ⑦     ⑦     ⑦     ⑦     ⑦     ⑦     ⑦     ⑦     ⑦     ⑦     ⑦     ⑦     ⑦     ⑦     ⑦     ⑦     ⑦     ⑦     ⑦     ⑦     ⑦     ⑦     ⑦     ⑦     ⑦     ⑦     ⑦     ⑦     ⑦     ⑦     ⑦     ⑦     ⑦     ⑦     ⑦     ⑦     ⑦     ⑦     ⑦     ⑦     ⑦     ⑦     ⑦     ⑦     ⑦     ⑦     ⑦     ⑦     ⑦     ⑦     ⑦     ⑦     ⑦     ⑦     ⑦     ⑦     ⑦     ⑦     ⑦     ⑦     ⑦     ⑦     ⑦     ⑦     ⑦     ⑦     ⑦     ⑦     ⑦     ⑦     ⑦     ⑦     ⑦     ⑦     ⑦     ⑦     ⑦     ⑦     ⑦     ⑦     ⑦     ⑦     ⑦     ⑦     ⑦     ⑦     ⑦     ⑦     ⑦     ⑦     ⑦     ⑦     ⑦     ⑦     ⑦     ⑦     ⑦     ⑦     ⑦     ⑦     ⑦     ⑦     ⑦     ⑦     ⑦     ⑦     ⑦     ⑦     ⑦     ⑦     ⑦     ⑦     ⑦     ⑦     ⑦     ⑦     ⑦     ⑦     ⑦     ⑦     ⑦     ⑦     ⑦     ⑦     ⑦     ⑦     ⑦     ⑦     ⑦     ⑦     ⑦     ⑦     ⑦     ⑦     ⑦     ⑦     ⑦     ⑦     ⑦     ⑦     ⑦     ⑦     ⑦     ⑦     ⑦     ⑦     ⑦     ⑦     ⑦     ⑦     ⑦     ⑦     ⑦     ⑦     ⑦     ⑦     ⑦      ⑦     ⑦     ⑦     ⑦     ⑦     ⑦     ⑦     ⑦     ⑦     ⑦     ⑦     ⑦     ⑦     ⑦     ⑦     ⑦     ⑦     ⑦     ⑦     ⑦     ⑦     ⑦     ⑦     ⑦     ⑦     ⑦     ⑦     ⑦     ⑦     ⑦     ⑦     ⑦     ⑦     ⑦     ⑦     ⑦     ⑦     ⑦     ⑦     ⑦     ⑦     ⑦     ⑦     ⑦     ⑦     ⑦     ⑦     ⑦     ⑦     ⑦     ⑦     ⑦     ⑦     ⑦     ⑦     ⑦     ⑦     ⑦     ⑦     ⑦     ⑦     ⑦     ⑦     ⑦     ⑦     ⑦     ⑦     ⑦     ⑦     ⑦     ⑦     ⑦     ⑦     ⑦     ⑦     ⑦     ⑦     ⑦     ⑦     ⑦     ⑦     ⑦     ⑦     ⑦     ⑦                                                                                                    | 00005 進豐控設       塗債       2.200       1.169%)       夏出債       59.250       吉賠償/市總機制資       29 【虚規投行】       45 上市公司通告       52 【大行炒り比       17 《小導日記》       08 傅應訊       63 建築       53 《異動設》書       46 【港元利率】       52 【大行炒り比       52 【大行炒り       52 【大行炒り       53 《異動設》書       46 【港元利率】       第三1 急異驚       繁迎你, 親愛的書          數量                                                                                                    | 開市價<br>59.300<br>成交股數<br>8.625M<br>市盈率<br>12.099<br>冊<br>同阮國恒:虛擬<br>5痛要一覽(1<br>2) 高處局勢 書現<br>9.金属局勢 書現<br>9.金属局勢 書現<br>2.3 羅訊後瑞信<br>章 (DEMO),最少<br>参考()                                                                                                    | <ul> <li>→ ● C Sear</li> <li>● 更<br/>最高價<br/>59.400</li> <li>成交金額</li> <li>510.016M</li> <li>周息率(%)</li> <li>6.721</li> <li>銀行出現不會對</li> <li>)</li> <li>業股,魚缸得守中</li> <li>10億</li> <li>5%,收載現本の</li> <li>3個月定容息</li> <li>及大和上調目標</li> <li>15分鐘延週或前叫</li> <li>(15分鐘延週或前叫</li> <li>(15分鐘延週或前叫</li> </ul>                                                                                                    | rch<br>新時間: 2020/0<br>愛嬌(費<br>交易,家數<br>2203<br>52周高<br>68.160<br>銀行藥界形成祝<br>紙獲升至貢入<br>天源:2<br>歐介資款收購買<br>e M P F 推出領<br>大丁二章款收購買<br>e M P F 推出領<br>文易,獲熟:<br>勤元資款收購買<br>e M P F 推出領<br>文書, 予 7 厘<br>價,高科獲滙語<br>x市價資料是由艾          | 01/08 13:17 3<br>前收市價<br>59:900<br>每手股數<br>400<br>52周低<br>54.520<br>2大衝擊<br>設計了買入<br>2大衝擊<br>2<br>計了買入<br>2<br>2<br>2<br>2<br>3<br>3<br>3<br>3<br>3<br>3<br>3<br>3<br>4<br>3<br>5<br>4<br>5<br>4<br>5<br>4<br>5<br>4<br>5<br>4 | 利餘即時報信:<br>軍変差領<br>0.050/0.05<br>交易員幣<br>HKD<br>市値<br>1221.761B<br>1221.761B<br>第<br>(**)<br>食幣                                                                                                    |

你只需選擇送出的條件,輸入觸發價,系統便會根據你所設定的條件送出訂單。

| 送出條件    | 介紹                            |
|---------|-------------------------------|
| 立即傳送訂單  | 訂單會立即傳送到交易所。                  |
| 當現價上升到達 | 訂單會先保留在系統,待該股票現價上升到達指定的觸發價時才送 |

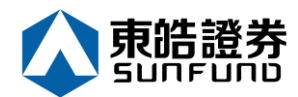

|         | 出到交易所。                                 |  |
|---------|----------------------------------------|--|
| 當現價下跌到達 | 訂單會先保留在系統,待該股票現價下跌至指定的觸發價時才送出<br>到交易所。 |  |

客戶亦可選擇有效期至功能·選擇有效日期·訂單將於有效日期當天及之前之交易日送到市場·如下圖:

| $\mathbf{\mathbf{G}}$ | https://itrade.sunfur  | ndsecurities.com.hk/ | mts.web/# | ŧ                                                                                                    |       |                      |                     |                           | ⊤ 🗎 Ċ Se                    | arch         |                  | Q                       |
|-----------------------|------------------------|----------------------|-----------|----------------------------------------------------------------------------------------------------|-------|----------------------|---------------------|---------------------------|-----------------------------|--------------|------------------|-------------------------|
| 🤗 網上                  | 交易系統 ×                 |                      |           |                                                                                                    |       |                      |                     |                           |                             |              |                  |                         |
| File E                | dit View Favorites Too | lls Help<br>訂單輸入     | 條件訂       | 單                                                                                                    |       | 港股                   |                     |                           |                             |              |                  | ሮ                       |
|                       |                        |                      | ***       | てみるの法                                                                                                    |       | 5 🧕                  | 00005 滙豐控股          |                           | <b>D</b> 1                  | 更新時間: 2020   | /01/08 13:17     | 剩餘即時報價: 298             |
| -                     |                        | 送出條件                 | 首現頂       | 下跌到涯                                                                                                    | •     | J                    | 按盤價                 | 開市價                       | 最高價                         | 最低價          | 前收市價             | 買賣差價                    |
| 5                     | 末咕逗夯                   | 觸發價                  | 58.8      |                                                                                                    |       | 1                    | 59.200              | 59.300                    | 59.400                      | 58.850       | 59.900           | 0.050/0.050             |
| S                     | Unfund securities      |                      |           |                                                                                                    |       | -0.70                | 00(-1.169%)         | 成交股數<br>9.005M            | 成交金額                        | 交易宗數         | 每手股數             | 交易貨幣                    |
| No                    | 热类士伊                   | 止損/賺價                |           |                                                                                                    |       | 買入價                  | 賣出價                 | 0.0Z3IVI<br>主页家           | 日白本(%)                      | 2203<br>52甲章 | 400              | HKD<br>主信               |
| abuli                 | 显分II-物                 | 有效期至                 | 2020-01   | 1-15                                                                                                    |       | 59.200               | 59.250              | 12.099                    | 6.721                       | 68.160       | 54.520           | 1221.761B               |
|                       | 訂單報表                   |                      |           |                                                                                                    |       | 相關新聞                 | 收市競價/市調機制資          | t訊                        |                             |              |                  |                         |
|                       | 交易報表                   |                      |           |                                                                                                    |       | 2020/01/08           | 11:29 【虛擬銀行         | ] 阮國恒: 虛                  | 擬銀行出現不會對                    | 时銀行業界形成      | 很大衝擊             |                         |
|                       | 訂單交易報表                 |                      |           |                                                                                                    |       | 2020/01/08           | 08:45 上市公司通         | é告摘要一覽(                   | 1)                          |              |                  |                         |
|                       |                        |                      |           |                                                                                                    |       | 2020/01/08           | 07:52 【大行炒D         | 七】高盛唱好;                   | 紙業股,理紙及現                    | 久紙獲升至買入      |                  |                         |
|                       | 帳戶管理                   |                      |           |                                                                                                    |       | 2020/01/07           | 17:17 《小傳日記         | <ol> <li>中東局勢暫</li> </ol> | 退燒,魚缸穩守一                    | ├天線!         |                  |                         |
|                       |                        | _                    |           |                                                                                                    |       | 2020/01/07           | 17:08 傳應訊(0         | 0/00)率                    | 現財團尋求101<br>5%,」的要求1        | 意町元貸款収購      | 環球音樂<br>後面下調     |                         |
| 6                     | 存款 / 提款                |                      |           |                                                                                                    |       | 2020/01/07           | 09:53 《異動股》         | · 通復並回報4                  | . 5 %,收費或1<br>0 0 ) 走高折 2 9 | 6,濮瑞信及大      | 100円10回<br>和升日標価 |                         |
| <u> </u>              |                        | _                    |           |                                                                                                    |       | 2020/01/07           | 08:46 【港元利率         | 》<br>集友短加長:               | 减,3個月定存息                    | 夏2.57厘       |                  |                         |
|                       | 其他                     |                      |           |                                                                                                    |       | 2020/01/07           | 07:52 【大行炒D         | 12】 騰訊獲瑞                  | 信及大和上調目相                    | 票價, 萬科獲滙     | 證首予買入            | •                       |
| -                     |                        | _                    |           |                                                                                                    |       | etnet <sup>gag</sup> | 供: etnet 經濟通   免實聲明 |                           |                             |              |                  |                         |
|                       |                        |                      |           |                                                                                                    |       |                      | 歡迎你! 親愛的智           | 客戶 (DEMO ),最              | 设少15分鐘延遲或前                  | 收市價資料是由:     | 艾雅斯資訊科技          | 有限公司提供・ <del>免實聲明</del> |
|                       |                        | 投資約                  | 自合        | 今日訂單                                                                                                    | 待成交訂單 | 成交記錄                 | 訊息/提示               |                           |                             |              |                  | ((*))                   |
|                       |                        | HKD等值▼               | 現金餘額      | Level and the second second se | 產品    | 產品名稱                 | 數量                  | 會考                        | š價 貸值(參                     | 考價)          | 可按揭貨值            | 貨幣                      |
|                       |                        | 可用現金                 |           | 0.00                                                                                                    |       |                      |                     |                           |                             |              |                  | _                       |
|                       |                        | 交易限額                 |           | 0.00                                                                                                    |       |                      |                     |                           |                             |              |                  |                         |
|                       |                        | 已田硯額                 |           | 0.00                                                                                                    |       |                      |                     |                           |                             |              |                  |                         |
|                       |                        | 可能田客之                |           | 0.00                                                                                                    |       |                      |                     |                           |                             |              |                  |                         |
|                       |                        | 1111月立               | ش ا       | 0.00                                                                                                    |       |                      |                     |                           |                             |              |                  |                         |
|                       |                        | #8.頁1里(則收巾1          | 泉)        | 0.00                                                                                                    |       |                      |                     |                           |                             |              |                  |                         |
|                       |                        | 投資組合總值(創             | 前收市價)     | 0.00                                                                                                    |       |                      |                     |                           |                             |              |                  |                         |

#### 3.3 更改買賣盤

- (a) 于下方交易資料區上按「今日訂單」,訂單資料便會顯示出來。
- (b) 選擇所需查詢的股票 / 訂單,再按「更改」。

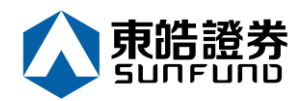

| https://itrade.sunfund                                                                                                    |                                                                                                    |                                                                                                    |                                                           |                                                                                              |                                                                                                    |                                                                                                    |                                                                                             |                                                                                                    | carcii                                |                                        | ,                                                                              | ) -    |
|----------------------------------------------------------------------------------------------------|----------------------------------------------------------------------------------------------------|----------------------------------------------------------------------------------------------------|-----------------------------------------------------------|----------------------------------------------------------------------------------------------|----------------------------------------------------------------------------------------------------|----------------------------------------------------------------------------------------------------|---------------------------------------------------------------------------------------------|----------------------------------------------------------------------------------------------------|---------------------------------------|----------------------------------------|--------------------------------------------------------------------------------|--------|
| 人已过时,请 <u>重</u> 新登人 🛛 🔏<br>t View Favorites Tools                                                                                                    | ■ 網上交易糸統<br>Help                                                                                                    | ×                                                                                                    |                                                           |                                                                                              |                                                                                                    |                                                                                                    |                                                                                             |                                                                                                    |                                       |                                        |                                                                                |        |
| 果日報 <mark> Y</mark> Yaho 📙 HK                                                                                                    | iex 🕶 💟 主頁 🔇 I                                                                                                    | 東皓謐券 <u>魚</u> 騰訊控                                                                                                    | 股 🧧 香港交                                                   | 医易… 🚜 新股上                                                                                    | .市 🚯 Har                                                                                                    | ng <u> </u> 應訊                                                                                                    | 控股                                                                                          |                                                                                                    |                                       |                                        |                                                                                |        |
| $\wedge$                                                                                                    | 訂單輸入 條作                                                                                                    | ‡訂單                                                                                                    |                                                           | 港股                                                                                           |                                                                                                    |                                                                                                    |                                                                                             |                                                                                                    |                                       |                                        | Ċ                                                                              |        |
|                                                                                                    |                                                                                                    |                                                                                                    |                                                           | 175                                                                                          | 00175 🖥                                                                                                    | 吉利汽車                                                                                                    |                                                                                             |                                                                                                    | ) 更新時間: 20:                           | 20/01/08 13:31                         | 剩餘即時報價: 9;                                                                     |        |
|                                                                                                    | 證券名稱                                                                                                    |                                                                                                    |                                                           |                                                                                              | 按盤價                                                                                                    |                                                                                                    | 開市價                                                                                         | 最高價                                                                                                    | 最低價                                   | 前收市價                                   | 買賣差價                                                                           | Ι.     |
| 見                                                                                                    | 市場                                                                                                    | HKEX - 香港交易所                                                                                                    | ~                                                         | - 1                                                                                          | 15.540                                                                                                    |                                                                                                    | 15.480<br>成态股齢                                                                              | 15.620                                                                                                    | 15.320                                | 15.680<br>每千股數                         | 0.020/0.020                                                                    | ć      |
| FUND SECURITIES                                                                                                    | 買/沽                                                                                                    | 請選擇                                                                                                    | ~                                                         | -0.1                                                                                         | 40(-0.893%                                                                                                    | 6)                                                                                                    | 17.837M                                                                                     | 276.416M                                                                                                    | 2335                                  | 1000                                   | HKD                                                                            | 1      |
| 證券市場                                                                                                    | 訂單類型                                                                                                    | E - 増強限價盤                                                                                                    | ~                                                         | 員人價                                                                                          | 買                                                                                                    | 5.540                                                                                                    | 市盈率                                                                                         | 周息率(%)                                                                                                    | 52周高                                  | 52周低                                   | 市值<br>142 677B                                                                 |        |
| 訂單報表                                                                                                    | 股票編號                                                                                                    |                                                                                                    |                                                           | 相關新聞                                                                                         | 收市競價/г                                                                                                    | 市調機制資訊                                                                                                    | ₽.550<br>₽                                                                                  | 2.202                                                                                                    | 10.750                                | 10.010                                 | 142.0770                                                                       |        |
| 交易報表                                                                                                    | (= 12                                                                                                    |                                                                                                    |                                                           | 2020/01/08                                                                                   | 11:58                                                                                                    | 《魚缸博客》                                                                                                    | 吉利(001                                                                                      | 175) 銷售達                                                                                                    | 標,現價似乎被                               | 友低估!                                   |                                                                                |        |
| 訂單交易報表                                                                                                    | 18/6                                                                                                    |                                                                                                    |                                                           | 2020/01/08 2020/01/08                                                                        | 10:31<br>09:43                                                                                                    | 《外資精點》<br>《中資異動》                                                                                                    | ·野村升吉利》<br>·比亞迪挫近 3                                                                         | 5.車目標價逾一<br>3 %穿多條平均                                                                                                    | ·成至17.9ヵ<br> 線,去年鎖量接                  | c,續籲買入<br>b年跌一成一                       | _                                                                              | 1      |
| 帳戶管理                                                                                                    | 最大數量                                                                                                    |                                                                                                    |                                                           | 2020/01/08                                                                                   | 09:24                                                                                                    | 《股林淘金 -                                                                                                    | 林家亨》伊朗                                                                                      | 1反撃炸美軍,                                                                                                    | 港股今日要捱沽                               | 5                                      |                                                                                |        |
|                                                                                                    | - 最大 \$                                                                                                    |                                                                                                    |                                                           | 2020/01/07 2020/01/07                                                                        | 17:00                                                                                                    | 《蓮之日記》<br>《外資精點》                                                                                                    | · 應計測與跑 ·<br>大摩:維持書                                                                         | ·但大党赡政<br>5利與大市同步                                                                                                    | 評級,今年目標                               | [[或令人失望                                |                                                                                |        |
| 存款/提款                                                                                                    |                                                                                                    | 下單                                                                                                    | 清除                                                        | 2020/01/07                                                                                   | 12:29                                                                                                    | 【FOCUS                                                                                                    | 3】國產特斯打                                                                                     | 立交付,新能源                                                                                                    | 「車迎拐點之年」<br>茨、志利 1 5 号                | -v                                     |                                                                                |        |
| 其他                                                                                                    |                                                                                                    |                                                                                                    |                                                           | 2020/01/07                                                                                   | 11:46                                                                                                    | 《外資精點》                                                                                                    | 大和料吉利名                                                                                      | 今年盈利強勁復                                                                                                    | [畦,籲買入目榻                              | [[[]] [[]] [[]] [[]] [[]] [[]] [[]] [[ |                                                                                | 1      |
|                                                                                                    | -                                                                                                    |                                                                                                    |                                                           | etnet #**                                                                                    | 是供: etnet 經濟                                                                                                    | 通   免實聲明                                                                                                    |                                                                                             |                                                                                                    |                                       |                                        |                                                                                |        |
|                                                                                                    |                                                                                                    |                                                                                                    |                                                           | 歡迎你! 親愛的                                                                                     | 客戶                                                                                                    |                                                                                                    | 最                                                                                           | 少15分鐘延遲或                                                                                                    | 前收市價資料是由                              | 艾雅斯資訊科技有                               | 与限公司提供・ <u>免實</u> 聲明                                                           |        |
|                                                                                                    | 投資組合                                                                                                    | 今日訂單                                                                                                    | 待成交訂單                                                     | 成交記錄                                                                                         | 訊息/樹                                                                                                    | 是示                                                                                                    |                                                                                             |                                                                                                    |                                       |                                        | ((*))                                                                          |        |
|                                                                                                    | 更改/取消 狀                                                                                                    | 態 ◆ 更改/取消                                                                                                    | ✿ 訂單編號                                                    | ミヘ 買/沽 く                                                                                     | C 市場 C                                                                                                    | ; 產品 3                                                                                                    | ; 類別 🌣 😭                                                                                    | 繁全 價格 ♪                                                                                                    | 教母 ○ 行                                | 寺成交訂單 ♦ F                              | し成交 🗘 最後更新                                                                     | ç      |
| ) 🏉 https://itrade.sunfunds                                                                                                    | 更改取消<br>ecurities.com.hk/mts.we                                                                                                    | 2/#                                                                                                    |                                                           |                                                                                              |                                                                                                    |                                                                                                    |                                                                                             | - 🚔 🖒 Searci                                                                                                    | h                                     |                                        | _<br>+ م                                                                       | {      |
| Ø https://itrade.sunfunds<br>入已过时,请重新登入 Ø<br>View Favorites Tools                                                                                                    | 更改取消<br>ecurities.com.hk/mts.we<br>領止交易系統<br>Help                                                                                                    | b/#                                                                                                    |                                                           |                                                                                              |                                                                                                    |                                                                                                    | · · ·                                                                                       | - ≜ Ċ Searc                                                                                                    | h                                     |                                        | - م                                                                            | {      |
| )<br>⑥ https://trade.sunfunds<br>入己拉封, 请重新登入<br>② View Favorites Tools<br>果日報 ▼ Yaho ] HKE                                                                                                    |                                                                                                    | b/#<br>× 1<br>地話音券 4 陳新时空般                                                                                                    | 🗿 香港交易                                                    | 武新股上市<br>港股                                                                                  | 🔇 Hang                                                                                                    | . 🔔 陳訊 拉空船                                                                                                    | ų                                                                                           | - ≜ Ĉ Searci                                                                                                    | h                                     |                                        | -م<br>• ۵                                                                      | {      |
| <ul> <li>https://itrade.sunfunds</li> <li>社社村,市重新金入 </li> <li>ビマトマンドを、Tools</li> <li>中田田田田田田田田田田田田田田田田田田田田田田田田田田田田田田田田田田田田</li></ul>                                                                                                    | ecurities.com.hk/mts.we<br>細山又易系統<br>Help<br>X ▼ ◆主頁 公東<br>訂單輸入 條件                                                                                                    | b/#<br>× □<br>1章                                                                                                    | 2) 香港交易                                                   |                                                                                              | 🚷 Hang                                                                                                    | . 🛃 服司 拉金 股                                                                                                    | ч<br>ч<br>ч                                                                                 | - ■ Ċ Searci                                                                                                    | h                                     |                                        | - م<br>• ک                                                                     | {      |
| ○ ● https://trade.sunfunds 2.已过时,请重新登入 ④ View Favorites Tools R日稿 ♥ Yahon ● HKE 「住生 路 朱                                                                                                    | <ul> <li>(1) (1) (1) (1) (1) (1) (1) (1) (1) (1)</li></ul>                                                                                                    | b/#<br>× 了<br>《話录寺… <u>4</u> . 展动控放<br>了章<br>KEX、李波文集所                                                                                                    | 創 新港交易                                                    |                                                                                              | 🚯 Hang<br>916)                                                                                                    | . 🥂 服司建設                                                                                                    | ž                                                                                           | e 🖻 C Search                                                                                                    | h                                     |                                        | _<br>• م<br>ل                                                                  | {      |
|                                                                                                    | ecurities.com.hk/mts.we<br>網上交易系統<br>Help<br>X ▼ シ主頁 公東<br>罰單輸入 條件目<br>證券名稱<br>市場 :                                                                                                    | b/#<br>× · · · · · · · · · · · · · · · · · · ·                                                                                                    | 創 香港交易<br>更改                                              |                                                                                              | . 🚯 Hang<br>916)<br>ÆX                                                                                                    |                                                                                                    | ž                                                                                           | C Search                                                                                                    | h                                     |                                        | ۔م<br>• ۵                                                                      | {      |
|                                                                                                    |                                                                                                    | b/#<br>×                                                                                                    | ···· 创 新建文具<br>更改                                         | ···· da 新脸上市。<br>港股<br>訂單 (269<br>市場: HK<br>買法: 寬                                            | 🚯 Hang<br>916)<br>Æx<br>А                                                                                                    | Attanie 200                                                                                                    | , , ,                                                                                       | - A C Searc                                                                                                    | h                                     |                                        | ۰م<br>()                                                                       | {      |
| ●<br>●<br>●<br>●<br>Https://trade.sunfunds<br>ACEDS<br>ACEDS<br>↓<br>「<br>」<br>「<br>Wew Favorites Tools<br>Wew Favorites Tools<br>本<br>本<br>本<br>本<br>本<br>本<br>本<br>で<br>本<br>で<br>本<br>で<br>本<br>で<br>本<br>で<br>本<br>で<br>本<br>で<br>本<br>で<br>本<br>で<br>本<br>で<br>本<br>で<br>本<br>で<br>本<br>で<br>本<br>で<br>本<br>で<br>本<br>で<br>本<br>で<br>本<br>で<br>本<br>で<br>本<br>で<br>本<br>で<br>本<br>で<br>本<br>で<br>本<br>で<br>本<br>で<br>本<br>で<br>本<br>で<br>や<br>で<br>で<br>本<br>で<br>の<br>で<br>本<br>で<br>の<br>で<br>本<br>で<br>の<br>本<br>で<br>の<br>本<br>で<br>の<br>本<br>で<br>の<br>本<br>で<br>の<br>本<br>で<br>の<br>本<br>で<br>の<br>本<br>で<br>の<br>た<br>の<br>の<br>、<br>で<br>の<br>本<br>で<br>の<br>で<br>の<br>で<br>の<br>で<br>の<br>た<br>の<br>の<br>で<br>の<br>で<br>の<br>で<br>の<br>で<br>の<br>で<br>の<br>で<br>の<br>で<br>の<br>で<br>の<br>で<br>の<br>で<br>の<br>で<br>の<br>し<br>で<br>の<br>で<br>の<br>で<br>の<br>で<br>の<br>で<br>の<br>で<br>の<br>で<br>の<br>で<br>の<br>で<br>の<br>で<br>の<br>で<br>の<br>で<br>の<br>で<br>の<br>で<br>の<br>で<br>の<br>で<br>の<br>で<br>の<br>で<br>の<br>で<br>の<br>で<br>の<br>で<br>の<br>で<br>の<br>の<br>で<br>の<br>の<br>の<br>で<br>の<br>の<br>の<br>の<br>の<br>で<br>の<br>の<br>の<br>の<br>の<br>の<br>の<br>の<br>の<br>の<br>の<br>の<br>の                                                                                                    | <ul> <li>東2 政演</li> <li>ecurities.com.hk/mts.wei</li> <li>網上交易系統</li> <li>Help</li> <li>X ▼ ◆主頁 ◆東</li> <li>訂單輸入 條件</li> <li>證券名稱</li> <li>百/沾 一</li> <li>訂單類型</li> </ul>                                                                                                    | b/#<br>×                                                                                                    | ···· 创 新港交易<br>更改<br>訂                                    | ···· ································                                                        | () Hang<br>916)<br>在X<br>入<br>增強限價盤<br>175                                                                                                    | Attentizati                                                                                                    |                                                                                             | ⊂ ≜ ¢   Search                                                                                                    | h                                     |                                        | ۰م<br>()                                                                       | 6      |
| ● https://trade.sumfunds<br>入已过时,请重新全入 ②<br>View Favorites Tools<br>果日報 ♥ Yaho ● HKE<br>在估證券<br>EURD SECURITIES<br>證券市局<br>III 單葉電<br>交易感素                                                                                                    | <b>更</b> 2                                                                                                    | b/f<br>× 1<br>4612年 ① 陳和空秋<br>町<br>軍<br>#KEX - 香油交易所<br>- 調道理<br>: - 描述顶偶型                                                                                                   | ④ ##22思<br>更改<br>町                                        | ·····································                                                        | (3 Hang<br>916)<br>在X<br>增強限價盤<br>175<br>5.20 ×                                                                                                    | A AMERIJSKE                                                                                                    | α<br>α<br>α<br>α<br>α<br>α<br>α<br>α<br>α<br>α<br>α<br>α<br>α<br>α<br>α<br>α<br>α<br>α<br>α | F ▲ Ċ Search                                                                                                    | h                                     |                                        | -م<br>()                                                                       | {      |
|                                                                                                    |                                                                                                    | b/#<br>× ▲<br>KEX - 書油交易所<br>- 論選擇<br>1 - 描述所質量                                                                                                    | ····· 创 新港文集<br>更改                                        | ·····································                                                        | <b>④</b> Hang<br>916)<br>ÆX<br>人<br>增強限價盤<br>175<br>5.20 ×<br>000                                                                                                    | A AMERIJERS                                                                                                    | े                                                                                           | C ▲ C Search                                                                                                    | h                                     |                                        | - م<br>(ع                                                                      | {      |
|                                                                                                    | <b>2</b> 22                                                                                                    | b/#<br>× 1<br>4528年                                                                                                    | 创 新港交易<br>更改<br>新                                         | ·····································                                                        | (1) Hang<br>(2) Hang<br>(2 | A AMERIJEAN                                                                                                    | 2                                                                                           | ⊂ ≜ Ċ Searc                                                                                                    | h                                     |                                        | ے۔<br>ک                                                                        | {      |
|                                                                                                    | curities.com.hk/mts.we     #di_tzs.A.kk Help X → 主頁 公東     訂單輸入                                                                                                    | b/#<br>× ▲<br>KEX - 書准交易所<br>- 調選提 -<br>補強限價量                                                                                                    | ···· 创 新港交易<br>更改<br>訂                                    | ···· ···· ···· ··· ··· ····· ··· ······                                                      | (3 Hang<br>916)<br>在X<br>增強限價盤<br>175<br>5.20 ×<br>000                                                                                                    | AMARIJER<br>Constanting<br>Constanting<br>Constanti | 2                                                                                           | C Search                                                                                                    | h                                     |                                        | ۔ م<br>ل                                                                       | {      |
|                                                                                                    | g22 款湯     g22 款湯     g22 款湯     g22 款湯     g22 款湯     g22 x x x x x x x x x x x x x x x x                                                                                                    | b/#<br>× 『<br>+<br>4328 #… 』 展初登版<br>『<br>軍<br>#<br>#<br>#<br>#<br>#<br>#<br>#<br>#<br>#<br>#                                                                                | ····· 创 新港交易<br>更改                                        | ··· · ··· ··· ··· ··· ··· ··· ··· ···· ··· ··· ····                                          | 《 Hang<br>916)<br>在X<br>增強限價盤<br>175<br>5.20 ×<br>000                                                                                                    | A ANATIZAR                                                                                                    | ν                                                                                           | C Search                                                                                                    | h                                     |                                        | ۰م<br>ل                                                                        | {      |
|                                                                                                    | <ul> <li>東辺 取湯</li> <li>ecurities.com.hk/mts.we</li> <li>親上又易系統</li> <li>Help</li> <li>X ▼ ◆ 主頁 公東</li> <li>訂單輸入 條件</li> <li>證券名稱</li> <li>市場</li> <li>訂單類型</li> <li>一</li> <li>訂單類型</li> <li>一</li> <li>一</li> <li>一</li> <li>一</li> <li>一</li> <li>一</li> <li>一</li> <li>一</li> <li>一</li> <li>一</li> <li>一</li> <li>一</li> <li>一</li> <li>二</li> <li>二&lt;</li></ul>                                                                                                    | b/f<br>×<br>·<br>·<br>·<br>·<br>·<br>·<br>·<br>·<br>·<br>·<br>·<br>·<br>·                                                                                                    | ····· 创 #港文集<br>更改                                        | m del 新設上市<br>港股<br>市場: HK<br>軍項型:(265)<br>市場: HK<br>軍項型: E-<br>産品: 000<br>価格: 1<br>数量: 1    | 《 Hang<br>916)<br>在X<br>增強限價盤<br>175<br>5.20 ×<br>000                                                                                                    |                                                                                                    | žen                                                                                         |                                                                                                    | h                                     |                                        | ۰م<br>ک                                                                        | ſ      |
|                                                                                                    | <ul> <li>東辺 取湯</li> <li>ecurities.com.hk/mts.we</li> <li>親上又易系統</li> <li>Help</li> <li>X ▼ ◆ 主頁 公東</li> <li>訂單輸入 條件目</li> <li>證券名稱</li> <li>市場</li> <li>訂單類型</li> <li>設業編號</li> <li>備格</li> <li>最大 繁星</li> <li>蒙大 \$</li> </ul>                                                                                                    | b/f<br>× [1]<br>+<br>-<br>-<br>#<br>注<br>·<br># 注<br>:<br># 注<br>:<br># 注<br>:<br># 注<br>:<br># 注<br>:<br># 注<br>:<br># 注<br>:<br>]<br>章                                     | ····· 创 新港文集<br>更改<br>··································· | m dat 新設上市<br>港股<br>市場: HK<br>電頻型: E-<br>産品: 000<br>価格: 1<br>数量: 1                           | 《 Hang<br>916)<br>在X<br>增強限價盤<br>175<br>5.20 ×<br>000                                                                                                    |                                                                                                    | žen                                                                                         |                                                                                                    | h                                     |                                        | • م                                                                            | {      |
|                                                                                                    | <ul> <li>(1) (1) (1) (1) (1) (1) (1) (1) (1) (1)</li></ul>                                                                                                    | b/f<br>×                                                                                                    | ···· 创新建文具<br>更改                                          |                                                                                              | <b>③</b> Hang<br>916)<br>在X<br>增強限價盤<br>175<br>5.20 ×<br>000                                                                                                    | A ANERISER                                                                                                    | žen.                                                                                        | - ▲ C) Searc                                                                                                    | h                                     | 栎賞訊科技育院公                               | ○ +                                                                            | ſ      |
|                                                                                                    | <ul> <li>(J) (J) (J) (J) (J) (J) (J) (J) (J) (J)</li></ul>                                                                                                    | b/f<br>×                                                                                                    | ····· 创新港文具<br>更改<br>···································  | ··· ••• 新赴上市。<br><b>港股</b><br><b>市場:</b> 田K<br>貫/流: 夏<br>電器: 日K<br>童品: 000<br>價格: 1<br>數量: 1 | ④ Hang<br>916)<br>在X<br>为<br>增強限價盤<br>175<br>5.20 ×<br>000                                                                                                    | <ul> <li>▲ 無調打控設</li> <li>● ● ●</li> <li>● ●</li> <li>●</li> <li>●</li></ul>                                                                                                    | ξ                                                                                           | - ■ C) Searc                                                                                                    | h<br>书價資料是由艾雅)                        | 析童訊料技有限公                               |                                                                                | {      |
| http://trade.sunfunda     C. し立 計, 確重許全入     if 重許全入     if 重許全入     if 重許全入     if 重許全入     if 重許全入     if 重許全入     if 重許全入     if 重許全入     if 重許全入     if 重許会     if 重許会     if 重於     if 重     if 重許会     if 重     if 重 |                                                                                                    | b/f<br>× ○<br>株田12条… ▲ 株田12校<br>日<br>田<br>田<br>田<br>王<br>- 神道沢信堂<br>- 神道沢信堂<br>- 一<br>一<br>一<br>一<br>一<br>一<br>一<br>一<br>一<br>一<br>一<br>一<br>一<br>一<br>一<br>一<br>一<br>一<br>一 | ····································                      |                                                                                              | ·· ④ Hang<br>916)<br>在X<br>小<br>增強限價盤<br>175<br>5.20 ×<br>000                                                                                                    |                                                                                                    |                                                                                             | <ul> <li>▲ C Search</li> <li>Search</li> <li>Search&lt;</li></ul> | h<br>市債資料是由艾雅<br>2 ◆ 荷成の              | 新習訊料技術院                                | <br>()<br>()<br>()<br>()<br>()<br>()<br>()<br>()<br>()<br>()<br>()<br>()<br>() | {      |
| https://trade.sunfunds     All Licit in 運動会     if 運動会     if 運動会     if 運動会     if 定動会     if 定動会  | g22 款湯     g23 款湯     g23 款湯     g23 款湯     g23 款湯     g23 款湯     g23 款湯     g23 就過     g23 就過     g23 就     g23 就     g23 就     g23 就     g23 就     g23 就     g23 就     g23 就     g23 就     g23 就     g23 就     g23 就     g23 就     g23 就     g23 就     g23 就     g23 就     g23 和     g23 和     g23 和     g     g23 和     g     g23 和     g     g | b/#<br>×<br>▲                                                                                                    | ····································                      | ···· ··· ··· · · · · · · · · · · · · ·                                                       | ● Hang<br>916)<br>EEX<br>入<br>増強限價盤<br>175<br>5.20 ×<br>000                                                                                                    | a<br>a<br>a<br>a<br>a<br>a<br>a<br>a<br>a<br>a<br>a<br>a<br>a<br>a                                                                                                    | <ul> <li>1     </li> <li>取消     </li> <li>取消 2回 2回 2回     </li> <li>HKD     </li> </ul>     | <ul> <li>▲ C Search</li> <li>Search</li> <li>Search&lt;</li></ul> | h<br>市績資料是由艾雅J<br>建 ◆ 荷成交<br>90 1,000 | 新賀副科技病院公<br>131章 21歳交<br>0             | □                                                                              | б<br>б |

(c) 輸入新的買賣價格或新的股票數量,按「確定」以送出更改指示。

備註:

- 完成「更改訂單」只代表該更改指令已送出,並不代表系統已接納該訂單之更改指令,請 查詢該訂單資料以確定訂單已被更改。詳情請參考問與答。
- 在價錢欄內按 "+" 系統會于現有價格上加一個價 位。在價錢欄內按 "-" 系統會于現有價格上減一個 價位。

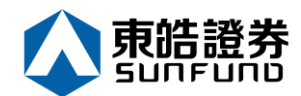

## **3.4** 取消買賣盤

(a) 于下方交易資料區上按「今日訂單」,訂單資料便會顯示出來。

(b) 選擇所需取消的股票/訂單上,再按「取消」以送出取消指示\*\*\*。

|                                                                                                    | securities.com.hk/mts.                                                                                                    | web/#                                                                                                    |                                                                                                    |                                                                                                    |                                                                                                    |                           | ▼ 🗎 C Sea                              | rch                         |                                                                                  | Q                                                                                                    |
|----------------------------------------------------------------------------------------------------|----------------------------------------------------------------------------------------------------|----------------------------------------------------------------------------------------------------|----------------------------------------------------------------------------------------------------|----------------------------------------------------------------------------------------------------|----------------------------------------------------------------------------------------------------|---------------------------|----------------------------------------|-----------------------------|----------------------------------------------------------------------------------|----------------------------------------------------------------------------------------------------|
| 的登入已过时,请 <u>車</u> 新登入 <u>《</u><br>Edit View Favorites Tools                                                                                                    | 費 網上父易糸統<br>Help                                                                                                    | ×                                                                                                    |                                                                                                    |                                                                                                    |                                                                                                    |                           |                                        |                             |                                                                                  |                                                                                                    |
| edit view Pavonites Tools                                                                                                    | rrcip<br>cv = 文士百 🔿                                                                                                    | 古姓 美美                                                                                                    | 股 🗿 禾港森                                                                                                    | 甲二乙苯胺 [-]                                                                                                    | 🕇 🙆 Uppg 🦽 🗰                                                                                                    | 田坊殿                       |                                        |                             |                                                                                  |                                                                                                    |
|                                                                                                    | ы, Аты «Ф                                                                                                    | 来····································                                                                                                    | 02 🧧 1872 🔨                                                                                                    |                                                                                                    | 1) 😈 Hang 🤮 🕬                                                                                                    | D/0740                    |                                        |                             |                                                                                  | 45                                                                                                    |
|                                                                                                    | 訂單輸入 條                                                                                                    | 件訂單                                                                                                    |                                                                                                    | 港股                                                                                                    |                                                                                                    |                           |                                        |                             |                                                                                  | Ü                                                                                                    |
|                                                                                                    |                                                                                                    |                                                                                                    |                                                                                                    | 175                                                                                                    | 00175 吉利汽車                                                                                                    |                           | 0                                      | 更新時間: 202                   | 0/01/08 13:31                                                                    | 剩餘即時報價: 97                                                                                                    |
|                                                                                                    | 證芬名稱                                                                                                    |                                                                                                    |                                                                                                    |                                                                                                    | 按盤價                                                                                                    | 開市價                       | 最高價                                    | 最低價                         | 前收市價                                                                             | 買賣差價                                                                                                    |
| 東晧證劵                                                                                                    | 市場                                                                                                    | HKEX - 香港交易所                                                                                                    | $\checkmark$                                                                                                    | - 1                                                                                                    | 15.540                                                                                                    | 15.480                    | 15.620                                 | 15.320                      | 15.680                                                                           | 0.020/0.020                                                                                                    |
| SUNFUND SECURITIES                                                                                                    | 冒/法                                                                                                    | 請選擇                                                                                                    | ~                                                                                                    | -0.1                                                                                                    | 40(-0.893%)                                                                                                    | 成交股數                      | 成交金額                                   | 交易宗數                        | 每手股數                                                                             | 交易貨幣                                                                                                    |
| 總券士提                                                                                                    | <u>ц</u> //ц                                                                                                    |                                                                                                    | Rec                                                                                                    | <b>二</b> 一一百人價                                                                                                    | 賣出價                                                                                                    | 17.837M<br>市岡家            | 276.416M<br>居自家(%)                     | 2330<br>52国空                | 1000                                                                             | HKD<br>市値                                                                                                    |
| <u>超</u> 分月初                                                                                                    | 訂單類型                                                                                                    | E-增強限價盤                                                                                                    | $\checkmark$                                                                                                    | 15.520                                                                                                    | 15.540                                                                                                    | 9.950                     | 2.252                                  | 18.790                      | 10.310                                                                           | 142.677B                                                                                                    |
| 訂單報表                                                                                                    | 股票编號                                                                                                    |                                                                                                    |                                                                                                    | 相關新聞                                                                                                    | 收市競價/市調機制資                                                                                                    | tiiT.                     |                                        |                             |                                                                                  |                                                                                                    |
| 交易報表                                                                                                    | in the second second se |                                                                                                    |                                                                                                    | 2020/01/08                                                                                                    | 11:58 《魚缸博客                                                                                                    | 》吉利(001                   | L 7 5 ) 銷售達標                           | ,現價似乎被                      | 低估!                                                                              |                                                                                                    |
| 訂單交易報表                                                                                                    | 價格                                                                                                    |                                                                                                    |                                                                                                    | 2020/01/08                                                                                                    | 10:31 《外資精點                                                                                                    | i》野村升吉利》                  | 1、車目標價逾一成                              | 至17.9元                      | ,績籲買入                                                                            | ^                                                                                                    |
|                                                                                                    | 最大 數量                                                                                                    |                                                                                                    |                                                                                                    | 2020/01/08                                                                                                    | 09:43 《中資異動                                                                                                    | 1》比亞迪挫近:<br>、 ##字言》(##    | 3 %穿多條平均線<br>9 5 幹ヶ羊軍 - 港              | !,去年銷重按<br>:叭会口西按注          | 年跌一成一                                                                            |                                                                                                    |
| 帳戶管理                                                                                                    |                                                                                                    |                                                                                                    |                                                                                                    | 2020/01/00                                                                                                    | 17:00 《鍾之日記                                                                                                    | : 117球フ/170<br>2)         | 712( 章/F 美単 ) /2<br>, 恒大受              | 版フロ女涯/ロ                     |                                                                                  |                                                                                                    |
|                                                                                                    |                                                                                                    |                                                                                                    |                                                                                                    | 2020/01/07                                                                                                    | 14:17 《外資精點                                                                                                    | i》大摩:維持言                  | 与利與大市同步評                               | 級,今年目標                      | 或令人失望                                                                            |                                                                                                    |
| 存款/提款                                                                                                    |                                                                                                    | 下單                                                                                                    | 清除                                                                                                    | 2020/01/07                                                                                                    | 12:29 [FOCU                                                                                                    | S】國產特斯拮                   | 立交付,新能源車                               | 迎拐點之年                       |                                                                                  |                                                                                                    |
| 11 AL                                                                                                    |                                                                                                    |                                                                                                    |                                                                                                    | 2020/01/07                                                                                                    | 12:24 《開市Go                                                                                                    | od Mori                   | ning》熊麗萍                               | : 吉利15元                     | 水平買入                                                                             | V                                                                                                    |
| 具他                                                                                                    |                                                                                                    |                                                                                                    |                                                                                                    | 2020/01/07<br>経済環<br>otnot 資料環                                                                                                    | 11.40 《小頁稿和<br>供:etnet 經濟盪   免責聲明                                                                                                    | 1) 人机科古利于                 | 7 午盆利独到復甦                              | " 顓貝八日悰                     | 領20元                                                                             |                                                                                                    |
|                                                                                                    |                                                                                                    |                                                                                                    |                                                                                                    | 1530 /bi 18 25 45                                                                                                    |                                                                                                    |                           | 小石八碗花河子子(                              | 医主体 网络利用市台                  |                                                                                  |                                                                                                    |
|                                                                                                    | 更改/取消 #                                                                                                    | 犬態 ♦ 更改/取消                                                                                                    | \$ 訂單編號                                                                                                    | ▲ 買/沽 🛟                                                                                                    | ; 市場 \$ 產品                                                                                                    | \$ 類別 \$ 貨                | 幣◆ 價格 ◆ 創                              | 数量 🗘 待                      | 減交訂單 \$ 已                                                                        | 成交 💲 最後更新                                                                                                    |
|                                                                                                    | 更改/取消 #                                                                                                    | 大態 ◆ 更改/取消 己排除                                                                                                    | 訂單編號     26916                                                                                                    | ▲ 買店 \$                                                                                                    | <ul> <li>市場 ◆ 産品</li> <li>HKEX 00175</li> </ul>                                                                                                    | ◆ 類別◆ 貨<br>E HK           | 幣◆ 價格 ◆<br>D 15.24 1,                  | 数量 ◆ 待<br>000 1,0           | 成交訂單 ◆ 已                                                                         | 成交 🗘 最後更新<br>13:32:15 (                                                                                                  |
| ) 🍘 https://itrade.sunfund                                                                                                    | 更改/取消<br>更可<br>取消<br>securities.com.hk/mts                                                                                                    | t進 ◆ 更次/取消<br>已推陳<br>web/#                                                                                                    | ◆ 訂單編號<br>26916                                                                                                    | ▲ 貿店 \$<br>買入                                                                                                    | <ul> <li>市場 ◆ 產品</li> <li>HKEX 00175</li> </ul>                                                                                                    | ◆ 類別 ◆ 貨<br>E HK          | 院 ◆ 價格 ◆ 勇 D 15.24 1, -      ←         | 数量 ◆ 待<br>000 1,0           | 成交訂單 ◆ 已<br>000 0                                                                | 成交 ◆ 最後更新<br>13:32:15 (<br>↓                                                                                             |
| Https://ttrade.sunfund     BacZtädt, 這重新登入 《     Ethic View Exercises Tools     Ethic View Exercises Tools     Tools     | 更改/取消<br>更可<br>一<br>第<br>一<br>更<br>で<br>の<br>第<br>一<br>の<br>第<br>一<br>の<br>第<br>一<br>の<br>第<br>一<br>の<br>第<br>一<br>の<br>第<br>一<br>の<br>第<br>一<br>の<br>第<br>一<br>の<br>の<br>う<br>の<br>う<br>の<br>う<br>の<br>の<br>の<br>の<br>の<br>の<br>の<br>の<br>の<br>の<br>の<br>の<br>の                                                                                                    | t建 ◆ 更改/取当<br>ご ####################################                                                                                                    | ◆ 訂單編號<br>26916                                                                                                    | ▲ 賢法 \$<br>買入                                                                                                    | <ul> <li>市場 ◆ 産品</li> <li>HKEX 00175</li> </ul>                                                                                                    | ◆ 類別 ◆ 貨<br>E HK          | 際 ◆ 價格 ◆ 第<br>D 15.24 1,<br>~ 龠 ♂ ∑ Se | 数量 ◆ 待<br>000 1,0           | 成交訂單 ◆ 已<br>000 0                                                                | 成交 ◆ 最後更新<br>13:32:15 (<br>)                                                                                             |
| 응 tttps://ttrade.sunfund<br>월군근过时, 這重新登入 《<br>Edit View Favorites Tools<br>행류日報 생 Yaho 내 Y                                                                                                    | 更改劇賞<br>更改意識<br>securities.com.hk/mts<br>續根上交易系統<br>Help<br>EV ~ 主頁 … 企                                                                                                    | t.融 ◆ 更改/取当<br>已持施<br>web/#<br>× ご<br>車砲話器券 ▲ 規調控                                                                                                    | ↓ 訂單編號<br>26916 股 ④ 香港交                                                                                                    | ▲ 買/沽                                                                                                    | 市場 ◆ 産品<br>HKEX 00175                                                                                                    | ◆ 類別 ◆ 貨 E HK             | 略◆ 價格 ◆ 第<br>D 15.24 1,<br>~           | 数量 ◆ 符<br>0000 1,0          | in成交訂單 ◆ 已<br>000 0                                                              | 成交 ◆ 最後更新<br>13:32:15 (<br>♪                                                                                             |
| 응 (왕 https://itrade.sunfund<br>)출入근过时, 请重新登入<br>Edit View Favorites Tools<br>蔡果日윂 및 Yaho HK                                                                                                    | 更改取消<br>更定<br>(D)<br>通<br>し<br>文<br>思<br>本<br>統<br>Help<br>EX<br>マ<br>文<br>主<br>第<br>二<br>(D)<br>第<br>一<br>(D)<br>第<br>(D)<br>第<br>(D)<br>(D)<br>(D)<br>(D)<br>(D)<br>(D)<br>(D)<br>(D)<br>(D)<br>(D)                                                                                                    | 大鹿 ◆ 更次/取済<br>已辨陈<br>web/年<br>東砲話巻チ ▲ 限罰投<br>Generation                                                                                                    | ↓ 訂單編號<br>26916 股 (2) 香港交                                                                                                    | ▲ 買/沽 \$<br>買入<br>湯 döl 新設上                                                                                                    | <ul> <li>市場 ◆ 産品</li> <li>HKEX 00175</li> <li>市</li></ul>                                                                                                    | ◆ 類別 ◆ 貨<br>E HK          | 略◆ 價格 ◆ 第<br>D 15.24 1,<br>~ 龠 ♂ Se    | 数量 ◆ 符<br>0000 1,0<br>arch  | m成交訂單 ◆ 已<br>000 0                                                               | 成交 ◆ 最後更新<br>13.32.15(<br>)<br>/                                                                                         |
| <ul> <li>会 https://itrade.sunfund.</li> <li>金入己拉时,请重新金入 《</li> <li>Edit View Favorites Tools</li> <li>蘋果日報 【Yaho 】 HK</li> </ul>                                                                                                    | 更改廠選<br>更已<br>gecurities.com.hk/mts<br>get<br>al.L文易系統<br>Help<br>EX 平 、主頁 《<br>訂單輸入 編                                                                                                    | 大鹿 ◆ 更次/取済<br>己 / 旅客<br>weeb/#<br>★ ○<br>車06話巻赤 ▲ 展訳1空<br>件訂 單                                                                                                    | ↓ 訂單振號<br>26916 股… ● 奇法交                                                                                                    | ▲ 買店 \$<br>買入<br>湯 dK1 新設上<br>港股                                                                                                    | <ul> <li>市場 ◆ 産品</li> <li>HKEX 00175</li> <li>市</li></ul>                                                                                                    | ◆ 預別 ◆ 貨<br>E HK          | 略◆ 價格 ◆ 第<br>D 15.24 1,<br>~           | 战星 ◆ 待<br>000 1,0           | i成交訂單 ◆ 已<br>000 0                                                               | 成交 ◆ 最後更新<br>13.32:15 (<br>♪                                                                                             |
| <ul> <li>하ttps://ttrade.surnfund.</li> <li>관리한다. (查新金入 @</li> <li>Edit View Favorites Tools</li> <li>魏果日報 및 Yaho , HK</li> </ul>                                                                                                    | 更改                                                                                                    | 大鹿 ◆ 更改/取済<br>已辞降<br>web/#<br>× ○<br>東砲論券 ▲ 脱乳控<br>件訂單                                                                                                    | <ul> <li>↓ 訂單編號</li> <li>26916</li> <li>酸 ④ 奇波双</li> <li>取以済</li> </ul>                                                                                                    | ▲ 頁店 \$<br>員入                                                                                                    | <ul> <li>市場 ◆ 産品</li> <li>HKEX 00175</li> <li>市 ◆ Hang ▲ 融</li> <li>6916)</li> </ul>                                                                                                    | ◆ 類別 ◆ 資<br>E HK          | 幣◆ 價格 ◆ 第<br>D 15.24 1,<br>~           | 截量 ◆ 符<br>0000 1,0          | in成交訂単 ◆ 已<br>2000 0                                                             | 成交 ◆ 最後更新<br>13.32:15 (<br>♪                                                                                             |
| <ul> <li>於 https://itrade.sunfund.</li> <li>() 全人已过时, 请重新登入 《</li> <li>Edit View Favorites Tools</li> <li>() 乘星日報 (2) Yaho (2) HK</li> <li>() 其中語:</li> </ul>                                                                                                    | 更改 取消<br>単で (2)3<br>accurities.com.hk/mts<br>編上文 男系統<br>Help<br>EX - シ主頁 (2)<br>訂單輸入 (2)<br>超券名稱<br>市場                                                                                                    | 大應 ◆ 更次/取当 已排除 web/# × ○ 年前留 HKCX - 普進交易所                                                                                                    | ◆ 訂單編號<br>26916<br>脸 @ 奇法交<br>取注                                                                                                    | ▲ 頁店 \$<br>員入<br>                                                                                                    | <ul> <li>市場 ◆ 産品</li> <li>HKEX 00175</li> <li>市 ◆ Hang ▲ 限</li> <li>6916)</li> </ul>                                                                                                    | ◆ 類別 ◆ 賞 E HK 問約28歳       | 幣 ◆ 價格 ◆ 創<br>D 15.24 1,               | 战量 ◆ 待<br>0000 1,(<br>arch  | in成交訂單 ◆ 已<br>0000 0                                                             | 成交 ◆ 最後更新<br>13.32:15 (<br>)<br>少                                                                                        |
| <ul> <li></li></ul>                                                                                                    | 更改取消<br>第<br>要<br>ecurities.com.hk/mts<br>#<br>健上文易系統<br>Help<br>EX - 、主頁 …<br>証券名額<br>市場<br>百二<br>二<br>二<br>二<br>二<br>二<br>二<br>二<br>二<br>二<br>二<br>二<br>二<br>二                                                                                                    | 大胜 ◆ 更次/取当 已排除 web/# ★ ● ■ 年齢齢券・・・・▲ 限期控 件訂單 HKEX - 書港交易所 - 講選課 -                                                                                                    | ◆ 訂單編號<br>26916<br>股 ④香港交                                                                                                    | ▲ 頁店 \$<br>員入<br>湯 ∞新期建上<br>港股<br>約訂單 (2)<br>市場:<br>言(2)                                                                                                    | <ul> <li>市場 ◆ 産品</li> <li>HKEX 00175</li> </ul>                                                                                                    | ◆ 類別 ◆ 貨 E HK             | 際 ◆ 價格 ◆ 第<br>D 15.24 1,               | 数量 ◆ 符<br>0000 1,(<br>arch  | in成交訂單 \$ 已<br>0000 0                                                            | 成交 ◆ 最後更新<br>13.32:15(<br>)<br>()                                                                                        |
| <ul> <li>              Https://itrade.sunfund             Xacutati, if重新金入             《             Xacutati, if重新金入             《             Xacutati, if重新金入             》             Xacutati, if重新金入             》             Xacutati, if重新金入             《             Xacutati, if重新金入             》             Xacutati, if重新金入             》             Xacutati, if重新金入             》             Xacutati, if重加金入             》             Xacutati, if重加金入             》             Xacutati, if重加金入             》             Xacutati, if重加金入             》             Xacutati, if重加金入             Xacutating             Xacutating             Xacutatin</li></ul> | 更改取消                                                                                                    | 大批 ◆ 更次/取消 已排除 web/# ★ ① ■ 0638券 ▲ 限訊投資 件訂單 HKEX - 香港交易所 - 請選擇 - E - 場逸限調羹                                                                                                    | ◆ 訂單編號<br>26916<br>驗 ④香港交                                                                                                    | ▲ 頁店 \$<br>員入<br>第<br>二<br>二<br>二<br>二<br>二<br>二<br>二<br>二<br>二<br>二<br>二<br>二<br>二                                                                                                    | <ul> <li>市場 ◆ 産品</li> <li>HKEX 00175</li> <li>HKEX 4 00175</li> </ul>                                                                                                    | ◆ 類別 ◆ 貨 E HK             | 際 ◆ 價格 ◆ 第<br>D 15.24 1,               | 数量 ◆ 符<br>0000 1,(<br>arch  | in成交訂單 \$ 已<br>000 0                                                             | 成交 ◆ 最後更新<br>13.32:15(<br>)<br>()                                                                                        |
| <ul> <li></li></ul>                                                                                                    | 更改取消<br>第<br>(<br>)<br>(<br>)<br>)<br>(<br>)<br>(<br>)<br>)<br>(<br>)<br>(<br>)<br>)<br>(<br>)<br>(<br>)<br>)<br>(<br>)<br>)<br>(<br>)<br>)<br>(<br>)<br>)<br>(<br>)<br>)<br>(<br>)<br>)<br>(<br>)<br>)<br>)<br>(<br>)<br>)<br>)<br>(<br>)<br>)<br>)<br>(<br>)<br>)<br>)<br>(<br>)<br>)<br>)<br>(<br>)<br>)<br>)<br>(<br>)<br>)<br>)<br>(<br>)<br>)<br>)<br>)<br>)<br>(<br>)<br>)<br>)<br>)<br>)<br>)<br>)<br>(<br>)<br>)<br>)<br>)<br>)<br>)<br>)<br>)<br>)<br>)<br>)<br>)<br>)                                                                                                    | 大趣 ◆ 更改/取当 已排除 web/# ★ ● ★ ●                                                                                                    | ◆ 訂單編號<br>26916<br>啟 ④ 香港交<br>取決                                                                                                    | ▲ 頁店 \$<br>員入                                                                                                    | <ul> <li>市場 ◆ 産品</li> <li>HKEX 00175</li> <li>□</li> <li>□</li></ul>                                                                                                    | ◆ 類別 ◆ 貨 E HK             | 際 ◆ 價格 ◆ 第<br>D 15.24 1,               | 战量 ◆ 待<br>0000 1,(<br>arch  | ind交訂單 \$ 已<br>000 0 0                                                           | 成交 ◆ 最後更新<br>13.32:15(<br>)<br>↓                                                                                         |
| <ul> <li>         ● https://trade.sunfund<br/>b独人已过时,请重新金入<br/>经和过时,请重新金入<br/>能型、和vorites Tools<br/>錄果目報         ② Yaho         ● Https://trade.sunfund<br/>家集目報         ② Yaho         ● Https://trade.sunfund<br/>家集由<br/>印度<br/>印度<br/>百里報表<br/>交易概表         </li> </ul>                                                                                                    | 更改取消<br>■<br>=<br>=<br>=<br>=<br>=<br>=<br>=<br>=<br>=<br>=<br>=<br>=<br>=                                                                                                    | 大趣 ◆ 更改/取当 已辨該 web/# ★ ▲ ▲ ● ★ ▲ ● ★ ▲ ● ★ ● ★ ●                                                                                                    | ◆ 訂單紙號<br>25916<br>酸 ④ 香港交                                                                                                    | ▲ 頁店 \$<br>員入                                                                                                    | <ul> <li>市場 ◆ 産品</li> <li>HKEX 00175</li> <li>HKEX</li> <li>Hang ▲ 限</li> <li>6916)</li> </ul>                                                                                                    | ◆ 類別 ◆ 貨 E HK             | 際 ◆ 價格 ◆ 第<br>D 15.24 1,               | 数量 ◆ 待<br>0000 1,(<br>arch  | i成交訂単 \$ 2<br>000 0                                                              | 成交 ◆ 最後更新<br>13.32:15(<br>↓                                                                                              |
| <ul> <li>         ● https://trade.sunfund:<br/>b空入已过时,请重新金入 《<br/>b空入已过时,请重新金入 《<br/>b空入已过时,请重新金入 《<br/>b空入已过时,请重新金入 《<br/>b空入已过时,请重新金入 《<br/>b空入已过时,请重新金入 《<br/>b空入已过时,请重新金入 《<br/>b空入已过时,请重新金入 《<br/>b空入已过时,请重新金入 《<br/>b空入已过一,前重新金入 《<br/>b空入已过一,前重新金入 《<br/>b空入已一,前重新金入 《<br/>b空入已一,前重新金入 《<br/>b空入已一,前重新金入 《<br/>b空入一,前重新金入 《<br/>b空入一,重新金入 《<br/>b空入一,<br/>b空入一,</li></ul>                                                                                                    | 更改取消<br>更之取消<br>建<br>建<br>建<br>建<br>建<br>支<br>二<br>二<br>二<br>二<br>二<br>二<br>二<br>二<br>二<br>二<br>二<br>二<br>二                                                                                                    | <ul> <li>★ 更改/取当</li> <li>● 更改/取当</li> <li>● 更改/取当</li> <li>● 回数/型</li> <li>● 回数/型</li> <li>● 回過</li> <li>● 回過&lt;</li></ul>                         | <ul> <li>↓ 丁甲紙號</li> <li>25916</li> <li>啟… ④ 香港交</li> <li>・</li> <li>・<td>▲ 頁店 \$</td><td><ul> <li>市場 ◆ 産品</li> <li>HKEX 00175</li> <li>HKEX 00175</li> </ul></td><td>◆ 類別 ◆ 貨 ● 見 HK</td><td>際 ◆ 價格 ◆ 第<br/>D 15.24 1,</td><td>数量 ◆ 待<br/>0000 1,0</td><td>ind交打里 \$ 已<br/>000 0 0</td><td>成交 ◆ 最後更新<br/>1332:15(<br/>♪</td></li></ul>                                                                                                    | ▲ 頁店 \$                                                                                                    | <ul> <li>市場 ◆ 産品</li> <li>HKEX 00175</li> <li>HKEX 00175</li> </ul>                                                                                                    | ◆ 類別 ◆ 貨 ● 見 HK           | 際 ◆ 價格 ◆ 第<br>D 15.24 1,               | 数量 ◆ 待<br>0000 1,0          | ind交打里 \$ 已<br>000 0 0                                                           | 成交 ◆ 最後更新<br>1332:15(<br>♪                                                                                               |
| <ul> <li>         ★ https://trade.sunfund:<br/>b注入已过时,请重新金入 《<br/>b注入已过时,请重新金入 《<br/>b注入已过时,请重新金入 《<br/>b注入已过时,请重新金入 《<br/>b注、     </li> <li>         b式 View Favorites Tools<br/>b注、</li> <li>         b菜用昭細 《 Vahoan @ 16 HO<br/>b注、</li> <li>         b菜用昭本 《 Vahoan @ 16 HO<br/>b注、</li> <li>         b菜用昭本 《 Vahoan @ 16 HO<br/>b注、</li> <li>         b菜用昭本 《 Vahoan @ 16 HO<br/>b注、</li> <li>         b菜用昭本 《 Vahoan @ 16 HO<br/>b注、</li> <li>         b菜用昭本 《 Vahoan @ 16 HO<br/>b注、</li> </ul>                                                                                                    | 更改取消<br>更之(取消<br>)<br>)<br>)<br>)<br>)<br>)<br>)<br>)<br>)<br>)<br>)<br>)<br>)                                                                                                    | <ul> <li>★ 更改/取消</li> <li>ご 理び/取消</li> <li>ご 理び/取消</li> <li>※ ご 理び/取消</li> <li>※ ご ご ご ご ご ご ご ご ご ご ご ご ご ご ご ご ご ご ご</li></ul>                                                                                                    | <ul> <li>↓ 訂單紙號</li> <li>25916</li> <li>啟… ④ 香港交</li> <li>耳又洋</li> </ul>                                                                                                    | ▲ 頁店 \$<br>員人                                                                                                    | <ul> <li>市場 ◆ 産品</li> <li>HKEX 00175</li> <li>HKEX 40175</li> </ul>                                                                                                    | ◆ 類別 ◆ 貨 ● 見 HK           | 略 ◆ 價格 ◆ 第<br>D 15.24 1,               | 較量 ◆ 待<br>0000 1,0<br>arch  | i 成交打単 \$ 已<br>000 0 0                                                           | 成交 ◆ 最後更新<br>1332:15(<br>♪                                                                                               |
| <ul> <li>         ・● https://frade.sunfund:<br/>・ゆうと見せ): 博重新金入 @<br/>とは         ・レッション・ロット<br/>・日本</li> <li>         は、ビットのマロート</li> <li>         ・・・・・・・・・・・・・・・・・・・・・・・・・・・・・</li></ul>                                                                                                    | 更改取消<br>更之(取消<br>)<br>)<br>)<br>(祖上又易系統<br>Help<br>EX → \主頁 ()<br>)<br>)<br>)<br>)<br>)<br>)<br>)<br>)<br>)<br>)<br>)<br>)<br>)                                                                                                    | <ul> <li>★ 更改/取消</li> <li>已辨該</li> <li>web/#</li> <li>× ○</li> <li>車06詰券 ▲ 限却控</li> <li>件所至</li> <li>件所至</li> <li>● 請選擇 -</li> <li>E - 端強限價重</li> </ul>                                                                                                    | <ul> <li>↓ 訂單紙號</li> <li>25916</li> <li>歳… ④ 香港交</li> <li>耳又注</li> <li>「」</li> <li>↓</li> </ul>                                                                                                    | ▲ 頁店 \$<br>貳人                                                                                                    | <ul> <li>市場 ◆ 産品</li> <li>HKEX 00175</li> <li>HKEX 40175</li> </ul>                                                                                                    | ◆ 類別 ◆ 貨 ● 見 HK           | 略 ◆ 價格 ◆ 第<br>D 15.24 1,<br>~ 曲 ¢ Se   | 較量 ◆ 待<br>0000 1,0<br>arch  | i 成交打単 ◆ 2<br>000 0<br>000 0                                                     | 成交 ◆ 最後更新<br>1332:15(<br>♪<br>↓                                                                                          |
| <ul> <li>         ● https://firade.sunfund/<br/>b空入已过时,请重新金入 《</li> <li>         Edit View Favorites Tools         9 累里目報 図 Yahou ① HK<br/><b>以</b> Yahou ② HK<br/><b>以</b> Yahou ② HK<br/><b>以</b> Yahou ③ HK<br/><b>以</b> Yahou ③ HK<br/><b>以</b> Yahou ③ HK<br/><b>以</b> Yahou ③ HK<br/><b>以</b> Yahou ④ HK<br/><b>以</b> Yahou ④ HK<br/><b>以</b> Yahou ④ HK<br/><b>以</b> Yahou ④ HK<br/><b>以</b> Yahou ● HK<br/><b>以</b> Yahou ● HK</li></ul>                                                                                                    | <ul> <li>更改取消</li> <li>更之(取消)</li> <li>建立(回消)</li> <li>細し又思系統</li> <li>田口</li> <li>田口</li> <li>三(四消)</li> <li>(加)</li> <li>(加)</li> <li>(加)</li> <li>(加)</li> <li>(加)</li> <li>(加)</li> <li>(加)</li> <li>(加)</li> <li>(加)</li> <li>(加)</li> <li>(加)</li> <li>(1)</li> <li>(1)</li>     &lt;</ul>                                                                                                    | <ul> <li>★ 更改/取消</li> <li>● 更改/取消</li> <li>● 更改/取消</li> <li>● 回数/第</li> <li>● 回数/第</li> <li>● 回》/第</li> <li>● 回》/第&lt;</li></ul> | <ul> <li>↓ 訂單紙號</li> <li>26916</li> <li>歳… ④ 音浩次</li> <li>耳又注</li> <li>□</li> <li>□<!--</td--><td>▲ 頁店 \$</td><td><ul> <li>市場 ◆ 産品</li> <li>HKEX 00175</li> <li>HKEX 00175</li> <li>HKEX 4</li> <li>HKEX 三入</li> <li>E - 增強限 偶量</li> <li>00175</li> <li>15.24</li> <li>1,000</li> <li>已排隊</li> <li>0</li> </ul></td><td>◆ 類別 ◆ 賞<br/>E HK</td><td>照 ◆ 價格 ◆ 第<br/>D 15.24 1,<br/>~</td><td>数量 ◆ 待<br/>0000 1,0<br/>arch</td><td>m交打單 \$ 2<br/>000 0</td><td>成交 ◆ 最後更新<br/>1332:15 (<br/>♪<br/>♪</td></li></ul>                                                                                                    | ▲ 頁店 \$                                                                                                    | <ul> <li>市場 ◆ 産品</li> <li>HKEX 00175</li> <li>HKEX 00175</li> <li>HKEX 4</li> <li>HKEX 三入</li> <li>E - 增強限 偶量</li> <li>00175</li> <li>15.24</li> <li>1,000</li> <li>已排隊</li> <li>0</li> </ul>                                                                                                    | ◆ 類別 ◆ 賞<br>E HK          | 照 ◆ 價格 ◆ 第<br>D 15.24 1,<br>~          | 数量 ◆ 待<br>0000 1,0<br>arch  | m交打單 \$ 2<br>000 0                                                               | 成交 ◆ 最後更新<br>1332:15 (<br>♪<br>♪                                                                                         |
|                                                                                                    | <ul> <li>更改取消</li> <li>更之(取消)</li> <li>建立(回消)</li> <li>細上又易糸統</li> <li>Help</li> <li>EX - × 主頁 ()</li> <li>22,9,4,6,6</li> <li>23,9,4,6,6</li> <li>24,9,4,6,6</li> <li>25,9,4,6</li> <li>25,9,4,</li></ul>                                                                                                    | <ul> <li>★ 更改/取消</li> <li>● 更改/取消</li> <li>● 更改/取消</li> <li>● 回数/用</li> <li>● 回数/用</li> <li>● 回過</li> <li>● 回過</li></ul>                                 | <ul> <li>↓ 訂單紙號</li> <li>26916</li> <li>啟 ④ 奇志次公</li> <li>耳又注</li> <li>□</li> <li>□</li> <li></li></ul>                                                                                                    | ▲ 頁店 \$                                                                                                    | <ul> <li>市場 ◆ 産品</li> <li>HKEX 00175</li> <li>HKEX 00175</li> </ul>                                                                                                    | ◆ 類別 ◆ 賞<br>E HK          | 照 ◆ 價格 ◆ 第<br>D 15.24 1,<br>~ 由 C Se   | 数量 ◆ 待<br>0000 1,0<br>arch  | int交打單 \$ 已<br>000 0                                                             | 成交 ◆ 最後更新<br>  13:32:15 (<br>♪<br>♪                                                                                      |
| <ul> <li> <ul></ul></li></ul>                                                                                                    | <ul> <li>更改取消</li> <li>更之((1))</li> <li>細上又易糸統</li> <li>田山又易糸統</li> <li>田口又易糸統</li> <li>田口、「二、(1))</li> <li>一、(1))</li> <li>一、(1))</li> <li>(1))</li> <li>(1))</li></ul>                                                                                                    | <ul> <li>★ 更改/取消</li> <li>● 更改/取消</li> <li>● 更改/取消</li> <li>● 回数/用</li> <li>● 回数/用</li> <li>● 回過</li> <li>● 回過</li></ul>                                 | <ul> <li>↓ 訂單紙號</li> <li>26916</li> <li>啟 ④ 奇志次</li> <li>耳又注</li> <li>□</li> <li>□</li></ul>                                                                                                    | ▲ 頁店 \$                                                                                                    | <ul> <li>市場 ◆ 産品</li> <li>HKEX 00175</li> <li>HKEX 00175</li> <li>HKEX 4.100</li> <li>HKEX 三入</li> <li>E - 增強限債益</li> <li>00175</li> <li>15.24</li> <li>1,000</li> <li>三排隊</li> <li>0</li> </ul>                                                                                                    | ◆ 類別 ◆ 賞<br>E HK          | 幣 ◆ 価格 ◆ 第<br>D 15.24 1,<br>~ 由 C Se   | 数量 ◆ 待<br>0000 1,0<br>arch  | int交打單 \$ 已<br>000 0                                                             | 成交 ◆ 最後更新<br>  13:32:15 (<br>♪<br>♪                                                                                      |
| <ul> <li> <ul></ul></li></ul>                                                                                                    | <ul> <li>更改取消</li> <li>更改取消</li> <li>更之((3))</li> <li>細止又系統</li> <li>Help</li> <li>EX = ~ 1 重 (1)</li> <li>原子名稱</li> <li>百足能入 條</li> <li>證券名稱</li> <li>市場</li> <li>百足無疑疑</li> <li>(4)</li> <li>百星類型</li> <li>股票編號</li> <li>(5)</li> <li>(5)</li> <li>(5)</li> <li>(6)</li> <li>(7)</li> <li>(7)</li></ul>                                                                                                    | <ul> <li>★ 更改/取消</li> <li>● 更改/取消</li> <li>● 更改/取消</li> <li>● 回数:</li> <li>● 回数:</li> <li>● 回過:</li></ul>                             | <ul> <li>↓ 訂單編號</li> <li>26916</li> <li>歳… ④ 香港次</li> <li>耳又注</li> <li>□</li> <li>□<!--</td--><td>▲ 頁店 \$</td><td><ul> <li>市場 ◆ 産品</li> <li>HKEX 00175</li> <li>HKEX 00175</li> <li>HKEX 4</li> <li>HKEX 二</li> <li>日本 4</li> <li>株</li> <li>株</li> <li>日本 4</li> <li>株</li> <li>日本 4</li> <li>株</li> <li>日本 4</li> <li>株</li> <li>日本 4</li> <li>株</li> <li>日本 4</li> <li>株</li> <li>日本 4</li> <li>株</li> <li>日本 4</li> <li>株</li> <li>日本 4</li> <li>日本 4&lt;</li></ul></td><td>◆ 類別 ◆ 賞<br/>E HK</td><td>R ◆ 價格 ◆ 第<br/>D 15.24 1,<br/>→ 由 C Se</td><td>做量 ◆ 符<br/>0000 1,0<br/>arch</td><td>(成交訂單 \$ 2<br/>(1)<br/>(1)<br/>(1)<br/>(1)<br/>(1)<br/>(1)<br/>(1)<br/>(1)<br/>(1)<br/>(1)</td><td>成交 ◆ 最後更新<br/>13.32.15 (<br/>)<br/>・<br/>・<br/>・<br/>・<br/>・<br/>・<br/>・<br/>・<br/>・<br/>・<br/>・<br/>・<br/>・<br/>・<br/>・<br/>・<br/>・<br/>・</td></li></ul> | ▲ 頁店 \$                                                                                                    | <ul> <li>市場 ◆ 産品</li> <li>HKEX 00175</li> <li>HKEX 00175</li> <li>HKEX 4</li> <li>HKEX 二</li> <li>日本 4</li> <li>株</li> <li>株</li> <li>日本 4</li> <li>株</li> <li>日本 4</li> <li>株</li> <li>日本 4</li> <li>株</li> <li>日本 4</li> <li>株</li> <li>日本 4</li> <li>株</li> <li>日本 4</li> <li>株</li> <li>日本 4</li> <li>株</li> <li>日本 4</li> <li>日本 4&lt;</li></ul>                    | ◆ 類別 ◆ 賞<br>E HK          | R ◆ 價格 ◆ 第<br>D 15.24 1,<br>→ 由 C Se   | 做量 ◆ 符<br>0000 1,0<br>arch  | (成交訂單 \$ 2<br>(1)<br>(1)<br>(1)<br>(1)<br>(1)<br>(1)<br>(1)<br>(1)<br>(1)<br>(1) | 成交 ◆ 最後更新<br>13.32.15 (<br>)<br>・<br>・<br>・<br>・<br>・<br>・<br>・<br>・<br>・<br>・<br>・<br>・<br>・<br>・<br>・<br>・<br>・<br>・   |
| <ul> <li>             ・             ・</li></ul>                                                                                                    | <ul> <li>              受政取済</li></ul>                                                                                                    | ★進 ◆ 更び/取消       已排除       web/#       × ○       車站該券 ▲ 脱和控       件訂單       HKEX - 香港交易所       請選擇       E - 増強限償業       下單                                                                                                    | <ul> <li>↓ 訂單編號</li> <li>26916</li> <li>設 ④ 奇法文</li> <li>取25</li> <li>(1) ● 奇法文</li> <li>(2) ● 奇法文</li> <li>(2) ● 奇法文</li> <li>(2) ● 奇法文</li> <li>(2) ● 奇法文</li> <li>(2) ● 奇法文</li> <li>(2) ● 奇法文</li> <li>(2) ● 奇法文</li> <li>(2) ● 奇法文</li> <li>(2) ● 奇法文</li> <li>(2) ● 奇法文</li> <li>(2) ● 奇法文</li> <li>(2) ● 奇法文</li> <li>(3) ● 奇法文</li> <li>(4) ● 奇法文</li> <li>(4) ● 奇法文</li> <li>(5) ● 奇法文</li> <li>(4) ● 奇法文</li> <li>(4) ● 奇法文</li> <li>(4) ● 奇法文</li> <li>(4) ● 奇法文</li> <li>(4) ● 奇法文</li> <li>(5) ● 奇法文</li> <li>(4) ● 奇法文</li> <li>(4) ● 奇法文</li> <li>(4) ● 奇法文</li> <li>(4) ● 奇法文</li> <li>(4) ● 奇法文</li> <li>(5) ● 奇法文</li> <li>(5) ● 奇法公</li> <li>(5) ● 奇法公</li> <li>(5) ● 奇法公</li> <li>(5) ● 奇法公</li> <li>(5) ● 奇法公</li> <li>(5) ● 奇法公</li> <li>(5) ● 奇法公</li> <li>(5) ● 奇法公</li> <li>(5) ● 奇法公</li> <li>(5) ● 奇法公</li> <li>(5) ● 奇法公</li> <li>(6) ● 奇法公</li> <li>(7) ● 奇法公</li> <li>(7) ● 奇法公</li> <li>(7) ● 奇法公</li> <li>(7) ● 奇法公</li> <li>(7) ● 奇法公</li> <li>(7) ● 奇法公</li> <li>(7) ● 奇法公</li> <li>(7) ● 奇法公</li> <li>(7) ● 奇法公</li> <li>(7) ● 奇法公</li> <li>(7) ● 奇法公</li> <li>(7) ● 奇法公</li> <li>(7) ● 奇法公</li> <li>(7) ● 奇法公</li></ul>                                                                                                    | <ul> <li>▲ 頁店 3</li> <li>業別         素人         素人         素人         素人         素人         素人         素品:         第二日二〇二〇二〇二〇二〇二〇二〇二〇二〇二〇二〇二〇二〇二〇二〇二〇二〇二〇二</li></ul>                                                                                                    | <ul> <li>市場 ◆ 産品</li> <li>HKEX 00175</li> <li>HKEX 00175</li> <li>Hang ▲ №</li> <li>6916)</li> <li>HKEX<br/>15.24<br/>1.000</li> <li>正排隊<br/>0</li> </ul>                                                                                                    | ◆ 類別 ◆ 賞<br>E HK<br>時120款 | R ◆ 價格 ◆ 第<br>D 15.24 1,<br>~ ⊕ C Se   | 收 型 ◆ 符<br>0000 1,0<br>arch | ○ (1) (1) (1) (1) (1) (1) (1) (1) (1) (1)                                        | 成交 ◆ 最後更新<br>  13:32:15 (<br>)<br>///////////////////////////////////                                                    |
| <ul> <li>             ・             ・</li></ul>                                                                                                    | <ul> <li>         受政取済         <ul> <li></li></ul></li></ul>                                                                                                    | <ul> <li>★ 更改/取消</li> <li>● 更改/取消</li> <li>● 更改/取消</li> <li>● 回数/回</li> <li>● 回数/回</li> <li>● 回過</li> <li>● 回過</li></ul>                                         | <ul> <li>↓ 訂單編號</li> <li>26916</li> <li>設 ④ 奇法次</li> <li>取算</li> <li>取算</li> <li>(1) ● 奇法次</li> <li>(2) ● 奇法次</li> <li>(2) ● 奇法次</li> <li>(2) ● 奇法次</li> <li>(2) ● 奇法次</li> <li>(2) ● 奇法次</li> <li>(2) ● 奇法次</li> <li>(2) ● 奇法次</li> <li>(2) ● 奇法次</li> <li>(2) ● 奇法次</li> <li>(2) ● 奇法次</li> <li>(2) ● 奇法次</li> <li>(2) ● 奇法次</li> <li>(2) ● 奇法次</li> <li>(2) ● 奇法次</li> <li>(2) ● 奇法次</li> <li>(3) ● 奇法次</li> <li>(4) ● 奇法次</li> <li>(4)</li></ul>                                                                                                    | <ul> <li>↓ 頁店</li> <li>二</li> <li>二<!--</td--><td><ul> <li>市場 ◆ 産品</li> <li>HKEX 00175</li> <li>HKEX 00175</li> <li>Hang ▲ №</li> <li>6916)</li> <li>HKEX 1.000</li> <li>日法院(会)</li> <li>日本(金)</li> <li>日本(金)</li></ul></td><td>◆ 類別 ◆ 賞<br/>E HK<br/>時川空放</td><td>R ◆ 價格 ◆ 第<br/>D 15.24 1,<br/>~ ⊕ C Se</td><td>收由 ◆ 符<br/>0000 1,0<br/>arch</td><td>·武交訂単 ↓ 已<br/>3000 0<br/>5000 0<br/>5000 0<br/>5000<br/>5000<br/>5000<br/>500</td><td>成交 ◆ 最後更新<br/>  13.32.15 (<br/>)<br/>/<br/>/<br/>/<br/>/<br/>/<br/>/<br/>/<br/>/<br/>/<br/>/<br/>/<br/>/<br/>/<br/>/<br/>/<br/>/<br/>/<br/>/</td></li></ul> | <ul> <li>市場 ◆ 産品</li> <li>HKEX 00175</li> <li>HKEX 00175</li> <li>Hang ▲ №</li> <li>6916)</li> <li>HKEX 1.000</li> <li>日法院(会)</li> <li>日本(金)</li> <li>日本(金)</li></ul> | ◆ 類別 ◆ 賞<br>E HK<br>時川空放  | R ◆ 價格 ◆ 第<br>D 15.24 1,<br>~ ⊕ C Se   | 收由 ◆ 符<br>0000 1,0<br>arch  | ·武交訂単 ↓ 已<br>3000 0<br>5000 0<br>5000 0<br>5000<br>5000<br>5000<br>500           | 成交 ◆ 最後更新<br>  13.32.15 (<br>)<br>/<br>/<br>/<br>/<br>/<br>/<br>/<br>/<br>/<br>/<br>/<br>/<br>/<br>/<br>/<br>/<br>/<br>/ |

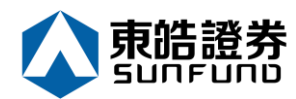

(c) 若訂單狀態呈現「已取消」,表示訂單已經取消,如下圖。

| 你的登入已过时,请重新登入<br>Edit View Favorites Tools | 🥌 網上交易系統<br>s Help    | × 📑                 |          |                  |                      |                      |                 |                                                  |                            |                 |                    |             |                  |     |
|--------------------------------------------|-----------------------|---------------------|----------|------------------|----------------------|----------------------|-----------------|--------------------------------------------------|----------------------------|-----------------|--------------------|-------------|------------------|-----|
| 菱蘋果日報 ♥ Yaho Ⅰ HI                          | KEX ▼ >> 主頁 … 🟠       | )東皓謚券… 🔬 騰訊<br>5件訂單 | 空股 遵 香港交 | 易 。#24 新股上<br>港股 | <b>市 🚯</b> н         | ang <u>久</u> 賤言      | 利控股             |                                                  |                            |                 |                    |             | ථ                | Γ   |
|                                            | 證券名稱                  |                     |          | 175              | 00175                | 吉利汽車                 |                 |                                                  | 5 更                        | 新時間: 202        | 0/01/08 13:3       | 1 剩餘        | ₽時報 <b>價:</b> 97 |     |
| 古他歌发                                       | RE 53. 14 144         | 市場 HKEX - 香港交易所     |          | 按盤價              |                      | 開市價                  | 最高              | 價                                                | 最低價                        | 前收市價            | j                  | 賣差價         |                  |     |
| 果咕逗夯                                       | 市場                    | HKEX - 香港交易所        | $\sim$   | - 1              | 15.540               | )                    | 15.480          | 15.6                                             | 520                        | 15.320          | 15.680             | 0.0         | 20/0.020         |     |
| SUNFUND SECURITIES                         | 曹/注                   | 諸選擇                 | ~        | -0.1             | 40(-0.893            | %)                   | 成交股數            | 成交                                               | 金額                         | 交易宗數            | 每手股數               | 2           | 5易貨幣             | L., |
| 2 27#++#                                   | 102/74                |                     |          | 買入價              |                      | 賣出價                  | 17.83/M         | 276.4                                            | 10IVI                      | 2330            | 1000<br>50 E / F   |             | HKD              | i.  |
| 1                                          | 訂單類型                  | E - 増強限價盤           | $\sim$   | 15.520           | 1                    | 5.540                | 9.950           | 同志。                                              | ≈( <i>™</i> )<br>52        | 32/可同<br>18 790 | 10 310             | 14          | 12 677B          |     |
| 訂單報表                                       | 80.755.445.045        |                     |          | 相關新聞」            | かま 奇価                | /古詞機制容               | ±1              | 2.2                                              | 02                         | 10.150          | 10.010             | 14          | 2.0110           |     |
| 交易報表                                       | 股崇編號                  |                     |          | 2020/01/08       | 11:58                | /11詞/成制員             | ■\<br>》 吉利( 0 ( | 0175)                                            | 当生幸福,                      | 泪偭似乎被           | 低估!                |             |                  |     |
| 訂開六月報主                                     | 價格                    |                     |          | 2020/01/08       | 10:31                | 《外資結點                | 》<br>野村升吉2      | 0 1 7 0 7,<br>削汽車目標(                             | 西温 庶 ·<br>酉谕 一 成 至         | 17.9元           | ,结菑冒入              |             | ^                | ١.  |
| 山手入勿私衣                                     |                       |                     |          | 2020/01/08       | 09:43                | 《中資異動                | 》比亞迪挫夠          | 丘3%穿多(                                           | ·<br>·<br>·<br>·<br>·<br>· | 去年銷量按           | 年跌一成一              |             |                  | Ŀ   |
|                                            | - 最大 - <del>數</del> 量 |                     |          | 2020/01/08       | 09:24                | 《股林淘金                | - 林家亨》(         | 尹朗反擊炸                                            | <sub>美軍</sub> ,港股          | 今日要捱沽           |                    |             |                  |     |
| 販用管理                                       | 最大 \$                 |                     |          | 2020/01/07       | 17:00                | 《鍾之日記                | 〉騰訊領頭跟          | 泡,恒大受3                                           | 鼍跌                         |                 |                    |             |                  |     |
| 左劫 / 坦劫                                    |                       |                     |          | 2020/01/07       | 14:17                | 《外資精點                | >大摩:維持          | 寺吉利與大市                                           | 市同步評級                      | , 今年目標          | 或令人失望              |             |                  |     |
| 14款/旋款                                     | _                     | 下單                  | 清除       | 2020/01/07       | 12:29                | (POCU                | S】 國產特別         | 所拉交付,                                            | 新能源車迎<br>                  | 拐點之年<br>士利 1 5  | -1.77 <b></b> 1    |             |                  |     |
| 甘油                                         |                       |                     |          | 2020/01/07       | 12.24                | 《開市GO<br>《外資講點       | od Mo<br>》十和約十9 | 1111月2日<br>1111日日 111日日 11日日 11日日 11日日 11日日 11日日 | / RE用/半;                   | 古村10元<br>御冒λ日煙  | 小十旦八<br>           |             | ~                | 1   |
| 共同                                         | _                     |                     |          | etnet 資料語        | 目1.40<br>E供: etnet 經 | 《川·貝·/月出]<br>清通 免實聲明 | / //11/1910/1   | N / + m / 1                                      | 出现的反对了                     | 照見ハロま           |                    |             |                  |     |
|                                            |                       |                     |          | 御御你! 朝奈的         | 突后 (1000)            |                      | VI + C          | <b>墨小15公缔</b>                                    | 不愿或前收度                     | - 価容料星中1        | 计弹斯密印利制            | 有限公司的       | 旦位,杂意取明          |     |
|                                            |                       | A                   |          |                  |                      |                      | ,               | 成少1 <b>5</b> 万吨                                  | 프로크스웨어지기                   | /原具作短口;         | 오.4로 커티 프 el V1913 | CHHIRZA HJS |                  |     |
|                                            | 投資組合                  | 今日訂單                | 待成交訂單    | 成交記録             | 訊息                   | /提不                  |                 |                                                  |                            |                 |                    |             | ((0))            |     |
|                                            | 更改/取消                 | 状態 ✿ 更改/取消          | \$ 訂單編號  | ▲ 買/沽 ;          | 市場                   | \$ 產品                | \$ 類別 \$        | 貨幣 ✿ 價格                                          | 各 💲 數量                     | 1 \$ 待          | 拆成交訂單 💲            | 已成交         | \$ 最後更新          | ŕ   |
|                                            |                       | 已取得                 | 26916    | 貫入               | HKEX                 | 00175                | E               | HKD 15.2                                         | 4 1,00                     | 0 0             |                    | D           | 13:44:11         | G   |

#### 備註:

\*\*\*完成「取消訂單」只代表該取消指令已送出‧並不代表系統已接納該訂單之取消指令‧ 請查詢該訂單資料以確定訂單已被取消。詳情請參考問與答。

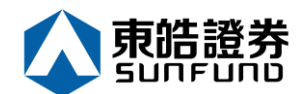

#### 3.5 查詢訂單資料

- (a) 於主畫面上按「今日訂單」,訂單資料便會顯示出來。所有訂單資料均是即時自動更新。
- (b) 你亦可按所需專案排列訂單,包括狀態、買賣盤類別、訂單編號、產品代碼、價錢、未成 交數量或已成交數量查詢買賣盤,客戶只需按在對應按鈕便可。

| ۷)             | https://itrade.sunfunds | ecurities.com.hk | /mts.we    | eb/#               |              |                                       |                          |                                                                               | - ≙ (            | 5 Sea        | rch                       |                |          | Q                | Ŧ |
|----------------|-------------------------|------------------|------------|--------------------|--------------|---------------------------------------|--------------------------|-------------------------------------------------------------------------------|------------------|--------------|---------------------------|----------------|----------|------------------|---|
| 的登入已过          | [时, 请重新登入 🧧 🍝           | 網上交易系統           |            | ×                  |              |                                       |                          |                                                                               |                  |              |                           |                |          |                  |   |
| Edit Vie       | w Favorites Tools       | Help             | <b>^</b> * |                    | n 🔊 as News  |                                       | <b>O</b> Hans <b>A B</b> | WE TO FROM BAL                                                                |                  |              |                           |                |          |                  |   |
| <b>58*□</b> #8 |                         | × ▼ ±#           | ж 😱 ж      | .9889.97 🤼 ASSAUSA | Q 🛃 借/它义。    | ///////////////////////////////////// | 🚺 mang 🤮 y               | 58717至8又                                                                      |                  |              |                           |                |          | <b>/</b>  \      | _ |
|                |                         | 訂單輸入             | 條件         | 訂單                 |              | 港股                                    |                          |                                                                               |                  |              |                           |                |          | 0                |   |
|                |                         | 語巻文              | 110        |                    |              | 175 💽 0                               | )175 吉利汽車                |                                                                               |                  | 3            | 更新時間: 20                  | 20/01/08 13:3  | 1 剩餘即時   | 寺報 <b>價: 9</b> 7 |   |
| 古か             |                         | 822 557 1        |            |                    |              | 按盤                                    | 價                        | 開市價                                                                           | 最高               | 價            | 最低價                       | 前收市價           | 買賣       | :差價              |   |
| 果览             | 5谊夯                     | ħ.               | 竭          | HKEX - 杳港交易所       | $\checkmark$ | 4 15                                  | .540                     | 15.480                                                                        | 15.6             | 20           | 15.320                    | 15.680         | 0.020    | /0.020           |   |
| SUNFUND        | SECURITIES              | 8                | /沽         | 請選擇                | $\checkmark$ | -0.140(-0                             | .893%)                   | 成父股票<br>17 027M                                                               | 【                | È観<br>1GM    | 父易宗數<br>2225              | 每手股数<br>1000   | 父易       | )貨幣<br>VD        |   |
| 語发表            | 市場                      |                  |            |                    |              | 買入價                                   | 賣出價                      | 市 盈 率                                                                         | 1 270.4          | 5(%)         | 52周高                      | 52周低           | ti<br>ti | 値                |   |
| BH 7771        | 13 780                  | 訂單類              | 理          | E - 増強限價盤          | $\sim$       | 15.520                                | 15.540                   | 9.950                                                                         | 2.25             | 52           | 18.790                    | 10.310         | 142.     | 677B             |   |
| 訂単乗            | ά <del>λ</del>          | 股票编              | 186        |                    |              | 相關新聞   收市                             | 競價/市調機制                  | 資訊                                                                            |                  |              |                           |                |          |                  |   |
| 交易報            | <b>夏</b> 表              |                  |            |                    |              | 2020/01/08 11:                        | 58 《魚缸博                  | 客》吉利(0                                                                        | 0175) #          | 皆達標          | ,現價似乎補                    | 波低估!           |          |                  |   |
| 訂單交            | で易報表                    | 僼                | 格          |                    |              | 2020/01/08 10:                        | 31 《外資精》                 | 貼》野村升吉                                                                        | 利汽車目標個           | 输一成          | 至17.95                    | 元,續籲買入         |          | ^                |   |
|                |                         | 最大劇              | de [       |                    |              | 2020/01/08 09:                        | 43 《中資異》                 | 動》比亞迪挫<br>。 # ====>                                                           | 近3%穿多修           | 評均線          | <ol> <li>,去年銷量</li> </ol> | 安年跌一成一<br>     |          |                  |   |
| 帳戶會            | 管理                      |                  |            |                    |              | 2020/01/08 09.                        | 24 《股外淘:<br>10 《舖之日i     | 壬-                                                                            | 伊朗反擊炸勇<br>胸,恒大哥會 | と単 ・ 港<br>8時 | 服ラ日要姫)                    | 占              |          |                  |   |
|                |                         | ፼大 \$.           |            |                    |              | 2020/01/07 14:                        | 17 《外資精》                 | 品》<br>法<br>上<br>二<br>二<br>二<br>二<br>二<br>二<br>二<br>二<br>二<br>二<br>二<br>二<br>二 | 持吉利與大市           | 。<br>同步評     | 級,今年目相                    | <b>瘰或令人失</b> 望 |          |                  |   |
| 存款             | / 提款                    |                  |            | 下篇                 | 法除           | 2020/01/07 12:                        | 29 [FOC                  | US】國產特                                                                        | 斯拉交付,新           | f能源車         | 迎拐點之年                     |                |          |                  |   |
|                |                         |                  |            |                    | NH FAY       | 2020/01/07 12::                       | 24 《開市G                  | ood Mo                                                                        | rning)           | 熊麗萍          | :吉利15;                    | 元水平買入          |          | ~                |   |
| 其他             |                         |                  |            |                    |              | 2020/01/07 11:                        | 46 《外資精》                 | 临》大和料吉<br>·                                                                   | 利今年盈利強           | 혨復甦          | ,籲買入目相                    | ∰ 2 0 元        |          |                  |   |
|                |                         | -                |            |                    |              | ethet                                 | and service ( service)   |                                                                               |                  |              |                           |                |          |                  |   |
|                |                         |                  |            |                    |              | 歡迎你! 親愛的客户                            | IPODESSE YAM Y           | TIK VI /4 + 44                                                                | ,最少15分鐘延         | 理或前り         | 反市價資料是日                   | 日艾雅斯資訊科技       | 5月限公司提供  | 、・免賞聲明           |   |
|                |                         | 投資               | 組合         | 今日訂單               | 待成交訂單        | 成交記錄                                  | 訊息/提示                    |                                                                               |                  |              |                           |                |          | (=)              |   |
|                |                         | 更改/取消            | 狀意         | ఓ ♦ 更改/取消          | \$ 訂單編號      | ▲ 買/沽 ◆ 市                             | 場 ◆ 產品                   | \$類別\$                                                                        | 貨幣 \$ 價格         | •            | 数量 \$                     | 待成交訂單 🗘        | 已成交 🗘    | 最後更新             |   |
|                |                         |                  |            |                    |              |                                       |                          |                                                                               |                  |              |                           |                |          |                  |   |

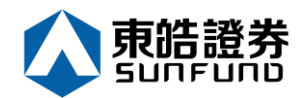

3.6 已成交訂單查詢

點選「成交記錄」,所有於今日完成之交易資料便可顯示出來。

| 🔶 🔿 🏉 https://itrade.sunfund      | lsecurities.com.hk/mts. | web/#            |              |                                       |                                |                                                                         | - ≜ ¢ :                 | Search              |                | Q              |
|-----------------------------------|-------------------------|------------------|--------------|---------------------------------------|--------------------------------|-------------------------------------------------------------------------|-------------------------|---------------------|----------------|----------------|
| 🗿 你的登入已过时,请重新登入 🛛 👌               | 🗐 網上交易系統                | × 📑              |              |                                       |                                |                                                                         |                         |                     |                |                |
| ile Edit View Favorites Tools     | Help                    |                  |              |                                       |                                |                                                                         |                         |                     |                |                |
| ş 🠌 蘋果日報 <mark>财</mark> Yaho 📙 Hk | EX 🕶 💊 主頁 🐼             | 東皓證券 <u>魚</u> 騰訊 | 空股 🥭 香港交     | 湯… 🎝 新股上市…                            | 🚯 Hang 🥂 臆                     | 訊控股                                                                     |                         |                     |                |                |
|                                   | 訂單輸入 條                  | 件訂單              |              | 港股                                    |                                |                                                                         |                         |                     |                | Ċ              |
|                                   | 德类文词                    |                  | 175 🞑 0      | 00175 吉利汽車                            |                                |                                                                         | 🖸 更新時間: 2020            | 0/01/08 13:31       | 剩餘即時報價: 97     |                |
|                                   | AH 27 14 149            |                  |              | 按算                                    | 證價                             | 開市價                                                                     | 最高價                     | 最低價                 | 前收市價           | 買賣差價           |
| 果眙諠夯                              | 市場                      | HKEX - 香港交易所     | ~            | <b>↓</b> 18                           | 5.540                          | 15.480                                                                  | 15.620                  | 15.320              | 15.680         | 0.020/0.020    |
| SUNFUND SECURITIES                | 里心                      | 請選擇              | ×            | -0.140(-                              | 0.893%)                        | 成交股數                                                                    | 成交金額                    | 交易宗數                | 每手股數           | 交易貨幣           |
|                                   | 旦//口                    |                  | E Rad        | 冒入價                                   | ·<br>·                         | 17.83/M                                                                 | 276.416M                | 2335                | 1000           | HKD            |
| 證券市場                              | 訂單類型                    | E - 増強限價盤        | $\checkmark$ | 15.520                                | 15.540                         | 市盈半<br>9.950                                                            | 周息率(%)<br>2 252         | 52周局<br>18 790      | 52周他<br>10 310 | 市值<br>1/2 677B |
| 訂單報表                              | 80 <b>35</b> 65 86      |                  |              |                                       | 上慈(西/士調(郷生)[28                 | :::D                                                                    | 2.202                   | 10.750              | 10.010         | 142.0110       |
| <ul> <li>交易報表</li> </ul>          | 股崇編號                    |                  |              | 2020/01/08 11                         | 13.56月/11回·05-10月<br>-58 《角缸捕炙 | .==\<br>》                                                               | 75) 総告編                 | ere, 泪偭心平波          | 任任!            |                |
| 11日本日報主                           | 價格                      |                  | 00           | 2020/01/08 10                         | .30 《魚証傳音<br>:31 《外資精點         | 》 野村升吉利洋                                                                | 、,」,與日為<br>〔車目標價渝一      | 成至17.9元             | ,續籲冒入          | ^              |
| <b>1 1 1 1 1 1 1 1 1 1</b>        |                         |                  |              | 2020/01/08 09                         | .43 《中資異動                      | 》比亞迪挫近3                                                                 | 3%穿多條平均                 | 線,去年銷量按續            | 年跌一成一          |                |
| 修成管理                              | <u>最大</u> 数量            |                  |              | 2020/01/08 09                         | 24 《股林淘金                       | - 林家亨》伊朗                                                                | 目反擊炸美軍,                 | 港股今日要捱沽             |                |                |
|                                   | 最大 \$                   |                  |              | 2020/01/07 17                         | :00 《鍾之日記                      | 》騰訊領頭跑,                                                                 | 恒大受驚跌                   |                     |                |                |
| - 方款 / 焊款                         |                         |                  |              | 2020/01/07 14                         | :17 《外資精點                      | <ol> <li>大摩:維持書</li> <li>、、、、、、、、、、、、、、、、、、、、、、、、、、、、、、、、、、、、</li></ol> | 5利與大市同步<br>5 立住 - 乾4518 | ·評級,今年目標!           | 或令人失望          |                |
| 17 40 1 102 400                   |                         | 下單               | 清除           | 2020/01/07 12                         | ·29 【FUCU                      | 5』 回産特期13<br>od Morr                                                    | ZX11、新能源<br>いまれの)能容     | 『単処勿動之件<br>膝・士利15元・ | 水亚智 λ          |                |
| 其他                                |                         |                  |              | 2020/01/07 11:<br>経済環<br>etnet 資料提供:e | :46 《外資精點<br>etnet 經濟通   免實聲明  | 》大和料吉利名                                                                 | 今年盈利強勁復                 | 『甦,籲買入目標(           | 赝20元           | ~              |
|                                   |                         |                  |              | 歡迎你! 親愛的客戶                            |                                | KYI4+∈ , <b>B</b>                                                       | 少15分鐘延遲或                | 前收市價資料是由艾           | て雅斯寶訊科技有       | 「限公司提供・免責聲明    |
|                                   | 投資組合                    | 今日訂單             | 待成交訂單        | 成交記錄                                  | 訊息/提示                          |                                                                         |                         |                     |                | ((=))          |
|                                   | 買/沽                     | ◆ 市場             | ◆ 股票編號       | \$ 産                                  | 品名稱                            | \$ 成交平                                                                  | 均價                      | \$ 數量               | \$             | 金額             |

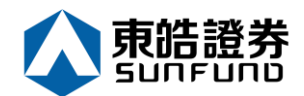

**3.7** 股票 / 現金結存

閣下可動用資金及所持有之股票會顯示在「投資組合」頁。

| رج<br>شفع<br>File E | <ul> <li>於 https://itrade.sunfunds/</li> <li>金入已过时,请重新登入</li> <li>dit View Favorites Tools</li> </ul> | ecurities.com.hk/mts.<br>網上交易系統<br>Help | web/#              | 80. D 140    |                                                 | <b>0</b>                              | n.409.0                                       | - ₽ C Sea                | ırch               |                 | م                      | - |
|---------------------|----------------------------------------------------------------------------------------------------|-----------------------------------------|--------------------|--------------|-------------------------------------------------|---------------------------------------|-----------------------------------------------|--------------------------|--------------------|-----------------|------------------------|---|
| <b>19 1</b>         | 類来:□ ¥煎 M Yaho — HKE                                                                                  | ▲ ▼ ▼ 王川 … 🐼                            | 東站醫券… 🧟 騰訊控<br>件訂單 | 版 🧲 普港)      | ×為                                              | 😈 Hang 🤼 規制                           | 小空报G                                          |                          |                    |                 | Ċ                      |   |
|                     |                                                                                                    | 語去之稱                                    |                    |              | 175 🝳 (                                         | 00175 吉利汽車                            |                                               | 0                        | 更新時間: 202          | 0/01/08 13:31   | 剩餘即時報價: 97             |   |
| 7                   | 古姓致坐                                                                                                  |                                         |                    | HKFX - 香港交星新 |                                                 | 盤價                                    | 開市價                                           | 最高價                      | E 最低價              | 前收市價            | 買賣差價                   |   |
| 5                   | <b>末 市</b> 辺  分                                                                                       | 市場                                      | HKEX - 會港父易所       | KEX - 會港父易所  |                                                 | 5.540                                 | 15.480                                        | 15.620                   | 15.320             | 15.680<br>(安千肌動 | 0.020/0.020            |   |
| S                   | SUNFUND SECURITIES 買心                                                                                 |                                         | 請選擇                | ~            | -0.140(                                         | -0.893%)                              | RK2C的2要X<br>17.837M                           | 成父金融<br>276.416M         | 2335<br>2335       | 每于版数<br>1000    | 父勿貝帝<br>HKD            |   |
| <b>1</b>            | 證券市場                                                                                                  |                                         | E 描述即傳驗            |              | 買入價                                             | 賣出價                                   | 市盈率                                           | 周息率(%)                   | 52周高               | 52周低            | 市值                     |   |
|                     | 計開起車                                                                                                  | 訂單類型                                    | C-利田(Q)重           |              | ctangul:15:520                                  | 15.540                                | 9.950                                         | 2.252                    | 18.790             | 10.310          | 142.677B               |   |
| -                   | 司手報夜                                                                                                  | 股票編號                                    |                    |              | 相關新聞   收雨                                       | 市競價/市調機制資                             | 訊                                             |                          |                    |                 |                        |   |
|                     | 交易報表<br>訂單交易報表                                                                                        | 價格                                      |                    | 00           | 2020/01/08 11<br>2020/01/08 10                  | :58 《魚缸博客<br>):31 《外資精點               | 》吉利(001<br>》野村升吉利》                            | L 7 5 ) 銷售達樽<br>汽車目標價逾一成 | [,現價似乎被<br>[至17.9元 | 低估!<br>, 續籲買入   | ^                      |   |
|                     |                                                                                                    | 最大 數量                                   |                    |              | 2020/01/08 09                                   | ):43 《中資異動。<br>):24 《肌林海会             | <ul> <li>) 比亞迪挫近:</li> <li>#安克》(伊)</li> </ul> | 3 %穿多條半均總<br>8 5 幹ヶ羊軍,注  | !,去年銷里按<br>⊧叭今□覀坵汁 | 年跌一成一           |                        |   |
| v-                  | 帳戶管理                                                                                                  |                                         |                    |              | 2020/01/00 03                                   | ·24 《版标周金<br>·:00 《鍾之日記               | - 灬水ファ (F)<br>》                               | 112.睾丸=荚单,/e<br>, 恒大受    | 5/12フロ女1圧/ロ        |                 |                        |   |
|                     |                                                                                                    |                                         |                    |              | 2020/01/07 14                                   | 1:17 《外資精點                            | 》大摩:維持:                                       | 5利與大市同步部                 | 2級,今年目標            | 或令人失望           |                        |   |
| 5                   | 存款 / 提款                                                                                               |                                         | 下單                 | 清除           | 2020/01/07 12                                   | 2:29 [FOCU                            | S】國產特斯技                                       | 立交付,新能源事                 | 迎拐點之年              |                 |                        |   |
|                     | 17 Ab                                                                                                 |                                         |                    |              | 2020/01/07 12                                   | 2:24 《開市Go                            | od Mori                                       | ning》熊麗萍                 | 2:吉利15元<br>* ※買1日頃 | 水平買入            | ~                      |   |
| •                   | ——————————————————————————————————————                                                                |                                         |                    |              | 2020/01/07 11<br>盛海塘<br>etnet <sup>資料提供</sup> : | 1:46 《 外) 頁(稱) 訊。<br>etnet 經濟通   免實聲明 | 》 入机科古利-                                      | 7年盈利强到復期                 | : 職員八日標            | 慣20元            |                        |   |
|                     |                                                                                                    |                                         |                    |              | 歡迎你! 親愛的客戶                                      | F000331 YAM YU                        | K YI 任玉俤), 最                                  | 少15分鐘延遲或前                | 收市價資料是由 <u>5</u>   | 艾雅斯資訊科技有        | 限公司提供, <del>免實聲明</del> |   |
|                     |                                                                                                    | 投資組合                                    | 今日訂單               | 待成交訂單        | 成交記錄                                            | 訊息/提示                                 |                                               |                          |                    |                 | ((•))                  |   |
|                     |                                                                                                    | HKU等值▼ 現台                               | 註餘額                | 產品           | 產品名稱                                            | 數量                                    | 参考                                            | 價 貨值(参                   | 考價)                | 可按揭貨值           | 貨幣                     |   |
|                     |                                                                                                    | 可用現金                                    | 83,901.52          | $\mathbf{N}$ |                                                 |                                       |                                               |                          |                    |                 | ~                      |   |
|                     |                                                                                                    | 交易限額                                    | 0.00               |              |                                                 |                                       |                                               |                          |                    |                 |                        |   |
|                     |                                                                                                    | 已用限額                                    | 0.00               |              |                                                 |                                       |                                               |                          |                    |                 |                        |   |
|                     | · · · · · · · · · · · · · · · · · · ·                                                                 | 可動用資金                                   | 83,901.52          |              |                                                 |                                       |                                               |                          |                    |                 |                        |   |
|                     |                                                                                                    | 總貨值(前收市價)                               | 0.00               |              |                                                 |                                       |                                               |                          |                    |                 |                        |   |
|                     |                                                                                                    | む資組合總值(前收r                              | 节價) 83,901.52      |              |                                                 |                                       |                                               |                          |                    |                 |                        |   |
|                     |                                                                                                    |                                         |                    |              |                                                 |                                       |                                               |                          |                    |                 | $\sim$                 |   |
|                     |                                                                                                    |                                         |                    |              |                                                 |                                       |                                               |                          |                    |                 |                        |   |

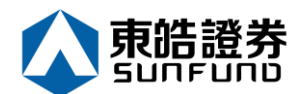

### 4 新股認購

a. 把滑鼠指向左上方目錄區之「其他」然後按「新股認購」。

- b. 點選新股編號旁的「申請」連結。
- c. 選擇「申請數量」,「借貸」專案,系統會自動計算所需金額。

d. 按下「申請」鍵,你的申請便會儲存於系統內。

備註:

客戶于申請新股後,不能於網上取消。如要取消,請聯絡你的證券行。 客戶于申請新股後,同一新股不能再申請,必須取消該申請後才能再申請。

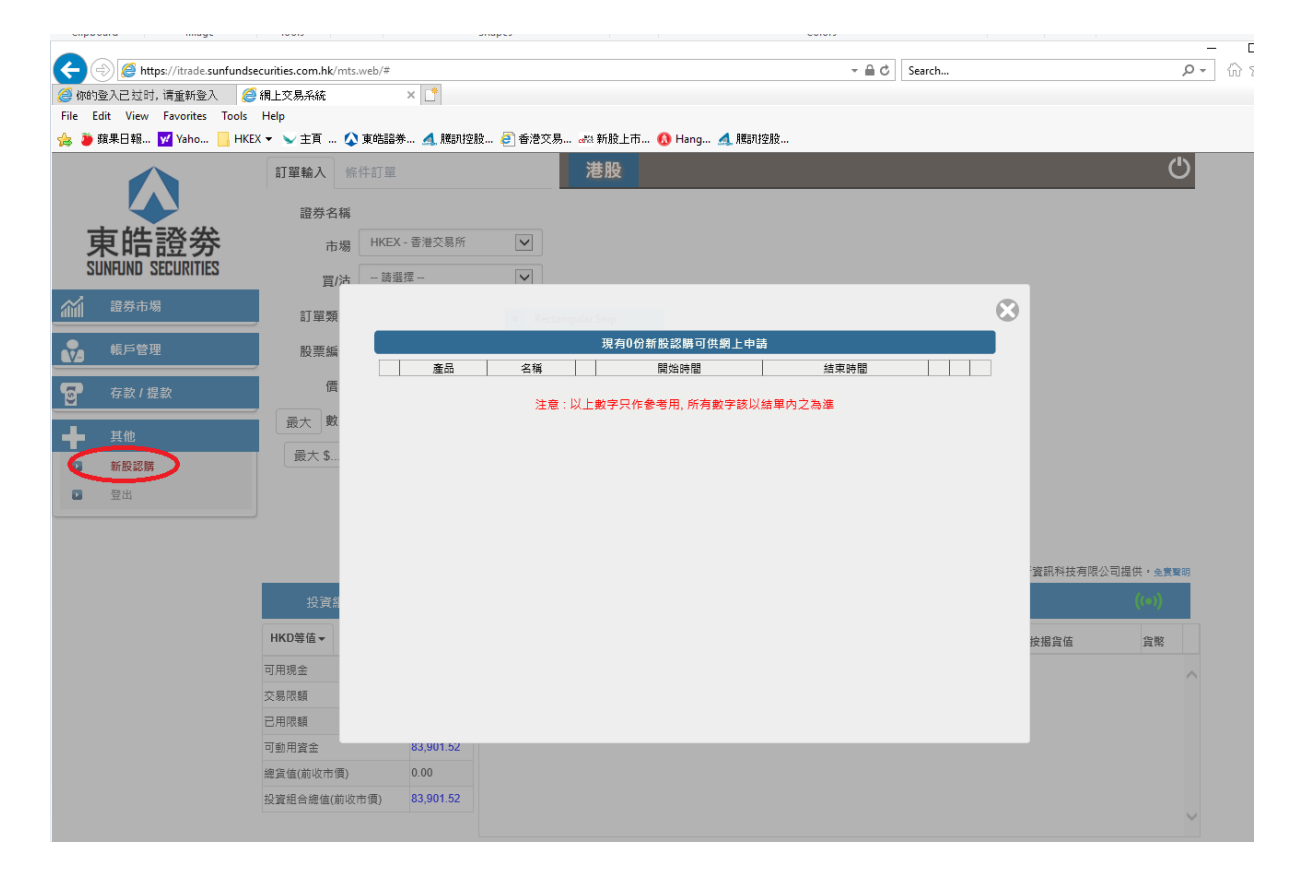

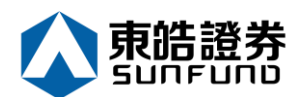

### 5 報表

訂單記錄中有三份報表 · 分別是 "訂單報表", "交易報表", "訂單交易報表"

(a) 把滑鼠指向左上方目錄區之「證券市場」然後揀選需要的記錄。

- (b) 選擇「日期」,「產品代碼」(如適用)。
- (c) 按下「產生報表」鍵便會顯示訂單記錄。
- (d) 如需列印或儲存記錄,請點選相關連結。

備註:

你可以查詢過往7天的訂單記錄。

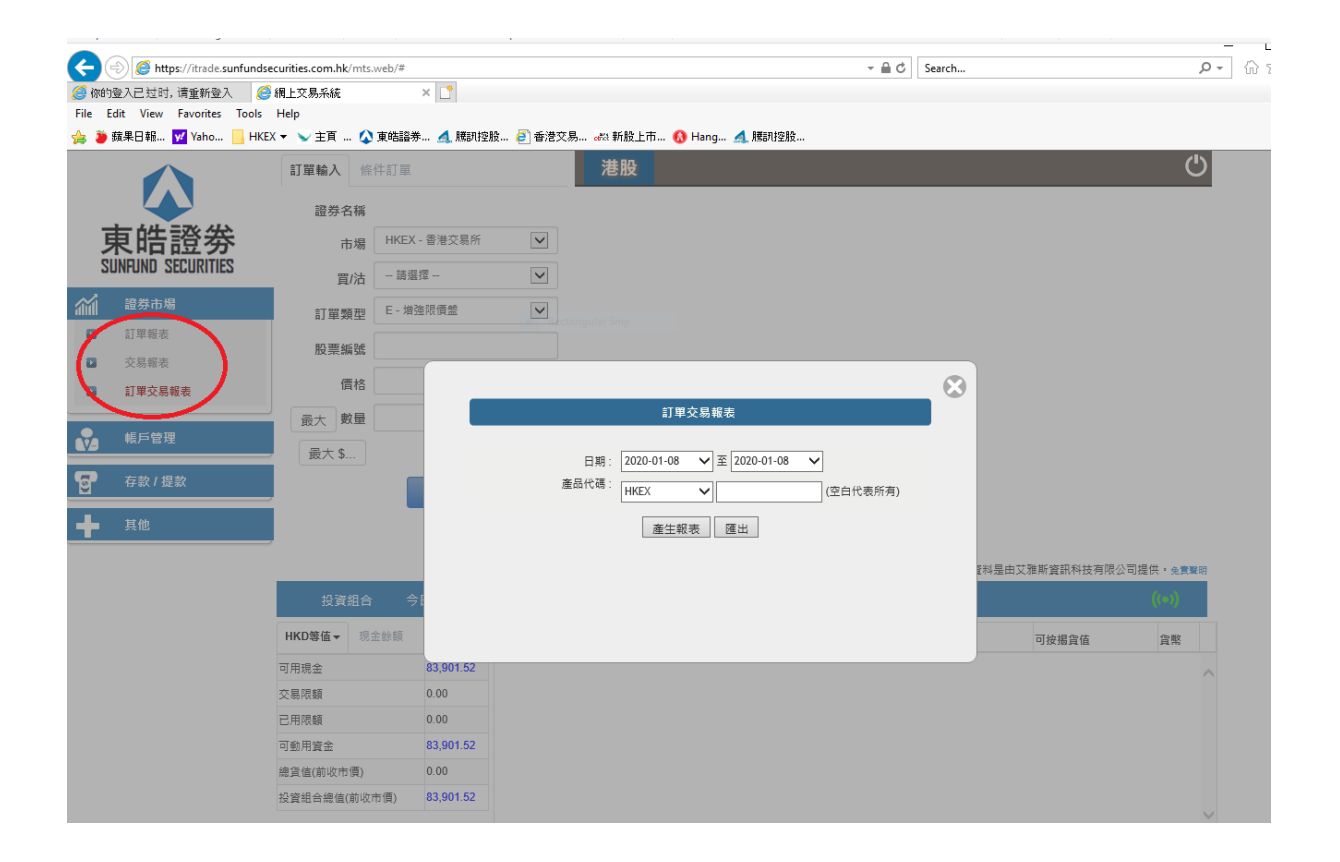

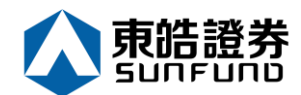

# 6 附錄 I: 問與答

6.1 使用「網上交易服務」須要安裝任何軟體或硬體嗎? 使用「網上交易服務」,你的電腦需系統要以下的軟體及硬體:

- ☆ 微軟視窗 XP 或以上
  - 微軟 Internet Explorer 6.0 或以上
- Oracle Java

如需 Oracle Java,可於以下網址下載: <u>http://www.java.com/</u>

6.2 為何在網上不能流覽報價及交易資料區?

可能你未安裝 Java 或你的 Java 版本不適合 · 請於網址 <u>http://www.java.com</u>下載 Oracle Java 。

6.3 為何網上客戶有時收不到登入網上平臺的密碼? 請客戶檢查電子郵箱內的垃圾郵件。

6.4 為何不能顯示交易資料區?

請嘗試在登入前選擇經防火牆連線。

6.5 為何交易資料區的文字無法正常顯示?

開啟「Internet Explorer」按「工具」點選「網際網路選項」。在「一般」標籤的版面按 「語言」>「新增」選取適當的語言後按確定。

6.6 如何計算可動用資金?

可動用資金=可用資金+交易限額-待買入金額

6.7 網上客戶下的訂單,使用者可否在 ETS 中修改或取消? 可以。點選需要修改或取消的訂單後按右鍵,選擇更改或取消訂單便可。

6.8 交易資料能保存在系統多久?

系統會保留即日及六天前的交易資料(包括星期六、日及公眾假期)。

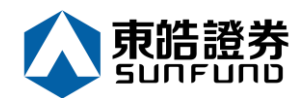

6.9 訂單的交易狀態是什麼意思(NEW,WA...)?

| 狀態        | 說明              |
|-----------|-----------------|
| NEW       | 訂單在系統中 , 還未送出交易 |
|           | 所(開市前或收市後所下的訂   |
|           | 單)              |
| NEW(HOLD) | 訂單保留在系統中 , 還未送出 |
|           | 交易所(已設定程式買賣的訂   |
|           | 單)              |
| WA        | 訂單在等待批核         |
| PRO       | 訂單在傳送中          |
| Q(MWS)    | 訂單已於證券公司 MWS 中排 |
|           | 隊               |
| Q         | 訂單已於交易所中排隊      |
| PEX       | 部份成交            |
| FEX       | 全部成交            |
| CAN       | 訂單已被取消          |
| REJ       | 訂單已被拒絕          |

6.10 訂單拒絕原因

6.10.1 為何訂單拒絕「by price warning」?

該訂單之價格離買/ 賣價超過 20 格。

6.10.2 為何訂單拒絕「by invalid order price」?

- a. 輸入的為限價盤,當輸入的買價高於下單時該股票的沽出價。
- b. 輸入的為限價盤,當輸入的賣價低於下單時該股票的買入價。
- c. 輸入的為增強限價盤,當改價後系統會把它自動變為限價盤,如改價後和當時的沽出/ 買入價有問題(如上),訂單便會被拒絕。
- d. 輸入的為特別限價盤,當市場並沒有足夠的貨時,剩下的數量便會被拒絕。

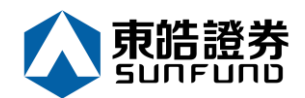

## 7 附錄Ⅱ訂單類型

ETS 支援所有 HKEx 提供之買賣盤種類。

| 買賣盤種類 | 說明                                                                                                    |                                                                                                    |                                               |          |  |  |
|-------|----------------------------------------------------------------------------------------------------|----------------------------------------------------------------------------------------------------|-----------------------------------------------|----------|--|--|
| L     | 限價盤                                                                                                    |                                                                                                    |                                               |          |  |  |
|       | 該買賣盤種類容許以指定價位進行對盤。                                                                                                    |                                                                                                    |                                               |          |  |  |
|       | 買賣盤                                                                                                    | 對盤                                                                                                    | 結果                                            |          |  |  |
|       | 限價盤<br>貫入 250K 股<br>每股 \$18.0                                                                                                    | 資出       賃格     數量       \$18.4     90K       \$18.3     50K       \$18.2     20K       \$18.1     130K       \$18.0     30K | 成交:<br>30K股每股 \$18.<br>尚未成交:<br>220K股每股 \$18. | 0        |  |  |
| E     | 增強限價盤                                                                                                    |                                                                                                    |                                               |          |  |  |
|       | 與現時的限價盤相似,惟增強限價盤最多可同時與五條輪候隊伍進行配對。<br>輸入賣盤價可以較對手最佳買盤價低四個價位或買盤價可以較對手最佳賣<br>盤價高四個價位。未能成交的餘額會保留在系統內,並轉為原先指定限價<br>的一般限價盤。如有需要,日後可增加可配對的價位數目。<br>例一:增強限價盤 - 全數配對<br>表 1(a):原來的買賣盤情況 |                                                                                                    |                                               |          |  |  |
|       | ļ                                                                                                    | 〕入                                                                                                    | 賣                                             | 出        |  |  |
|       | 價格                                                                                                    | 數量('000)                                                                                                    | 價格                                            | 數量('000) |  |  |
|       | \$30.00                                                                                                    | 100                                                                                                    | \$30.05                                       | 80       |  |  |
|       | \$29.95                                                                                                    | 90                                                                                                    | \$30.10                                       | 70       |  |  |
|       | \$29.90                                                                                                    | 80                                                                                                    | \$30.15                                       | 160      |  |  |
|       | \$29.85<br>\$20.80                                                                                                    | 60<br>180                                                                                                    | \$30.20<br>\$30.25                            | 50       |  |  |
|       | φ29.00<br>\$29.75                                                                                                    | 34                                                                                                    | \$30.30                                       | 50       |  |  |
|       | \$29.70                                                                                                    | 100                                                                                                    | \$30.35                                       | 40       |  |  |
|       | \$29.65                                                                                                    | 150                                                                                                    | \$30.40                                       | 45       |  |  |

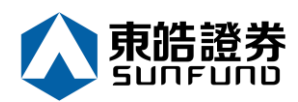

|         | 入                                                              | 畫                                                                  | 出        |
|---------|----------------------------------------------------------------|--------------------------------------------------------------------|----------|
| 價格      | 數量('000)                                                       | 價格                                                                 | 數量('000) |
| \$30.00 | 100                                                            | \$30.25                                                            | 20       |
| \$29.95 | 90                                                             | \$30.30                                                            | 50       |
| \$29.90 | 80                                                             | \$30.35                                                            | 40       |
| \$29.85 | 60                                                             | \$30.40                                                            | 45       |
| \$29.80 | 180                                                            | \$30.45                                                            | 325      |
| \$29.75 | 34                                                             | \$30.50                                                            | 20       |
| \$29.70 | 100                                                            | \$30.55                                                            | 30       |
| \$29.65 | 150                                                            | \$30.60                                                            | 50       |
| 達致的成交   | 80,000 股4<br>70,000 股4<br>160,000 股4<br>50,000 股名<br>40,000 股名 | 每股 30.05 元<br>每股 30.10 元<br>每股 30.15 元<br>每股 30.20 元<br>每股 30.25 元 |          |

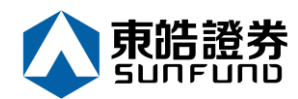

#### 例二:增強限價盤 - 部份未獲配對

#### 表 2(a):原來的買賣盤情況

| 買入      |          | 賣出      |          |  |
|---------|----------|---------|----------|--|
| 價格      | 數量('000) | 價格      | 數量('000) |  |
| \$30.00 | 100      | \$30.05 | 80       |  |
| \$29.95 | 90       | \$30.10 | 70       |  |
| \$29.90 | 80       | \$30.15 | 160      |  |
| \$29.85 | 60       | \$30.20 | 50       |  |
| \$29.80 | 180      | \$30.25 | 60       |  |
| \$29.75 | 34       | \$30.30 | 50       |  |
| \$29.70 | 100      | \$30.35 | 40       |  |
| \$29.65 | 150      | \$30.40 | 45       |  |
| \$29.60 | 18       | \$30.45 | 325      |  |

輸入增強限價盤以每股 30.25 元買入 430,000 股。

賣出

數量('000)

| j       |          |        |
|---------|----------|--------|
| 價格      | 數量('000) | 價格     |
| \$30.25 | 10       | \$30.3 |
| \$30.20 | _        | \$30.3 |
| \$30.15 | _        | \$30.4 |

#### 表 2(b): 對盤完成後

| \$30.25                                                                            | 10             | \$30.30 | 50  |  |  |  |
|------------------------------------------------------------------------------------|----------------|---------|-----|--|--|--|
| \$30.20                                                                            | _              | \$30.35 | 40  |  |  |  |
| \$30.15                                                                            | _              | \$30.40 | 45  |  |  |  |
| \$30.10                                                                            | _              | \$30.45 | 325 |  |  |  |
| \$30.05                                                                            | _              | \$30.50 | 20  |  |  |  |
| \$30.00                                                                            | 100            | \$30.55 | 30  |  |  |  |
| \$29.95                                                                            | <del>9</del> 0 | \$30.60 | 50  |  |  |  |
| \$29.90                                                                            | 80             | \$30.65 | 60  |  |  |  |
| \$29.85                                                                            | 60             | \$30.70 | 70  |  |  |  |
| 達致的成交 <sup>:</sup> 80,000 股每股 30.05 元<br>70,000 股每股 30.10 元<br>160,000 股每股 30.15 元 |                |         |     |  |  |  |

50,000 股每股 30.20 元

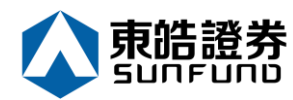

|   | 60,000 股每股 30.25 元                                                                                                    |          |         |          |  |  |
|---|----------------------------------------------------------------------------------------------------|----------|---------|----------|--|--|
| • | ·<br>未完成數量 · 10,000 股成為每股 30.25 元的限價盤                                                                                                    |          |         |          |  |  |
| S | 特別限價盤                                                                                                    |          |         |          |  |  |
|   | 輸入特別限價盤時,必須輸入限價,但價格不會受對手價格所限。只要<br>成交價不比輸入的限價為差便可最多跟五條輪候隊伍(即當時最佳價及<br>相距四個價位的第五輪候名單)配對。未能成交餘額會自動取消,不會<br>保留在系統內。如有需要,日後可增加可配對的價位數目。<br>例三:特別限價盤 |          |         |          |  |  |
|   | 表 3(a) : 原來的                                                                                                    | り買賣盤情況   |         |          |  |  |
|   | 買                                                                                                    | λ        |         | 乱        |  |  |
|   |                                                                                                    | 數量('000) | 價格      | 數量('000) |  |  |
|   | \$30.00                                                                                                    | 100      | \$30.05 | 80       |  |  |
|   | \$29.95                                                                                                    | 90       | \$30.10 | 70       |  |  |
|   | \$29.90                                                                                                    | 80       | \$30.15 | 160      |  |  |
|   | \$29.85                                                                                                    | 60       | \$30.20 | 50       |  |  |
|   | \$29.80                                                                                                    | 180      | \$30.25 | 60       |  |  |
|   | \$29.75                                                                                                    | 34       | \$30.30 | 50       |  |  |
|   | \$29.70                                                                                                    | 100      | \$30.35 | 40       |  |  |
|   | \$29.65                                                                                                    | 150      | \$30.40 | 45       |  |  |
|   | \$29.60                                                                                                    | 20       | \$30.45 | 325      |  |  |
|   | 輸入特別限價盤買入 430,000 股每股 30.40 元                                                                                                    |          |         |          |  |  |
|   | 表 3(b): 對盤完成後                                                                                                    |          |         |          |  |  |
|   | 買                                                                                                    | Л        |         | 乱        |  |  |
|   |                                                                                                    | 數量('000) | 價格      | 數量('000) |  |  |
|   | \$30.00                                                                                                    | 100      | \$30.30 | 50       |  |  |
|   | \$29.95                                                                                                    | 90       | \$30.35 | 40       |  |  |
|   | \$29.90                                                                                                    | 80       | \$30.40 | 45       |  |  |
|   | \$29.85                                                                                                    | 60       | \$30.45 | 325      |  |  |
|   | \$29.80                                                                                                    | 180      | \$30.50 | 20       |  |  |
|   | \$29.75                                                                                                    | 34       | \$30.55 | 30       |  |  |

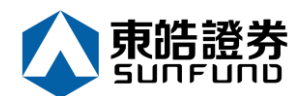

|   | \$29.70                                   | 100             | \$30.60               | 50            |  |  |  |
|---|-------------------------------------------|-----------------|-----------------------|---------------|--|--|--|
|   | \$29.65                                   | 150             | \$30.65               | 60            |  |  |  |
|   | \$29.60                                   | 20              | \$30.70               | 70            |  |  |  |
|   |                                           |                 |                       |               |  |  |  |
|   | <i>達致的成交 : 80,000 股每股 30.05 元</i>         |                 |                       |               |  |  |  |
|   |                                           | 70,000 股色       | <i>导股</i> 30.10 元     |               |  |  |  |
|   |                                           | 160,000 股       | 每股 30.15 元            |               |  |  |  |
|   |                                           | 50,000 股名       | ₩<br>₩ <b>30.20</b> 元 |               |  |  |  |
|   |                                           | 60,000 股各       | ₮股 30.25 元            |               |  |  |  |
|   | 未完成數量                                     | :10,000 股日      | 白系統取消,並               | 不會儲存於自動對      |  |  |  |
|   |                                           | 盤系統內。           |                       |               |  |  |  |
| Α | 競價盤                                       |                 |                       |               |  |  |  |
|   | 此類買賣盤是市                                   | <b>节價盤的一種</b> , | 但只可於開市方               | 前交易時段內執行競價。買/ |  |  |  |
|   | 賣盤毋須設定                                    | 限價·並可享有         | ī對盤優先權。ī              | 而未能成交的餘額會於競價  |  |  |  |
|   | 交易後自動取済                                   | 肖。              |                       |               |  |  |  |
|   | 多体拉研等便能出验性现为上午为时工艺为时一上八                   |                 |                       |               |  |  |  |
|   | 系統接納競價盤掛盤時段為上午九時止全九時 <sub>一</sub> 十分。<br> |                 |                       |               |  |  |  |
|   | 系統將不接納任何于對盤時段(上午九時二十分至九時二十八分)及暫停          |                 |                       |               |  |  |  |
|   | 時段(上午九時二十八分至九時三十分) 輸入的競價盤。                |                 |                       |               |  |  |  |
|   |                                           |                 |                       |               |  |  |  |
|   | │ 結後輸入之競價盤(為投資者或經紀自行取消的買賣盤除外),將被視作下       |                 |                       |               |  |  |  |
|   | 一個開市前時段的買賣盤。如需查詢有關競價盤的詳情.請聯絡閣下的           |                 |                       |               |  |  |  |
|   | 經紀。                                       |                 |                       |               |  |  |  |
|   |                                           |                 |                       |               |  |  |  |
| I | 競價限價盤                                     |                 |                       |               |  |  |  |
|   | 此類買賣盤可                                    | 于開市前時段内         | 以指定價格作量               | 單一價格競價。未成交的競  |  |  |  |
|   | 價限價盤餘額將會轉為原先指定價格的限價盤·轉至持續交易時段內繼           |                 |                       |               |  |  |  |
|   | 續進行配對。                                    |                 |                       |               |  |  |  |
|   | 多依拉纳普通阳便般堪般吐仍为上左为吐丁五为吐丁上八                 |                 |                       |               |  |  |  |
|   |                                           |                 |                       |               |  |  |  |
|   | 系統將不接納任何於對盤前時段(上午九時十五分至九時二十分)、對盤          |                 |                       |               |  |  |  |

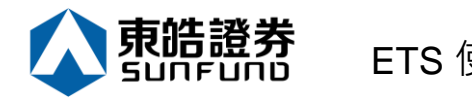

時段(上午九時二十分至九時二十八分)及暫停時段(上午九時二十八分 至九時三十分)輸入的競價限價盤。

于開市前時段以外的時間輸入之競價限價盤·將被交易所拒絕·如在每 日日結後輸入之競價限價盤(為投資者或經紀自行取消的買賣盤除外)· 將被視作下一個開市前時段的買賣盤。

查詢有關競價限價盤的詳情,請聯絡閣下的經紀。

\*詳情請參考 HKEx (http://www.hkex.com.hk), 一切以 HKEx 資料為實。

#### 開市前時段

開市前時段分四階段:上午 9 時至上午 9 時 15 分為輸入買賣盤時段;上午 9 時 15 分至上 午 9 時 20 分為對盤前時段;上午 9 時 20 分至上午 9 時 28 分為對盤時段;上午 9 時 28 分 至上午 9 時 30 分為暫停時段。

輸入買賣盤時段中即上午 9 時至上午 9 時 15 分,只接受競價盤及競價限價盤輸入,期間可 予修改或取消。

對盤前時段內即上午 9 時 15 分至上午 9 時 20 分·則只接受競價盤·已輸入系統的買賣盤 不得修改或取消。

上午 9 時 20 分後下的訂單會保留在系統內·直至上午 9 時 30 分·系統便會把訂單送出至市場。